| SCR | SCREEN TITLE                                   | MENU |
|-----|------------------------------------------------|------|
| 001 | FRS Main Menu                                  | 001  |
|     | Provides a list of all the menus available to  |      |
|     | use FAMIS functions.                           |      |
|     |                                                |      |
| 002 | GL 6 Digit Account (FSA)                       | M01  |
|     | Used to create and/or maintain 6 digit         |      |
|     | General Ledger (GL) accounts.                  |      |
| 002 | CL 40 Digit Maintananga                        | M04  |
| 003 | Led to view account control descriptions       |      |
|     | and create/ modify/ display 10-digit General   |      |
|     | Ledger (GL) accounts                           |      |
|     |                                                |      |
| 004 | GL Attributes 2                                | M01  |
|     | Used to create/modify/display General          |      |
|     | Ledger (GL) attributes.                        |      |
|     |                                                |      |
| 006 | SL 6 Digit                                     | M01  |
|     | Used to create and/or maintain 6 digit         |      |
|     | Subsidiary Ledger (SL) account.                |      |
| 060 | SI Account Dollar Totals                       | MU3  |
| VOB | Used to display general category contro        | WIUJ |
|     | totals for a Support Account                   |      |
|     |                                                |      |
| 007 | SL 10 Digit                                    | M01  |
|     | Used to freeze account activity or activate    |      |
|     | line item budgeting for a 10-digit Subsidiary  |      |
|     | Ledger (SL) accounts.                          |      |
|     |                                                |      |
| 008 | SL Attributes 2                                | M01  |
|     | Used to create/ modify/ display Subsidiary     |      |
|     | Ledger (SL) attributes.                        |      |
|     | SL Delegation of Authority                     | M01  |
| UOD | Not currently used                             |      |
|     |                                                |      |
| 08C | Effort Category Updates                        | M01  |
|     | Used to update only the effort category for ar |      |
|     | Subsidiary Ledger.                             |      |
|     |                                                |      |
| 009 | SL Grant/Contract Attributes                   | M01  |
|     | Lload to prosto/ modify/ display Subsidiany    |      |
|     | Ledger (SL) grant/ contract data               |      |
|     |                                                |      |
| 010 | Annual/Monthly Budgets                         | M02  |
| •.• | Used to enter budget data to Subsidiary        |      |
|     | Ledger (SL).                                   |      |
|     |                                                |      |
| 10A | Support Account Budgets                        | M02  |
|     | Used to enter budget data to Support           |      |
|     | Accounts (SA).                                 |      |
| 40- | Duduct Fater                                   |      |
| 10B | Budget Entry                                   | W102 |
|     | Ledger accounts                                |      |
|     |                                                |      |
| 10C | SL Budget Controls                             | M02  |
|     | Used to enter budget category control,         |      |
|     | category protection, tolerance percents, and   |      |
|     | tolerance amounts for the ABR categories of    |      |
|     | a 6 digit Subsidiary Ledger. An amount to      |      |
|     | exclude from bottom line control can also be   |      |
|     | specified.                                     |      |
|     |                                                |      |
| 10D | Support Account Budget Controls                | M02  |

| SCR         | SCREEN TITLE                                  | MENU                                  |
|-------------|-----------------------------------------------|---------------------------------------|
|             | Used to enter budget category control.        |                                       |
|             | category protection, tolerance percents, and  |                                       |
|             | tolerance amounts for the ABR categories of   |                                       |
|             | an 11 digit Support Account An amount to      |                                       |
|             | exclude from bottom line control can also be  |                                       |
|             | exclude from bottom line control can also be  |                                       |
|             | specified.                                    |                                       |
| 011         | Encumbrances                                  | M02                                   |
|             | Used to record monetary commitments           |                                       |
|             | against an account.                           |                                       |
|             |                                               |                                       |
| 012         | Receipts                                      | M02                                   |
|             | Used to record money received by the          |                                       |
|             | Institution.                                  |                                       |
| 112         | Dishursomonts                                 | M02                                   |
| 113         | Lead to record monou paid out by the          | IVIUZ                                 |
|             | used to record money paid out by the          |                                       |
|             |                                               |                                       |
| 14          | Journal Entries                               | M02                                   |
|             | Used to make corrections or adjustments to    |                                       |
|             | accounts, or to make accounting entries       |                                       |
|             | which require the direct posting of an amount |                                       |
|             | to two separate accounts.                     |                                       |
|             |                                               |                                       |
| <b>4</b> A  | Indirect Cost Journal Entries                 | M02                                   |
|             | Used to manually post indirect cost           |                                       |
|             | transactions. These are normally posted via   |                                       |
|             | a batch process.                              | · · · · · · · · · · · · · · · · · · · |
|             |                                               |                                       |
| 015         | Beginning Balances                            | M02                                   |
|             | Used for posting balances during              |                                       |
|             | implementation.                               |                                       |
| 016         | Bank Transfore                                | M02                                   |
| 010         | Dalik Iralisiers                              | IVIUZ                                 |
|             | between banks.                                |                                       |
|             |                                               |                                       |
| 017         | Suspense Update                               | M02                                   |
|             | Used for processing items that have been pu   |                                       |
|             | in suspense by interface programs.            |                                       |
| 118         | GL 6 Digit List                               | M03 M08 M09                           |
| 010         | Used to display balance sheet information     | 100, 100, 100                         |
|             | about a specified 6-digit General Ledger (GL  |                                       |
|             | account.                                      |                                       |
|             |                                               |                                       |
| 019         | SL 6 Digit List with Category Totals          | M03, M08                              |
|             | Used to display revenue/expense informatior   |                                       |
|             | about a specified 6-digit Subsidiary Ledger   |                                       |
|             | (SL) account.                                 |                                       |
|             |                                               | 1100                                  |
| J20         | SL UU 10 DIGIT LIST                           | M03                                   |
|             | Used to list the open commitment data for a   |                                       |
|             | particular 10-digit Subsidiary Ledger (SL)    |                                       |
|             | account, along with the summary for that      |                                       |
|             | account.                                      |                                       |
| <b>NA</b> 4 | OC Eile Liet                                  | 1102                                  |
| 121         | UG FIIE LIST                                  | IVIU3                                 |
|             | Used to list all open commitments (UC) for a  |                                       |
|             | particular 6-digit Subsidiary Ledger (SL)     |                                       |
|             | account.                                      |                                       |
| 022         | Open Commitments by User Ref or PO            | M03                                   |
|             |                                               |                                       |
|             | Used to list all open commitments (OC) by     |                                       |
|             | user reference number or purchase order.      |                                       |
|             |                                               |                                       |
| )23         | Transaction Inquiry by Account                | M03, M08                              |
| _           |                                               | -                                     |

| SCR | SCREEN TITLE                                    | MENU          |
|-----|-------------------------------------------------|---------------|
|     |                                                 |               |
|     | Used to list detail transactions previously     |               |
|     | entered against a specified General Ledger      |               |
|     | (GL) or Subsidiary Ledger (SL) account.         |               |
| 024 | FA Session/Batch Header List                    | M03           |
|     | Lists processed FA batches                      |               |
|     |                                                 |               |
| 025 | Compound Journal Entry                          | M02           |
|     | account to multiple other accounts              |               |
|     |                                                 |               |
| 026 | OC Inquiry by Reference                         | M03           |
|     | Used to view the status of an open              |               |
|     | commitment sorted by value in reference #1      |               |
|     |                                                 |               |
| 027 | Transaction Inquiry by Batch                    | M03, M08      |
|     | Used to view detail transactions in a specified |               |
|     | FA batch.                                       |               |
| 028 | Create/Maintain Bank Accounts                   | M01           |
|     | Used to create or change data for a bank        |               |
|     | account.                                        |               |
|     |                                                 |               |
| 029 | Account Search                                  | MU1, MU3, MU8 |
|     | Used to get a listing of accounts either by     |               |
|     | department of responsible person.               |               |
| 030 | FA Batch Initialize                             | M02           |
|     | Used to control the processing of data and to   |               |
|     | provide an audit trail.                         |               |
| 021 | Open Commitments by Vender ID                   | M03           |
| 031 | Used to display encumbrances by Vendor ID       | MIUJ          |
|     | (mainly for purchasing encumbrances).           |               |
|     |                                                 |               |
| 032 | SL Budget Data List                             | M03           |
|     | Used to list current and historical Budget      |               |
|     | information about a specified SL account.       |               |
| 033 | SI Annual 10 Digit Activity by Month            | M03           |
|     | Used to display the monthly accumulated         |               |
|     | summary of activity on an SL account.           |               |
| • • |                                                 |               |
| 034 | SL Summary by Budget Pool                       | M03           |
|     | Used to display summary data for budget         |               |
|     |                                                 |               |
| 035 | Interdepartmental Transfers                     | M02           |
|     | Used to enter multiple journal entries          |               |
| 026 | Cash Sales/Receipts Clearing                    | M02           |
| 030 | Used to distribute single cash denosits         | WIV2          |
|     | among specific General Ledger and               |               |
|     | Subsidiary Ledger accounts.                     |               |
|     |                                                 |               |
| 037 | Lised to distribute a single disburgement       | M02           |
|     | transaction for cash advancements to            |               |
|     | specific General Ledger and Subsidiary          |               |
|     | Ledger accounts.                                |               |
|     |                                                 |               |
| 039 | GL Mapped SLs                                   | M01           |

| SCR | SCREEN TITLE                                                                                                    | MENU     |
|-----|----------------------------------------------------------------------------------------------------|----------|
|     | Used to view SLs that are mapped to a specified General Ledger. Selection of General Ledger will transfer to Screen 2, SL will transfer to Screen 6. Specific transfer screen can be specified on the Action Line.                                                                     |          |
| 040 | GL 10 Digit Snapshot<br>Used to view current and historical data<br>associated with a 10-digit General Ledger<br>account.                                                                                                    | M03      |
| 041 | SL 10 Digit Snapshot<br>Used to view current and historical data<br>associated with a 10-digit SL account.                                                                                                    | M03      |
| 042 | OC Record Snapshot<br>Used to view the status of an open<br>commitment.                                                                                                    | M03      |
| 043 | GL Flag Maintenance<br>Used to set or reset General Ledger (GL)<br>flags at the 6 digit or 10 digit level.                                                                                                    | M01      |
| 044 | SL Flag Maintenance<br>Used to set or reset Subsidiary Ledger (SL)<br>flags at the 6 digit or 10 digit level.                                                                                                    | M01      |
| 045 | OC Flag Maintenance<br>Used to set or reset an open commitment<br>(OC) flag.                                                                                                    | M01      |
| 046 | Transactions For a Month by Ref Nbr                                                                                                    | M03, M08 |
| 047 | Used to find all transactions posted in a giver<br>month against a specified SL account<br>beginning at a specific reference 2 number.<br><b>Transactions Inquiry on Ref Nbr 2</b><br>Used to find transactions posted in a specific<br>month by reference 2 (FAMIS Voucher<br>number) | M03, M08 |
| 048 | Transactions Inquiry by Account/<br>Subcode/ Month                                                                                                    | M03, M08 |
|     | Used to find what transactions were posted against an account in a given month by specifying a month, account and subcode.                                                                                                    |          |
| 049 | Detail Account Statement<br>Used to display detailed data for a Subsidiary<br>Ledger account.                                                                                                    | M03, M09 |
| 050 | Dept Support Account Attributes<br>Used by departments to create and/or<br>maintain data for an 11 digit Support<br>Account (SA).                                                                                                    | M05      |
| 051 | Support Account Attributes<br>Used by business office to create and/or<br>maintain data for an 11 digit Support<br>Account (SA).                                                                                                    | M05      |
| 51B | Support Account Dollar Totals                                                                                                    | M05      |
|     | Used to display direct, indirect, and bottom line dollar totals at a Support Account level.                                                                                                    |          |

| SCR | SCREEN TITLE                                  | MENU     |
|-----|-----------------------------------------------|----------|
| 51C | SA Effort Category Updates                    | M05      |
|     | Used to maintain the 11 digit (SA) effort     |          |
|     | category which overrides the 6 digit (SL)     |          |
|     | effort category.                              |          |
|     |                                               |          |
| 052 | Support Account Attributes 2                  | M05      |
|     | Used by business office to create and/or      |          |
|     | maintain data for an 11 digit Support         |          |
|     | Account (SA).                                 |          |
|     |                                               |          |
| 52B | SA Delegation of Authority                    | M01      |
|     | Not currently used.                           |          |
|     | · · · · · · · · · · · · · · · · · · ·         |          |
| 053 | SA Budget Move                                | M05      |
|     |                                               |          |
|     | Used to move budget from one Support          |          |
|     | Account (base included) to another Support    |          |
|     | Account within the same SL. **Currently       |          |
|     | uses security of SL and not SA.**             |          |
|     |                                               |          |
| 054 | Support Account Flag Maintenance              | M05      |
|     | Used to set flags for a Support Account       |          |
|     |                                               |          |
| 055 | Support Account 15 Digit Maintenance          | M05      |
|     | Used to freeze a 15 digit account from future |          |
|     | activity.                                     |          |
|     |                                               |          |
| 056 | SA Transaction Move                           | M05      |
|     | Used to move or split an expenditure or       |          |
|     | revenue transactions from one Support         |          |
|     | Account (base included) to another within the |          |
|     | same SL.                                      |          |
|     |                                               |          |
| 057 | Departmental Encumbrances                     | M05      |
|     | Used to adjust wage or benefit encumbrances.  |          |
|     |                                               |          |
| 060 | SA OC 15 Digit List                           | M05      |
|     | Lists the open commitment activity related to |          |
|     | a 15 digit Support Account.                   |          |
|     | 3                                             |          |
| 061 | SA OC File List                               | M05      |
|     | Lists information on open commitments         |          |
|     | against a specified Support Account.          |          |
|     |                                               |          |
|     | SA Open Commitments by User Ref or            |          |
| 062 | PO Number                                     | M05      |
|     | Used to display encumbrance data for an 11    |          |
|     | digit Support Account.                        |          |
|     |                                               |          |
|     |                                               |          |
| 063 | Transaction Inquiry by Support Account        | M05, M08 |
|     | Used to list detail transactions entered      | -,       |
|     | against a specified Support Account.          |          |
|     |                                               |          |
| 064 | Support Account Budget Data List              | M05      |
|     | Lead to list current and historical Budget    |          |
|     | information about a aposition Support         |          |
|     | Account                                       |          |
|     |                                               |          |
|     |                                               |          |
| 005 | SA Summany for SL with Catagony Tatala        | MOF      |
| 065 | SA Summary for SL with Category Totals        | NIU5     |
|     | Llead to display symmetry data for ante       |          |
|     | Used to display summary data for category     |          |
|     | totals at the Support Account level.          |          |
|     |                                               |          |
| 066 | SA UC inquiry by Reference                    | M05      |
|     | Used to view the status of an open            |          |
|     | commitment for a Support Account.             |          |
| 1   |                                               |          |

| SCR              | SCREEN TITLE                                                                          | MENU     |
|------------------|---------------------------------------------------------------------------------------|----------|
| 068              | Support Account Search                                                                | M05, M08 |
|                  | Used to get a listing of Support Accounts by either department or responsible person. |          |
| •                |                                                                                       |          |
| 069              | 11 Digit List With Category Totals                                                    | M05, M08 |
|                  | Used to display revenue and expense                                                   |          |
|                  | information about a specified 11-digit Suppor                                         |          |
|                  | Account.                                                                              |          |
| 074              | Summark Assaulting 45 Digit Counshat                                                  | MOE      |
| 071              | Lead to view current and historical                                                   | GOINI    |
|                  | information associated with a 15 digit                                                |          |
|                  | Support Account                                                                       |          |
|                  |                                                                                       |          |
|                  |                                                                                       |          |
| 072              | Suuport Accounting OC Record Snapshot                                                 | M05      |
|                  | Used to view the status of an open                                                    |          |
|                  | commitment for a Support Account.                                                     |          |
| 070              | CA Appual 45 Disit Astivity by Marst                                                  | MAE      |
| 0/3              | SA ANNUAL 15 DIGIT ACTIVITY BY MONT                                                   | WIU5     |
|                  | Used to display the monthly accumulated                                               |          |
|                  | summary of activity on a Support Account                                              |          |
|                  |                                                                                       |          |
| 074              | SA Summary by Budget Pool                                                             | M05      |
|                  | Used to display summary data for budget                                               |          |
|                  | pools at the SA level.                                                                |          |
|                  |                                                                                       |          |
|                  | Transactions for a Month by Reference                                                 |          |
| 076              | Number 2 or 4                                                                         | M05      |
|                  | Used to view transactions by entering the                                             |          |
|                  |                                                                                       |          |
|                  | Transaction Inquiry on Reference                                                      |          |
| 077              | Number 2 or 4                                                                         | M05      |
|                  | Used to view detail transactions in a specified                                       |          |
|                  | FA batch.                                                                             |          |
|                  |                                                                                       |          |
| 0 <del>7</del> 0 | Transaction Inquiry by Account/                                                       |          |
| 0/8              | Subcode/Month                                                                         | MU5      |
|                  | number month or subcode                                                               |          |
|                  |                                                                                       |          |
|                  |                                                                                       |          |
| 079              | SA Detail Account Statement for a Month                                               | M05, M09 |
|                  | Used to view detail Support Account                                                   |          |
|                  | transactions for a specified month.                                                   |          |
| 080              | Inquiry by Subcode                                                                    | M08      |
|                  | Used to display all accounts that have had                                            | iiivv    |
|                  | activity for a subcode.                                                               |          |
|                  |                                                                                       |          |
| 081              | Detail Transaction by Subcode                                                         | M08      |
|                  | Used to view detailed transactions for a                                              |          |
|                  | subcode starting at a specified account.                                              |          |
|                  | Interdepartmental Transfore Potween                                                   |          |
| 095              | Darte                                                                                 | M02      |
| 005              | Used to enter multiple journal entries                                                | IVIUZ    |
|                  | between members of TAMUS                                                              |          |
|                  |                                                                                       |          |
|                  | Interdepartmental Transfers Between                                                   |          |
| 086              | Parts Inquiry                                                                         | M02      |
|                  | Used to view interdepartmental transfers                                              |          |
|                  | between Parts.                                                                        |          |
|                  |                                                                                       |          |
| 090              | Form 500 Tracking                                                                     | M03      |

| SCR      | SCREEN TITLE                                   | MENU     |
|----------|------------------------------------------------|----------|
|          |                                                |          |
|          | Displays all actions taken against a specified |          |
|          | PIN, and is used primarily to find and track   |          |
|          | Form 500 actions processed in FAMIS.           |          |
|          | · · · · · · · · · · · · · · · · · · ·          |          |
|          |                                                |          |
| 101      | Vendor Number Search                           | M11, M21 |
|          | Entering a vendor identification number or     |          |
|          | portion of a vendor name will search for the   |          |
|          | vendor.                                        |          |
|          |                                                |          |
| 102      | Vendor Name Search                             | M11      |
|          | Entering either a complete or partial vendor   |          |
|          | name will bring up a listing with all vendors  |          |
|          | 500 actions processed in FAMIS.                |          |
|          |                                                |          |
| 103      | Vendor Add/Modify                              | M11      |
|          | Used to set up a new vendor or make            |          |
|          | modifications to an existing vendor.           |          |
|          |                                                |          |
| 104      | Voucher Create                                 | M12      |
|          | Used to enter regular vouchers                 |          |
|          |                                                |          |
| 105      | Voucher Header Modify                          | M12      |
|          | Used to modify information entered on screer   |          |
|          | 104. However, to change the amount, you        |          |
|          | must use screen 125.                           |          |
|          |                                                |          |
| 106      | Unpaid Voucher Drop                            | M12      |
|          | Used to delete a voucher entered on screens    |          |
| <u> </u> | 104 or 108, before it is paid.                 |          |
|          |                                                |          |
| 107      | Voucher Line Item Modify w/o Actg              | M12      |
|          | Used to add/modify voucher line item           |          |
|          | information.                                   |          |
|          |                                                |          |
| 108      | Credit Memo                                    | M12      |
|          | Used to enter a credit that the vendor has     |          |
|          | given the customer (agency or institution).    |          |
|          |                                                |          |
| 109      | Prepaid Voucher Create/Mod                     | M12      |
|          | Used to enter or modify a voucher for prepaid  |          |
|          | goods and services and to post a check         |          |
|          | manually produced outside FAMIS.               |          |
|          |                                                |          |
| 110      | Void Check                                     | M12      |
|          | Voids a check on the check reconciliation file |          |
|          | and marks the voucher record as void. This     |          |
|          | may be a check from the check cycle            |          |
|          | (originally entered on screen 104) or from a   |          |
|          | prepaid voucher (screen 109).                  |          |
|          |                                                |          |
| 111      | Pending Voucher Create / Modify                | M12      |
|          | Used to create or modify a pending voucher     |          |
|          | that creates an encumbrance, but does not      |          |
|          | post as an expenditure.                        |          |
|          |                                                |          |
|          | Pending Voucher Create / Modify with           |          |
| 112      | P.O. Numbers                                   | M12      |
|          | Used to create or modify a pending voucher.    |          |
|          | It does not create a new encumbrance           |          |
|          | because one already exists. A PFkey will       |          |
|          | cause the pending voucher to post an           |          |
|          | expenditure.                                   |          |
|          |                                                |          |
| 113      | Post a Range of Pending Vouchers               | M12      |
|          | Used to post a group of pending vouchers by    |          |
|          | a specified voucher range.                     |          |
|          |                                                |          |

| SCR | SCREEN TITLE                                    | MENU     |
|-----|-------------------------------------------------|----------|
| 114 | Pending Interest Voucher Modify                 | M12      |
|     | Used to modify the account on a pending         |          |
|     | interest voucher.                               |          |
|     |                                                 |          |
|     | Pending State Interest Voucher                  |          |
| 115 | Create/Mod                                      | M12      |
|     |                                                 |          |
|     | Used to manually post state interest items.     |          |
| 116 | Prenaid Credit Memo                             | M12      |
|     | Used to enter a credit memo for a prepaid       | 11112    |
|     | voucher.                                        |          |
|     |                                                 |          |
| 117 | Void FAMIS Trace Nbr                            | M12      |
|     | Voids an ACH transaction, marks the             |          |
|     | voucher record as void, and backs out the       |          |
|     | accounting.                                     |          |
| 440 | Dropoid Voucher Amount Marill                   | 1440     |
| 119 | Frepaid voucher Amount Modify                   | M12      |
|     | voucher entered on screen 100 Undates           |          |
|     | both the check reconciliation file and the      |          |
|     | voucher file.                                   |          |
|     |                                                 |          |
| 120 | Vendor Alias Maintenance                        | M11, M21 |
|     | Lists all aliases for a specified vendor. Usec  |          |
|     | to add or delete aliases.                       |          |
|     |                                                 |          |
| 124 | Session/Batch Header List                       | M11      |
|     | Provides a list of all AP session/batches       |          |
|     |                                                 |          |
| 125 | Voucher Amount Modify                           | M12      |
|     | Used to change the amount of a voucher          |          |
|     | entered on screen 104. Must be done before      |          |
|     | the voucher is paid.                            |          |
|     |                                                 |          |
| 126 | Revolving Check Receipt                         | M13      |
|     | l la data a tha atata ann an fila ta marand tha |          |
|     | opdates the state voucher life to record the    |          |
|     | only done for multi-vendor vouchers             |          |
|     |                                                 |          |
| 127 | Transaction Inquiry by Batch                    | M08, M11 |
|     | Provides a detailed listing of transactions     | ······   |
|     | processed in a specified AP batch.              |          |
|     |                                                 |          |
| 130 | AP Batch Initialize                             | M12      |
|     | Llood to open a consign/batch as associate      |          |
|     | useu to open a session/batch so accounts        |          |
|     | אמימטיב וומוזסטנוטוזס ווומי של לוונכובע.        |          |
| 131 | Preview Flag Reset                              | M12      |
|     |                                                 |          |
|     | Used to view a voucher that has been placed     |          |
|     | on 'Preview Hold' by the agency. (Not Used)     |          |
|     |                                                 |          |
| 132 | Vendor History                                  | M11, M21 |
|     | Provides historical information on a specified  |          |
|     | venaor.                                         |          |
| 134 | Povolving Vouchar Croata                        | M42      |
| 134 | Lised to enter a revolving voucher. The multi-  | IVI 1 3  |
|     | vendor voucher requests reimbursement           |          |
|     | from the state.                                 |          |
|     |                                                 |          |
| 135 | Revolving Voucher Amount Modify                 | M13      |

| SCR | SCREEN TITLE                                    | MENU                                    |
|-----|-------------------------------------------------|-----------------------------------------|
|     | Modifies the amount of a revolving vouche       |                                         |
|     | entered on screen 134. Must be done before      |                                         |
|     | the voucher is paid.                            |                                         |
|     |                                                 |                                         |
| 136 | Revolving Voucher Drop                          | M13                                     |
|     | Used to delete a revolving voucher createc      |                                         |
|     | on screen 134.                                  |                                         |
|     |                                                 |                                         |
| 137 | Void Revolving Check                            | M13                                     |
|     | Used to void a check created in the check       |                                         |
|     | cycle as a result of a voucher entered on       |                                         |
|     | screen 134 or                                   |                                         |
|     |                                                 |                                         |
| 139 | Prepaid Revolving Voucher                       | M13                                     |
|     | Used to request payment from the state for      |                                         |
|     | expenses previously paid by the agency.         |                                         |
|     | Also records the check created outside          |                                         |
|     | FAMIS for expenses.                             |                                         |
|     |                                                 |                                         |
| 141 | Change Src. State to State                      | M13                                     |
|     | Used to change the source of an expenditure     |                                         |
|     | from one account or state bank to another       |                                         |
|     | account or state bank.                          |                                         |
|     |                                                 |                                         |
| 142 | Change Src. Local to Local                      | M13                                     |
|     | Used to change the source of an expenditure     |                                         |
|     | from one account or local bank to another       |                                         |
|     | account or local bank.                          |                                         |
|     |                                                 |                                         |
| 143 | Vendor Flag Set/Reset                           | M11, M21                                |
|     | Used to freeze, drop, delete, or hold a         | , , , , , , , , , , , , , , , , , , , , |
|     | vendor. These settings determine the types      |                                         |
|     | of transactions that may be processed           |                                         |
|     | against each vendor.                            |                                         |
|     | -3                                              |                                         |
| 146 | Void State Voucher                              | M12                                     |
|     | Used to void an entire state voucher. All line  |                                         |
|     | items will be voided.                           |                                         |
|     |                                                 |                                         |
| 147 | State Voucher Partial Void                      | M12                                     |
|     | Used to change the amount of a line item on     |                                         |
|     | a state voucher.                                |                                         |
|     |                                                 |                                         |
| 148 | Change Loc to St / St to Loc                    | M13                                     |
| -   |                                                 | -                                       |
|     | Used to change the source of an expenditure     |                                         |
|     | from local to state or state to local.          |                                         |
|     |                                                 |                                         |
| 149 | Prepaid Revolving Amount Modify                 | M13                                     |
|     | Used to modify the amount of a prepaid          |                                         |
|     | revolving voucher entered on screen 139         |                                         |
|     | <u> </u>                                        |                                         |
| 150 | ACH Inquiry By Bank Trace                       | M50                                     |
|     | Used to browse FAMIS ACH transactions by        |                                         |
|     | the Bank Trace number.                          |                                         |
|     |                                                 |                                         |
| 160 | Invoices by Vendor Inquirv                      | M11                                     |
|     | Provides a list of all vouchers for a specified |                                         |
|     | vendor.                                         |                                         |
|     |                                                 |                                         |
| 161 | Voucher Inquiry by Voucher Nbr                  | M11                                     |
|     | Provides a numerical list of all FAMIS          |                                         |
|     | vouchers                                        |                                         |
|     |                                                 |                                         |
| 162 | Voucher Inquiry by Vendor                       | M11                                     |
| 102 | Provides a list of invoices naid to a specified | 14111                                   |
|     | vendor                                          |                                         |
|     |                                                 |                                         |
| 162 | Voucher Inquiry By Acet, Dept Bot               | M11                                     |
| 103 | voucher inquiry by Acci, Dept Rei               | IVÍ I I                                 |
|     |                                                 |                                         |

|     | Provides a voucher list for a specified account.                                                                                         |      |
|-----|----------------------------------------------------------------------------------------------------|------|
| 404 | Venekar Ingring by DO Number                                                                                                    | N44  |
| 164 | Provides a list of vouchers by PO number                                                                                                 | MT11 |
| 165 | Outstanding Voucher Inquiry                                                                                                    | M11  |
|     | Provides a list of outstanding vouchers for a                                                                                            |      |
|     | specified vendor.                                                                                                    |      |
| 166 | Pending Voucher Inquiry                                                                                                    | M11  |
|     | Used to view and select a pending voucher.<br>Control is then passed to Screen 168.                                                      |      |
| 167 | Voucher Inquiry by Dept Ref                                                                                                    | M11  |
|     | Used to list and select vouchers by                                                                                                    |      |
|     | department reference.                                                                                                    |      |
| 168 | Voucher Total Inquiry                                                                                                    | M11  |
|     | Lists all line items for a specified multi-                                                                                              |      |
|     | account voucher.                                                                                                    |      |
| 169 | Voucher Line Item Inquirv                                                                                                    | M11  |
|     | Displays detail information on a specified                                                                                               |      |
|     | voucher line item.                                                                                                    |      |
| 170 | Voucher Inquiry by Alt Vendor                                                                                                    | M11  |
| 170 | Displays youchers having the specified                                                                                                   |      |
|     | alternate vendor. Can limit display by                                                                                                   |      |
|     | voucher number account and department                                                                                                    |      |
|     | reference number.                                                                                                    |      |
| 171 | State Hold Vendor ID Search                                                                                                    | M11  |
|     | Displays State vendors on State hold in State                                                                                            |      |
|     | vendor ID order.                                                                                                    |      |
| 172 | State Hold Vender Name Search                                                                                                    | M11  |
| 1/2 | Displays State vendors on State hold in                                                                                                  |      |
|     | vendor name order.                                                                                                    |      |
| 173 | State HUB Vendor ID Search<br>Displays the State's HUB vendors in vendor<br>ID order.                                                    | M11  |
| 174 | State HUB Vendor Name Search                                                                                                    | M11  |
|     | Displays the State's HUB vendors in vendor                                                                                               |      |
|     | name order. (Will be deleted and replaced thru Screen 173 functionality.)                                                                |      |
| 175 | Vendor Held by Agency                                                                                                    | M11  |
|     | Displays vendors that have been put on hold by the agency via Screen 209.                                                                |      |
| /   | Obeek Liet                                                                                                    | N111 |
| 177 | Uneck LIST                                                                                                    | W11  |
|     | on the recon bank specified in the Action<br>Line.                                                                                       |      |
| 178 | Vouchers by Reconciliation Bank Inquiry<br>Displays voucher information for a specified<br>recon bank check.                             | M11  |
| 180 | 1099-MISC Record Add/Modify/Delete                                                                                                    | M18  |
|     | Used to add/modify/delete 1099<br>miscellaneous (not interest) records as part<br>of the Federal Government 1099-MISC tax<br>information |      |

| SCR | SCREEN TITLE                                  | MENU    |
|-----|-----------------------------------------------|---------|
|     |                                               |         |
| 181 | W2 Add/Modify/Delete                          | M18     |
|     | Used to modify/delete W2 information as part  |         |
|     |                                               |         |
|     |                                               |         |
| 182 | 1099-MISC Vendor Browse/Delete                | M18     |
|     |                                               |         |
|     | Used to browse/delete 1099 miscellaneous      |         |
|     | (not interest) records by vendor.             |         |
| 183 | W2 SSN Browse/Delete                          | M18     |
| 100 | Used to search/delete W2 information by       |         |
|     | Social Security number (SSN).                 |         |
|     |                                               |         |
| 185 | Outstanding Check List                        | M11     |
|     | Provides a list of outstanding checks for a   |         |
|     | specified reconciliation bank.                |         |
| 186 | Vouchers by Check Inquiry                     | M11     |
|     | Provides reconciliation information for a     |         |
|     | specified check.                              |         |
|     |                                               |         |
| 187 | 1099-INT Record Add/Modify/Delete             | M18     |
|     | Used to add/modify/delete 1099 Interest       |         |
|     | 1099-INT tax information                      |         |
|     |                                               |         |
| 188 | 1099-INT Vendor Browse/Delete                 | M18     |
|     | Used to browse/delete 1099 interest records   |         |
|     | by vendor.                                    |         |
| 400 | On Line Check Become illetier                 | M4A     |
| 190 | Allows the user to manually reconcile a       | W19     |
|     | check in the reconciliation file that has not |         |
|     | cleared through the automated bank            |         |
|     | reconciliation process.                       |         |
|     |                                               |         |
| 191 | Record Replacement Check                      | M19     |
|     | Cannot be used if the check has already       |         |
|     | been voided, dropped or reconciled from the   |         |
|     | outstanding check file.                       |         |
|     |                                               |         |
| 192 | Check Reconciliation Modify                   | M19     |
|     | this screen can be used to modify the         |         |
|     | previously entered data                       |         |
|     |                                               |         |
| 193 | On-Line State Voucher Reconciliatior          | M19     |
|     |                                               |         |
|     | Used to manually reconcile a state voucher.   |         |
| 104 | State Voucher Display                         | M10     |
| 194 | Displays state voucher information on         | IVI 1 J |
|     | outstanding state vouchers.                   |         |
|     | , , , , , , , , , , , , , , , , , , ,         |         |
| 195 | Reconciled State Voucher Update               | M19     |
|     | Used to make limited modifications to a       |         |
|     | reconciled state voucher.                     |         |
| 100 | State Voucher Delete                          | M1Q     |
| 190 | Used to delete state vouchers created in erro | IVI 13  |
|     | during FAMIS conversion process.              |         |
|     |                                               |         |
| 197 | State Voucher Browse                          | M19     |
|     | Lists, by voucher number, all outstanding     |         |
|     | state vouchers.                               |         |
|     |                                               |         |

| SCR      | SCREEN TITLE                                 | MENU  |
|----------|----------------------------------------------|-------|
| 201      | Vendor Change Log                            | M21   |
|          | Used to view changes made to vendors and     |       |
|          | also to set the 'Send to TINS' flag.         |       |
|          |                                              |       |
| 203      | Vendor Add/Modify                            | M21   |
|          | Used to set up a new vendor or make          |       |
|          | modifications to an existing vendor.         |       |
| 004      | Vender Durchesing Add/Orests                 | MOA   |
| 204      | Vendor Purchasing Add/Create                 |       |
|          | address for a vendor                         |       |
|          |                                              |       |
| 205      | Vendor AP Add/Create                         | M21   |
|          | Used for entry of the Remit To address for a |       |
|          | vendor.                                      |       |
|          |                                              |       |
| 207      | Vendor ACH Information                       | M21   |
|          |                                              |       |
|          | Used to set up ACH information for a vendor. |       |
| 000      | State Venden Held Mcint                      | Mod   |
| 209      | State vendor Hold Maint                      | WI21  |
|          | Used to record and send information to TINC  |       |
|          | on vendors that are on hold to the State     |       |
|          | because they owe money to the Member         |       |
|          | could us one money to the member.            |       |
| 215      | Print Purchase Document                      | M23   |
|          | Used to print a range of purchase documents  | -     |
|          | on demand.                                   |       |
|          |                                              |       |
| 216      | Print Bid Document                           | M42   |
|          | Used to print a range of bid documents on    |       |
|          | demand.                                      |       |
| 040      | Denumber Line Herre                          | MOO   |
| 218      | Kenumber Line items                          | IVIZ3 |
|          | document                                     |       |
|          |                                              |       |
| 219      | PO and MO Vendor Modify                      | M23   |
|          | Use this screen to modify vendor information |       |
|          | for a document.                              |       |
|          |                                              |       |
| 220      | PO Header Create/Modify                      | M23   |
|          | General purchase order information that      |       |
|          | pertains to the entire document.             |       |
| <b>.</b> |                                              |       |
| 221      | PO Snipping and Text                         | M23   |
|          | special vendor text information              |       |
|          | שיטומו יכוועטו זבאנ ווווטווומנוטוו.          |       |
| 222      | PO Header Text Continued                     | M23   |
|          | Record additional header text to a document  |       |
|          |                                              |       |
| 223      | PO Sole Source                               | M23   |
|          | Used to record sole source justification for |       |
|          | documents flagged with a sole source         |       |
|          | vendor.                                      |       |
|          |                                              |       |
| 224      | PO Line Item Create/Modify                   | M23   |
|          |                                              |       |
|          | Used to enter information that pertains to   |       |
|          | individual line items on the purchase order. |       |
| 225      | PO Itom Description                          | M23   |
| 225      | Allow entry of up to ninety-nine lines of    | IVIZO |
|          | additional item description                  |       |
|          |                                              |       |
| 226      | Purchase Order Document Close                | M23   |

| SCR  | SCREEN TITLE                                                                                                    | MENU  |
|------|----------------------------------------------------------------------------------------------------|-------|
|      | Used to close a purchase order document<br>after entry is completed. Closing generates<br>encumbrances to set aside funds. From this<br>screen you can send a document through the<br>routing and approval process.  |       |
| 227  | PO Transfer/Copy                                                                                                    | M23   |
|      | Used to transfer or copy line item from one document to an existing or newly created document.                                                                                                    |       |
| 228  | PO Flag Maintenance                                                                                                    | M23   |
|      | Used to perform maintenance to a document<br>or it's items. A document may be<br>canceled/deleted, froze, or reopened.<br>Document items can be deleted on this<br>screen.                                           |       |
| 229  | PO Notes Text<br>Use this screen to add informational type<br>notes to document items.                                                                                                    | M23   |
| 233  | Copy Exempt Purchase to Exempt<br>Purchase                                                                                                    | M24   |
|      | Used to transfer or copy line item from one<br>exempt purchase document to an existing or<br>newly created exempt purchase document.                                                                                 |       |
| 234  | Part Description Maintenance                                                                                                    | M24   |
|      | Used to create and modify the description of the parts inventory for a department.                                                                                                    |       |
| 235  | Exempt Purchase Header                                                                                                    | M24   |
|      | Used to enter the header information for ar exempt purchase.                                                                                                    |       |
| 236  | Exempt Purchase Item<br>Used to enter line item information for an<br>exempt purchase.                                                                                                    | M24   |
| 227  | Exampt Durchasa Class                                                                                                    | M24   |
|      | Used to close an exempt purchase documen<br>after entry is completed. Closing generates<br>encumbrances to set aside funds. From this<br>screen you can send a document through the<br>routing and approval process. |       |
| 220  | ED Elas Maintananas                                                                                                    | M24   |
| 238  | Used to perform maintenance to a document<br>or its items. A document may be<br>canceled/deleted, frozen, or reopened.<br>Document items can be deleted on this<br>screen.                                           | WI24  |
| 220  | Exempt Purch Note Text                                                                                                    | M24   |
| 233  | Use this screen to add informational type notes to document items.                                                                                                    | 11127 |
| 0.15 | Limited Dunchase Handler                                                                                                    | M0.4  |
| 240  | Limited Purchase Header<br>Used to enter the header information for a<br>limited purchase.                                                                                                    | M24   |
| 241  | Limited Purchase Item<br>Used to enter line item information for a<br>limited purchase.                                                                                                    | M24   |
|      |                                                                                                    |       |

| SCR | SCREEN TITLE                                                        | MENU   |
|-----|---------------------------------------------------------------------|--------|
| 242 | Limited Purchase Close                                              | M24    |
|     |                                                                     |        |
|     | Used to close a limited purchase document                           |        |
|     | after entry is completed. Closing generates                         |        |
|     | encumbrances to set aside funds. From this                          |        |
|     | screen you can send a document through the                          |        |
|     | routing and approval process.                                       |        |
| 040 | LD Flag Maintenance                                                 | MO 4   |
| 243 | Lised to perform maintenance to a document                          | 11/124 |
|     | or its items. A document may be                                     |        |
|     | canceled/deleted, frozen, or reopened.                              |        |
|     | Document items can be deleted on this                               |        |
|     | screen.                                                             |        |
|     |                                                                     |        |
| 244 | Limited Purch Note Text                                             | M24    |
|     | Use this screen to add informational type                           |        |
|     | notes to document items.                                            |        |
|     |                                                                     |        |
| 245 | Copy Limited Purchase to Limited Purch.                             | M24    |
|     |                                                                     |        |
|     | Used to transfer or copy line item from one                         |        |
|     | numited purchase document to an existing or                         |        |
|     | newry created innited purchase document.                            |        |
| 247 | Conv Documents to Requisition                                       | M24    |
| 241 | Provides the ability to copy requisition                            |        |
|     | information to a new requisition document.                          |        |
|     | · · · · · · · · · · · · · · · · · · ·                               |        |
| 250 | Req. Header Create/Modify                                           | M24    |
|     | General requisition information that pertains                       |        |
|     | to the entire document.                                             |        |
| 054 | Peg. Shinning and Taxt                                              | MO4    |
| 251 | Req. Shipping and Text<br>Record Shipping and invoice addresses and | 11/124 |
|     | special vendor text information                                     |        |
|     |                                                                     |        |
| 252 | Req. Header Text Continued                                          | M24    |
|     |                                                                     |        |
|     | Record additional header text to a document.                        |        |
|     |                                                                     |        |
| 253 | Req. Sole Source                                                    | M24    |
|     | Used to record sole source justification for                        |        |
|     | the documents hagged with a sole source                             |        |
|     |                                                                     |        |
| 254 | Reg. Line Item Create/Modify                                        | M24    |
|     | Used to enter information that pertains to                          | •      |
|     | individual line items on the requisition.                           |        |
|     |                                                                     |        |
| 255 | Req. Item Description                                               | M24    |
|     | Allow entry of up to ninety-nine lines of                           |        |
|     | additional item description.                                        |        |
| 250 | Poquisition Document Close                                          | M24    |
| 200 | Lised to close a requisition document after                         | ivi∠4  |
|     | entry in completed Closing generates                                |        |
|     | encumbrances to set aside funds From this                           |        |
|     | screen you can send a document through the                          |        |
|     | routing and approval process.                                       |        |
|     |                                                                     |        |
| 257 | Req. Line Item Transfer/Copy                                        | M24    |
|     | Used to transfer (to a Bid or PO) or copy (to                       |        |
|     | any doc type) a line item from a requisition                        |        |
|     | document to an existing or newly created                            |        |
|     | aocument.                                                           |        |
| 258 | Reg. Flag Maintenance                                               | M24    |
|     |                                                                     | 11167  |

| SCR | SCREEN TITLE                                   | MENU    |
|-----|------------------------------------------------|---------|
|     | Used to perform maintenance to a document      |         |
|     | or it's items. A document may be               |         |
|     | canceled/deleted, froze, or reopened.          |         |
|     | Document items can be deleted on this          |         |
|     | screen.                                        |         |
|     |                                                |         |
| 259 | Req. Note Text                                 | M24     |
|     | Use this screen to add informational type      |         |
|     | notes to requisition document items.           |         |
| 260 | MO Haadar Craata/Madify                        | MOO     |
| 200 | General master order information that          | INIZJ   |
|     | pertains to the entire document                |         |
|     |                                                |         |
| 261 | MO Shipping and Text                           | M23     |
|     | Record shipping and invoicing addresses and    |         |
|     | special vendor text information.               |         |
|     |                                                |         |
| 262 | MO Header Text Continued                       | M23     |
|     | Record additional header text to a master      |         |
|     | order document.                                |         |
|     |                                                |         |
| 263 | Master Ord. Sole Source                        | M23     |
|     | Used to record sole source justification for   |         |
|     | the documents hagged with a sole source        |         |
|     |                                                |         |
| 264 | MO Line Item Create/Modify                     | M23     |
| ~04 | Used to enter information that pertains to     | 11127   |
|     | individual line items on the master order      |         |
|     |                                                |         |
| 265 | MO Item Description                            | M23     |
|     | Allow entry of up to ninety-nine lines of      |         |
|     | additional item text.                          |         |
|     |                                                |         |
| 266 | Master Order Close                             | M23     |
|     | Use to close a master order document.          |         |
|     | Closing the document will allow it to be       |         |
|     | printed and to be referenced by requisition    |         |
|     | and purchase orders.                           |         |
| 267 | MO Line Hom Conv Transfer                      | MOO     |
| 201 | Lised to transfer or conviling item from one   | IVIZƏ   |
|     | master order document to an existing or        |         |
|     | newly created document (any class)             |         |
|     |                                                |         |
| 268 | MO Flag Maintenance                            | M23     |
|     | Used to perform maintenance to a master        |         |
|     | order document or it's items. A document       |         |
|     | may be canceled/deleted, froze, or reopened    |         |
|     | Document items can be deleted on this          |         |
|     | screen.                                        |         |
|     |                                                |         |
| 269 | MO Note Text                                   | M23     |
|     | Use this screen to add informational type      |         |
|     | notes to master Order document items.          |         |
| 274 | Documents Closed But Net Poutes                | M22     |
| 2/1 | Used this screep to view documents by          | IVIZZ   |
|     | department/subdepartment that have been        |         |
|     | closed but are not vet routed                  |         |
|     | sided but are not yet routed.                  |         |
| 272 | Documents By Status                            | M22     |
|     | Use this screen to view documents by           | <b></b> |
|     | department/subdepartment by document           |         |
|     | status and/or routing status. If no status or  |         |
|     | routing status are entered, it will select all |         |
|     | documents. Document class and document         |         |
|     | number can also be entered.                    |         |

| SCR         | SCREEN TITLE                                  | MENU     |
|-------------|-----------------------------------------------|----------|
|             |                                               |          |
| 275         | Incomplete Receiving / Invoicing              | M22      |
|             |                                               |          |
|             | Displays documents with either incomplete     |          |
|             | invoicing or receiving for a department.      |          |
|             |                                               |          |
| 277         | Document Inquiry by Campus                    | M22      |
|             | Displays document information from all        |          |
|             | campuses that have the Action Line            |          |
|             | document number.                              |          |
|             |                                               |          |
| 278         | Document Inquiry                              | M09, M22 |
|             | Presents document information for an          |          |
|             | individual document.                          |          |
|             |                                               |          |
| 279         | Document Line Item Inquiry                    | M22      |
|             | Provides all information associated with a    |          |
|             | specific document.                            |          |
| 200         | Decument Browse                               | MOO      |
| <b>∠</b> 80 | Document browse                               | IVI22    |
|             | purchasing                                    |          |
|             | purchasing.                                   |          |
| 204         | Document Brower by Dont/SubDont               | Moo      |
| 201         | Provides list of documents for a particular   | IVIZZ    |
|             | document                                      |          |
|             | uocument.                                     |          |
| 282         | Document Browse by Account                    | M22      |
| 202         | Provides list of documents for a particular   | 11122    |
|             | account                                       |          |
|             |                                               |          |
| 283         | Document Browse by Buyer                      | M22      |
|             | Provides list of documents for a particular   |          |
|             | buyer in the processing department.           |          |
|             |                                               |          |
| 284         | Document Browse by User Ref                   | M22      |
|             | Provides list of documents starting with the  |          |
|             | user reference number.                        |          |
|             |                                               |          |
| 285         | Document Browse by Vendor                     | M22      |
|             | Provides list of documents for a particular   |          |
|             | vendor.                                       |          |
|             |                                               |          |
|             | Document Browse by State Requisition          |          |
| 286         | Nbr                                           | M22      |
|             | Provides list of documents starting with the  |          |
|             | the state requisition number.                 |          |
|             |                                               |          |
| 287         | Document Browse by State Order Nbr            | M22      |
|             | Provides list of documents starting with the  |          |
|             | the state order number.                       |          |
|             | -                                             |          |
| 288         | Document Summary                              | M22      |
|             | Provides view of an individual document       |          |
|             |                                               |          |
| 290         | Document Tracking Inquiry                     | M22      |
|             | Used to track actions that are performed on a |          |
|             | particular document.                          |          |
|             | Desument Treatility Oreas D. (                |          |
| 291         | Locument Tracking Cross Reference             | W122     |
|             | Used to cross reference documents from        |          |
|             | their source document.                        |          |
|             | Demulaitian Des Illings has 5                 | 14.75    |
| 304         | Requisition Deadlines by Fund                 | M45      |
|             | Lipped to proton and maintain data dia a 1.4  |          |
|             | Used to enter and maintain deadline-related   |          |
|             | text that appears it a user creates a         |          |
|             | requisition after the date set on Screen 311  |          |
|             | 1                                             |          |

| SCR | SCREEN TITLE                                  | MENU   |
|-----|-----------------------------------------------|--------|
| 305 | Purchasing Campus Bulletin Boarc              | M45    |
|     | Used to enter and maintain the Campus         |        |
|     | specific bulletin board text.                 |        |
|     |                                               |        |
| 306 | Maintain Exempt Object Code Table             | M45    |
|     | Used to enter and maintain object codes that  |        |
|     | and thus allowable on the exempt purchasing   |        |
|     | and thus allowable on the exempt purchasing   |        |
|     |                                               |        |
| 307 | Purch Print Defaults                          | M45    |
|     | Campus specific screen used to define the     |        |
|     | purchasing print options.                     |        |
|     |                                               |        |
| 308 | Printer Maintenance                           | M45    |
|     | Campus specific screen used to define the     |        |
|     | on demand printer options for purchasing and  |        |
|     | bid documents.                                |        |
|     |                                               |        |
| 309 | Purch. Limited / Exempt / PIP Control         | M45    |
|     |                                               |        |
|     | Used to define the parameters (dollar limits, |        |
|     | prefix) for exempt and limited purchases.     |        |
| 242 | Ruschasing Controls                           | N/45   |
| 310 | Furchasing Controls                           | 11/145 |
|     | the Purchase Orders                           |        |
|     |                                               |        |
| 311 | Purchasing System Controls - Part 2           | M45    |
| 511 | Screen used to enter further information for  |        |
|     | Purchase Orders.                              |        |
|     |                                               |        |
| 312 | Doc. Category Maintenance                     | M45    |
|     | Screen used to enter maintenance              |        |
|     | information for a document category.          |        |
|     |                                               |        |
| 313 | Special Text Code Maintenance                 | M45    |
|     |                                               |        |
|     | Used to enter and modify text associated with |        |
|     | text codes used in the Purchasing Module.     |        |
|     |                                               |        |
| 314 | Purchasing Office Maintenance                 | M45    |
|     | Screen used to enter Purchasing Office        |        |
|     | address, phone, etc.                          |        |
| 315 | Buver Code Maintenance                        | M45    |
| 515 | Screen used to enter information about the    | IIITU  |
|     | buver.                                        |        |
|     |                                               |        |
| 316 | Ship To/Invoice To Addr                       | M45    |
|     | Screen used to enter shipping information     |        |
|     | ····· ·····                                   |        |
| 317 | Standard Text Code Maintenance                | M45    |
|     |                                               |        |
|     | Screen used to enter description of text code |        |
|     |                                               |        |
| 318 | Type of Funds                                 | M45    |
|     | Screen used to enter explanation of the func  |        |
|     | туре кеу.                                     |        |
|     | Turne of Order                                | N 47   |
| 319 | I ype of Urder                                | W45    |
|     | Screen used to enter explanation of the orde  |        |
|     | iype rey.                                     |        |
| 320 | Receiving Documents Create (Central           | M32    |
| 520 | Used to create the receiving report by a      | WIJZ   |
|     | central receiving department                  |        |
|     | contrain receiving department.                |        |
| 321 | Receiving Documents Create (Dent)             | M32    |
|     |                                               |        |

| SCR        | SCREEN TITLE                                                                                                    | MENU       |
|------------|----------------------------------------------------------------------------------------------------|------------|
|            | Used to create the receiving report by a                                                                                                    |            |
|            | department office.                                                                                                    |            |
|            |                                                                                                    |            |
| 322        | Receiving Item Create                                                                                                    | M32        |
|            | Used to create line items on the receiving                                                                                                    |            |
|            | document.                                                                                                    |            |
|            |                                                                                                    |            |
| 323        | Receiving Single Item Create                                                                                                    | M32        |
|            | Used to create a single line item on the                                                                                                    |            |
|            | receiving document.                                                                                                    |            |
|            | Description Description Alterna                                                                                                    |            |
| 326        | Receiving Document Close                                                                                                    | WI32       |
|            | Used to close the receiving document                                                                                                    |            |
|            | Possiving Documents by Document                                                                                                    |            |
| 330        | Number                                                                                                    | M32        |
| 550        | Provides a list of receiving documents using                                                                                                    | 11152      |
|            | the document number                                                                                                    |            |
|            |                                                                                                    |            |
|            | Receiving Documents by Ship to                                                                                                    |            |
| 331        | Department                                                                                                    | M32        |
|            | Provides a list of receiving documents for a                                                                                                    |            |
|            | particular department.                                                                                                    |            |
|            |                                                                                                    |            |
|            | Receive Documents by Status, Ship to                                                                                                    |            |
| 332        | Department                                                                                                    | M32        |
|            | Provides a list of receiving documents                                                                                                    |            |
|            | according to the status of the documents                                                                                                    |            |
|            | within a particular department.                                                                                                    |            |
|            |                                                                                                    |            |
| 338        | Receiving Documents Summary                                                                                                    | M32        |
|            |                                                                                                    |            |
|            | Provides information on a received shipment                                                                                                    |            |
|            | Deschular Desuments Line II                                                                                                    |            |
| 339        | Receiving Documents Line Item                                                                                                    | M32        |
|            | Provides detailed information on a received                                                                                                    |            |
|            | snipment.                                                                                                    |            |
| 340        | Invoice Header Create                                                                                                    | M34        |
| 540        | Used to create the invoice header                                                                                                    |            |
|            |                                                                                                    |            |
| 341        | Invoice Header Create (Dept                                                                                                    | M34        |
| • • • •    | Used by departments to create the invoice                                                                                                    |            |
|            | header.                                                                                                    |            |
|            |                                                                                                    |            |
| 342        | Invoice Line Create                                                                                                    | M34        |
|            | Used to create line items on the invoice                                                                                                    |            |
|            | document.                                                                                                    |            |
|            |                                                                                                    |            |
| 344        | Invoice Frt/Tax/Ins/Oth Items                                                                                                    | M34        |
|            | Used to enter special line items on the                                                                                                    |            |
|            | invoice document.                                                                                                    |            |
|            |                                                                                                    |            |
|            |                                                                                                    |            |
| 345        | Invoice Pending Voucher Create/Modify                                                                                                    | M34        |
|            | Used to create or modify an invoice pending                                                                                                    |            |
|            | voucher.                                                                                                    |            |
|            | lauring Descent of St                                                                                                    | <b></b>    |
| 346        | Invoice Document Close                                                                                                    | M34        |
|            | Used to close the invoice document                                                                                                    |            |
|            |                                                                                                    |            |
| 050        | Invoice Inquiny by DC Decument                                                                                                    | M94        |
| 350        | Invoice Inquiry by PO Document                                                                                                    | M34        |
| 350        | Invoice Inquiry by PO Document<br>Provides a list of invoice documents in                                                                                                    | M34        |
| 350        | Invoice Inquiry by PO Document<br>Provides a list of invoice documents in<br>purchase order number.                                                                                                 | M34        |
| 350        | Invoice Inquiry by PO Document<br>Provides a list of invoice documents in<br>purchase order number.                                                                                                 | M34        |
| 350<br>351 | Invoice Inquiry by PO Document<br>Provides a list of invoice documents in<br>purchase order number.<br>Invoice Inquiry by Vendor<br>Provides a list of invoice documents for a                      | M34<br>M34 |
| 350<br>351 | Invoice Inquiry by PO Document<br>Provides a list of invoice documents in<br>purchase order number.<br>Invoice Inquiry by Vendor<br>Provides a list of invoice documents for a<br>particular vendor | M34<br>M34 |

| SCREEN TITLE                                                                                                    | MENU                                                                                                    |
|----------------------------------------------------------------------------------------------------|----------------------------------------------------------------------------------------------------|
| Invoice Document Inquiry                                                                                                    | M34                                                                                                    |
| Provides detail for a particular invoice                                                                                                    |                                                                                                    |
| document.                                                                                                    |                                                                                                    |
|                                                                                                    |                                                                                                    |
| Invoice Item Summary                                                                                                    | M34                                                                                                    |
| Provides a summary of the invoice                                                                                                    |                                                                                                    |
| document.                                                                                                    |                                                                                                    |
|                                                                                                    |                                                                                                    |
| Build Preliminary Assets                                                                                                    | M36                                                                                                    |
| Used to copy or build asset information from                                                                                                    |                                                                                                    |
| the purchase order information.                                                                                                    |                                                                                                    |
| View Des line in a statistical design of the state of the state of the |                                                                                                    |
| View Preliminary Assets                                                                                                    | M36                                                                                                    |
| Provides a list of assets prepared to go to the                                                                                                    |                                                                                                    |
| Fixed Assets system.                                                                                                    |                                                                                                    |
| Broliminary Fixed Acasta Data                                                                                                    | Mac                                                                                                    |
| Fremininary Fixed Assets Data                                                                                                    | IVIJO                                                                                                    |
| the item                                                                                                    |                                                                                                    |
|                                                                                                    |                                                                                                    |
| Bid Header Create/Modify                                                                                                    | M42                                                                                                    |
| Screen used to modify and/or display                                                                                                    | 11172                                                                                                    |
| information that pertains to a Rid Header                                                                                                    |                                                                                                    |
|                                                                                                    |                                                                                                    |
| Bid Shipping & Text                                                                                                    | M42                                                                                                    |
| Screen used to enter shipping and invoicing                                                                                                    |                                                                                                    |
| information with description.                                                                                                    |                                                                                                    |
| P                                                                                                    |                                                                                                    |
| Bid Header Text Continued                                                                                                    | M42                                                                                                    |
| Screen used to enter additional information                                                                                                    |                                                                                                    |
| and/or descriptions.                                                                                                    |                                                                                                    |
|                                                                                                    |                                                                                                    |
| Bid Sole Source                                                                                                    | M42                                                                                                    |
| Screen used to enter information concerning                                                                                                    |                                                                                                    |
| Sole Source Bids.                                                                                                    |                                                                                                    |
|                                                                                                    |                                                                                                    |
| Bid Line Item Create/Modify                                                                                                    | M42                                                                                                    |
| Screen used to create or modify description                                                                                                    |                                                                                                    |
| of a Bid.                                                                                                    |                                                                                                    |
| Did Kom Deceriation                                                                                                    | M40                                                                                                    |
| Big item Description                                                                                                    | WI42                                                                                                    |
| Screen used to add additional description of                                                                                                    |                                                                                                    |
| a diu.                                                                                                    |                                                                                                    |
| Bid Document Close                                                                                                    | MAD                                                                                                    |
| Screen used to enter all necessary                                                                                                    | 19142                                                                                                    |
| information about a Rid. Also used to close                                                                                                    |                                                                                                    |
| the Bid.                                                                                                    |                                                                                                    |
|                                                                                                    |                                                                                                    |
| Bid Line Item Copy/Transfer                                                                                                    | M42                                                                                                    |
| Screen used to copy or transfer a bid line                                                                                                    |                                                                                                    |
| item to another document.                                                                                                    |                                                                                                    |
|                                                                                                    |                                                                                                    |
| Bid Flag Maintenance                                                                                                    | M42                                                                                                    |
| Screen used to cancel/delete/freeze Bids                                                                                                    |                                                                                                    |
|                                                                                                    |                                                                                                    |
| Bid Note Text                                                                                                    | M42                                                                                                    |
| Screen used to make notes about a specific                                                                                                    |                                                                                                    |
| Bid.                                                                                                    |                                                                                                    |
|                                                                                                    |                                                                                                    |
| Master List Create                                                                                                    | M42                                                                                                    |
| Screen used to create a master list of bidders                                                                                                    |                                                                                                    |
| (vendors) used for Bids.                                                                                                    |                                                                                                    |
|                                                                                                    |                                                                                                    |
|                                                                                                    |                                                                                                    |
| Copy Master List to Specific List                                                                                                    | M42                                                                                                    |
| Copy Master List to Specific List<br>Screen used to create specific list of bidders                                                                                                    | M42                                                                                                    |
| Copy Master List to Specific List<br>Screen used to create specific list of bidders<br>(vendors) for specific bids.                                                                                                    | M42                                                                                                    |
| Copy Master List to Specific List<br>Screen used to create specific list of bidders<br>(vendors) for specific bids.                                                                                                    | M42                                                                                                    |
|                                                                                                    | Society of the second second secon |

| SCR SCREEN TITLE |                                                                                                    | MENU     |
|------------------|----------------------------------------------------------------------------------------------------|----------|
|                  | Screen used to create list of bidders                                                                                                    |          |
|                  | (vendors) for specific commodity.                                                                                                    |          |
|                  |                                                                                                    |          |
| 423              | Bid List Bidder Modify                                                                                                    | M42      |
|                  | Screen used to list commodities for specific                                                                                                    |          |
|                  | vendor.                                                                                                    |          |
| 404              | Rid Liet Heeder Meintenenes                                                                                                    | MAD      |
| 424              | Server used to list enoning date and time for                                                                                                    | IVI42    |
|                  | specific Bids                                                                                                    |          |
|                  |                                                                                                    |          |
| 426              | Copy Specific List to Specific List                                                                                                    | M42      |
|                  | Screen used to copy information from one                                                                                                    |          |
|                  | specific list to another specific list.                                                                                                    |          |
|                  |                                                                                                    |          |
| 428              | Bid List Flag Maintenance                                                                                                    | M42      |
|                  | Screen used to delete or freeze bid list                                                                                                    |          |
|                  |                                                                                                    |          |
| 430              | Bid List Response                                                                                                    | M42      |
|                  | Screen used to enter status of responses to                                                                                                    |          |
|                  | טוט.                                                                                                    |          |
| A51              | Commodity Master Create/Modify                                                                                                    | MA1      |
| 401              | Screen used to create or maintain a                                                                                                    | 1414     |
|                  | description about a commodity.                                                                                                    |          |
|                  | see a second a commodity.                                                                                                    |          |
| 452              | Bidder Create/Maintain                                                                                                    | M41      |
|                  | Screen used to create and/or maintain state                                                                                                    |          |
|                  | and local bidders.                                                                                                    |          |
|                  |                                                                                                    |          |
| 453              | Bidder with Multiple Commodities                                                                                                    | M41      |
|                  | Screen used to assign commodities to a                                                                                                    |          |
|                  | bidder.                                                                                                    |          |
| 454              | Didder Fler Meintenenes                                                                                                    |          |
| 454              | Bidder Flag Maintenance                                                                                                    | M41      |
|                  | Screen used to freeze of delete a bidder.                                                                                                    |          |
| <b>AEE</b>       | Conv State Bidder Commedities                                                                                                    | M/1      |
| 433              | Copy commodities from State bidder to Local                                                                                                    | ו דוזו   |
|                  | bidder.                                                                                                    |          |
|                  |                                                                                                    |          |
| 456              | Copy Vendor to Bidder                                                                                                    | M41, M42 |
|                  | Screen used to copy a vendor to a bidder                                                                                                    | ·····    |
|                  |                                                                                                    |          |
| 457              | Copy Bidder to Vendor                                                                                                    | M41, M42 |
|                  | Screen used to copy a bidder to a vendor                                                                                                    |          |
|                  |                                                                                                    |          |
| 458              | Commodity Alias Create/Moc                                                                                                    | M41      |
|                  | Correct used to enable - " for ""                                                                                                    |          |
|                  | Screen used to create allas for a commodity.                                                                                                    |          |
| 460              | Commodity Name Search                                                                                                    | M41      |
| 400              | Screen listing commodities alphabetically                                                                                                    | 1717     |
|                  | and showing commodity number                                                                                                    |          |
|                  | g thinks in the second second s |          |
| 461              | Commodity List By Number                                                                                                    | M41      |
|                  | Screen listing commodities numerically                                                                                                    |          |
|                  |                                                                                                    |          |
| 463              | Bidder Commodity Inquiry                                                                                                    | M41      |
|                  | Screen listing commodities by bidder.                                                                                                    |          |
|                  |                                                                                                    |          |
| 464              | Bidder List by Commodity                                                                                                    | M41      |
|                  | Screen listing bidders by commodity.                                                                                                    |          |
|                  | Screen will show FAMIS vendor link, if                                                                                                    |          |
|                  | avaliadie.                                                                                                    |          |
| 190              | Master List Browse                                                                                                    | MAA      |
| 400              | Screen used to show master hid lists                                                                                                    |          |
|                  |                                                                                                    |          |

| SCR | SCREEN TITLE                                    | MENU  |
|-----|-------------------------------------------------|-------|
| 481 | Master List Browse by Commodity                 | M44   |
|     | Screen used to show master bid lists            |       |
|     | containing specified commodities.               |       |
|     |                                                 |       |
| 485 | Specific List Browse                            | M44   |
|     | Screen used to show information about           |       |
|     | vendors by specific list.                       |       |
| 400 | Specific List Prower by Date / Time             |       |
| 486 | Specific List Browse by Date / Time             | IVI44 |
|     | screen used to snow bid information based       |       |
|     |                                                 |       |
|     | Specific List Browse by Buyer / Date /          |       |
| 487 | Time                                            | M44   |
|     |                                                 |       |
|     | Screen used to show bid information based       |       |
|     | on buyer, bid opening date and time.            |       |
|     |                                                 |       |
|     | Specific List Browse by Comm / Date /           |       |
| 488 | Time                                            | M44   |
|     |                                                 |       |
|     | Screen used to show bid information based       |       |
|     | on commodity, bid opening date and time.        |       |
|     |                                                 |       |
| 497 | Master List Bidders                             | M44   |
|     | Screen used to show information about           |       |
|     | bidders for a specified master bid list.        |       |
| 400 | Creative Lint Diddare                           |       |
| 498 | Specific List Bloders                           | 10144 |
|     | bidders for a specific bid list                 |       |
|     |                                                 |       |
| 500 | ACH Approval Maintenance                        | M50   |
| 500 |                                                 |       |
|     | Used to control the number of ACH approvals     |       |
|     | needed for ACHs above and below the limit.      |       |
|     |                                                 |       |
| 501 | Browse ACH Control Records                      | M50   |
|     | Used to view and select available ACH           |       |
|     | batches.                                        |       |
|     |                                                 |       |
| 502 | ACH Detail for Approval Types A                 | M50   |
|     | Used to approve / reject ACH transactions       |       |
|     | that are above the dollar limit.                |       |
|     |                                                 |       |
| 503 | ACH Detail for Approval Types E                 | M50   |
|     | Used to approve / reject ACH transactions       |       |
|     |                                                 |       |
| E40 | Version Inquiny                                 | MEQ   |
| 540 | Displays all hudget versions created for an     | NIJO  |
|     | account                                         |       |
|     |                                                 |       |
| 541 | Transfer / Allocation Listing                   | M58   |
|     | Displays the transfers and / or allocations for |       |
|     | a particular account.                           |       |
|     |                                                 |       |
| 542 | Pattern Inquiry                                 | M58   |
|     | Displays accounts that have budget versions     |       |
|     | for a specified pattern. The versions are       |       |
|     | selected based on the their status (saved,      |       |
|     | submitted, etc.).                               |       |
|     |                                                 |       |
| 543 | Budget Account Inquiry                          | M58   |
|     | Used to display budget accounts by Fiscal       |       |
|     | Year. Associated budget account attribute       |       |
|     | information is displayed.                       |       |
|     | Dent Dedact Deff. Mail 1                        |       |
| 552 | Dept Budget Pattern Maint.                      | M58   |

| SCR | SCREEN TITLE                                 | MENU  |
|-----|----------------------------------------------|-------|
|     | Defines Department Revenue and/or            |       |
|     | Expense Budget Patterns.                     |       |
|     | Member Dudget Dettern Meint                  | MEQ   |
| 556 | Allows Members to define and budget          | IVIDO |
|     | revenues and expenses at a more detailed     |       |
|     | level than required by the System.           |       |
|     |                                              |       |
| 557 | System Budget Pattern Maint.                 | M58   |
|     | Used to define the System Revenue and        |       |
|     | Expense Budget Patterns.                     |       |
| 560 | GL to GL Transfers                           | M58   |
|     | Used to indicate fund transfers between      |       |
|     | General Ledgers within or outside the        |       |
|     | Member.                                      |       |
| 561 | GL to SL Transfors / Allocs                  | M58   |
| 501 | Used to indicate the transfer/allocation of  | WIJO  |
|     | funds from one General Ledger to one or      |       |
|     | more SL/SA.                                  |       |
|     |                                              |       |
| 562 | SL to SL Allocations                         | M58   |
|     | an SL/SA to one or more SI /SA               |       |
|     |                                              |       |
| 563 | SL to GL Transfers / Allocs                  | M58   |
|     | Used to indicate the transfer/allocation of  |       |
|     | funds from one SL/SA to one or more          |       |
|     | General Ledgers.                             |       |
| 571 | Lock/Unlock by Sub-Department                | M58   |
|     | Allows sub-departments to lock budget        |       |
|     | recommendations for its accounts.            |       |
|     | Leek/Upleak by Denotion of                   | MEA   |
| 572 | LOCK/UNIOCK DY Department                    | M58   |
|     | recommendations for its accounts.            |       |
|     |                                              |       |
| 576 | Lock/Unlock by Member                        | M58   |
|     | Allows Member budget offices to lock budget  |       |
|     | recommendations for all or select TAMUS      |       |
|     | System Members.                              |       |
| 577 | Lock/Unlock by System                        | M58   |
|     | Used to allow the System Budget Office to    |       |
|     | lock budget recommendations for all or selec |       |
|     | TAMUS System Members.                        |       |
| E07 | Accian/Romovo Pattern by Department          | MEO   |
| 303 | Assign/Remove Pattern by Department          | δςινι |
|     | department / subdepartment.                  |       |
|     | • • • •                                      |       |
| 584 | SL (6 Digit) Budget Account Attributes       | M58   |
|     | Allows SL appounts to have hudget action     |       |
|     | maintained budget versions submitted and     |       |
|     | other budget related information maintained  |       |
|     |                                              |       |
| 589 | SL (6 Digit) New Budget Entry                | M58   |
|     | Used to enter, update, and display SL /      |       |
|     | General Ledger account budgets.              |       |
| 501 | SA (11 Digit) Budget Account Attributes      | MES   |
| 554 | on (11 Digit) Budget Account Attributes      | WJO   |
|     | Allows SA accounts to have budget patterns   |       |
|     | maintained, budget versions submitted, and   |       |
|     | other budget related information maintained. |       |

| SCR | SCREEN TITLE                                  | MENU     |
|-----|-----------------------------------------------|----------|
|     |                                               |          |
| 599 | SA (11 Digit) New Budget Entry                | M58      |
|     | Used to enter, update, and display SA         |          |
|     |                                               |          |
| 602 | Customer Name Search                          | M61      |
|     | Entering either a complete or partial         |          |
|     | customer name will provide a listing of       |          |
|     | customers.                                    |          |
| 603 | Customor Add/Modify                           | M61      |
| 003 | Used to set up a new customer or make         |          |
|     | modifications to an existing customer         |          |
|     |                                               |          |
| 604 | Customer Comments                             | M61      |
|     | Provides a free-form section for comments     |          |
|     | about customers. These comments do not print. |          |
| 605 | Customer System Information                   | M61      |
|     | Lists general information about a specified   |          |
|     | customer.                                     |          |
| 607 | Customer Name Alias Maintenance               | M61      |
|     | Lists all aliases for a specified custome     |          |
|     |                                               |          |
| 608 | Customer Number Modify                        | M61      |
|     |                                               |          |
|     | Used only when customer is created            |          |
|     | incorrectly set up in the system. Associates  |          |
|     | all invoices with the new customer number.    |          |
| 610 | Invoice Create                                | M61      |
|     | Used to create regular invoices               |          |
|     |                                               |          |
| 611 | Additional Line Item Entry                    | M61      |
|     | Allows additional line items after an invoice |          |
|     | has already been created.                     |          |
| C40 | Line Kern Adjust                              | MC4      |
| 612 | Line item Adjust                              | IVIO'I   |
|     | entered invoice amounts                       |          |
|     |                                               |          |
| 615 | Post Line Item Payments                       | M61      |
|     | Used to post line item payments for a         |          |
|     | specific invoice.                             |          |
| 616 | Search Invoices & Post Payments               | M61      |
|     | Allows partial or complete invoice payment.   |          |
|     | Also used to invoice searches.                |          |
|     |                                               |          |
| 617 | Retention / Disallowance Maintenance          | M61      |
|     | Used to post retention and disallowance by    |          |
|     | Invoice line item.                            |          |
| 620 | Invoice Header Modify                         | M61      |
|     | Used to modify the header for a specific      |          |
|     | invoice.                                      |          |
| 604 | Transfer Invoice to Another Customer          |          |
| 021 | Used to transfer existing invoice to another  | I'ØIVI   |
|     | customer.                                     |          |
|     |                                               |          |
|     | AR Session/Batch Header List -                |          |
| 624 | Processed                                     | M61      |
|     | Provides a list of all Accounts Receivable    |          |
|     |                                               |          |
| 627 | Transaction Inquiry by Batch                  | M08, M61 |
|     |                                               | •        |

| SCR | SCREEN TITLE                                     | MENU   |
|-----|--------------------------------------------------|--------|
|     | Provides a detailed listing of transactions      |        |
|     | processed in a given AR batch.                   |        |
|     |                                                  |        |
| 630 | AR Batch Initialize                              | M61    |
|     | Used to open/close a AR batch so accounts        |        |
|     | receivables may be entered.                      |        |
|     |                                                  |        |
| 632 | Invoices by Customer                             | M61    |
|     | Lists the open invoices attributed to a specific |        |
|     | customer.                                        |        |
| 622 | Invoices by Billing Department                   | MG4    |
| 633 | Lists the inveises attributed to a specific      | IVIOI  |
|     | Lisis the involces attributed to a specific      |        |
|     |                                                  |        |
| 634 | Invoice Line Items by Account                    | M61    |
| 004 | Lists all invoice line items attributed to a     | MOT    |
|     | specific account.                                |        |
|     |                                                  |        |
| 635 | Invoice Display                                  | M61    |
|     | Displays all information pertaining to a         |        |
|     | specific invoice.                                |        |
|     |                                                  |        |
| 636 | Invoice Line Item Display                        | M61    |
|     | Displays information about a specific line       |        |
|     | item for an invoice.                             |        |
|     |                                                  |        |
| 637 | Invoices by Invoice Number                       | M61    |
|     | Displays invoices sequentially beginning with    |        |
|     | invoice on Action Line. Allows option to         |        |
|     | exclude involces with a zero balance.            |        |
| 620 | Invoices by Project                              | M61    |
| 030 | Displays invoice information related to a        | IAIO I |
|     | Sponsored Research project                       |        |
|     |                                                  |        |
| 640 | Credit Invoice                                   | M61    |
|     | Used to create a credit invoice when there       |        |
|     | has been an overpayment to the vendor or         |        |
|     | the goods have been returned.                    |        |
|     |                                                  |        |
| 641 | Credit Invoice Line Item                         | M61    |
|     | Used to create credit invoice line items         |        |
|     |                                                  |        |
| 643 | Customer Flag Set/Reset                          | M61    |
|     | Used to freeze, delete or drop a custome         |        |
|     | Associate Deviation of the Deviation of D        |        |
| 680 | Account Recievable Control Record                | M62    |
|     | Control record used for values that determine    |        |
|     | the accounting methods used to post              |        |
|     | receivables (maintained by FAMIS staff)          |        |
|     | receivables (maintained by i Aivito stall).      |        |
| 681 | Invoice Prefix Create                            | M62    |
|     | Provides information on valid invoice prefixes   |        |
|     | for each system member (maintained by            |        |
|     | FAMIS staff).                                    |        |
|     |                                                  |        |
| 682 | Invoice Prefixes Last Number Used                | M62    |
|     | Provides list of valid prefixes and numbers of   |        |
|     | most recent invoices for a specific system       |        |
|     | member.                                          |        |
|     |                                                  |        |
| 683 | Past Due Letter Text Maintenance                 | M62    |
|     | Used to enter and maintain the past due text     |        |
|     | that prints with each past due letter based on   |        |
|     | type of invoice and number of past due           |        |
|     | notices.                                         |        |
|     |                                                  |        |

| SCR | SCREEN TITLE                                                             | MENU         |
|-----|--------------------------------------------------------------------------|--------------|
| 702 | GL 6 Digit Reserve Balance                                               | M03          |
|     | Displays an analysis of a General Ledge                                  |              |
|     | fund balance and various reserves.                                       |              |
|     | OL David Daffing of David and David                                      |              |
| 740 | SL Dept Defined Budget Pool                                              |              |
| /10 | Maintenance (6 DIGIT)                                                    |              |
|     | Used by departments to define and maintain                               |              |
|     | budget profiles (budget categories, not                                  |              |
|     | amounts) to be used in what-if planning.                                 |              |
|     |                                                                          |              |
| 711 | SL 6 Digit Summary by Target Budget                                      |              |
|     | Used to display account target budget,                                   |              |
|     | current expenditures, encumbrances and                                   |              |
|     | available balance by departmental defined                                |              |
|     | budget pools.                                                            |              |
|     | SL 6 Digit Summary by User Defined                                       |              |
| 712 | Categories                                                               |              |
|     | Used to display current year account budget,                             |              |
|     | expenditures, encumbrances and available                                 |              |
|     | balance by departmental defined budget                                   |              |
|     | pools.                                                                   |              |
| 715 | Dent Defined Profile Maintonance                                         | M07          |
| /13 |                                                                          | 11107        |
|     | Used by departments to define and maintain                               |              |
|     | budget profiles (budget categories, not                                  |              |
|     | amounts) to be used in what-if planning.                                 |              |
|     |                                                                          |              |
|     | SL (6 Digit) Dept Defined Budget                                         |              |
| 720 | Maintenance                                                              | M07          |
|     | Used by departments to attach an account to                              |              |
|     | a departmental profile and associate target                              |              |
|     | budgets to each of the previously defined (via                           |              |
|     | screen 714) budget categories.                                           |              |
|     |                                                                          |              |
|     |                                                                          |              |
| /21 | SL (6 Digit) Summary by Target Budget                                    | MU7, MU9     |
|     | current expenditures, encumbrances and                                   |              |
|     | available balance by departmental defined                                |              |
|     | budget pools.                                                            |              |
|     |                                                                          |              |
|     | SL (6 Digit) Summary by User Defined                                     |              |
| 722 | Categories                                                               | M07, M09     |
|     | Used to display current year account budget,                             |              |
|     | experior literation and available balance by departmental defined budget |              |
|     | balance by departmental defined budget                                   |              |
|     | P                                                                        |              |
|     | SA (11 Digit) Dept Defined Budget                                        |              |
| 730 | Maintenance                                                              | M07          |
|     |                                                                          |              |
|     | Used by departments to attach an account to                              |              |
|     | a departmental profile and associate target                              |              |
|     | budgets to each of the previously defined (via                           |              |
|     | screen 7 14) budget categories.                                          |              |
|     |                                                                          |              |
| 731 | SA (11 Digit) Summary by Target Budget                                   | M07. M09     |
|     | Used to display account target budget,                                   |              |
|     | current expenditures, encumbrances and                                   |              |
|     | available balance by departmental defined                                |              |
|     | budget pools.                                                            |              |
|     |                                                                          |              |
|     | SA (11 Digit) Summary by User Defined                                    |              |
| 132 | Categories                                                               | IVIU7, IVIU9 |

|                                 | SCREEN TITLE                                                                                                    | MENU                     |
|---------------------------------|----------------------------------------------------------------------------------------------------|--------------------------|
|                                 | Used to display current year account budget,                                                                                                    |                          |
|                                 | expenditures, encumbrances and available                                                                                                    |                          |
|                                 | balance by departmental defined budget                                                                                                    |                          |
|                                 | pools.                                                                                                    |                          |
| 750                             | Onen Commitmente By Vender/UIN                                                                                                    | MZO                      |
| / 50                            | Used to display encumbrances by UIN                                                                                                    | IVI / U                  |
|                                 | (mainly for purchasing and RF payroll                                                                                                    |                          |
|                                 | encumbrances).                                                                                                    |                          |
|                                 |                                                                                                    |                          |
| 751                             | Payroll Encumbrance Maintenance                                                                                                    | M70                      |
|                                 | Used to post salary and benefit payrol                                                                                                    |                          |
|                                 |                                                                                                    |                          |
| 760                             | Distribution Rules by UIN                                                                                                    | M78                      |
|                                 | Used to display and select the available                                                                                                    |                          |
|                                 | payroll distribution rules for an UIN. Once a                                                                                                    |                          |
|                                 | rule is selected, control will be passed to                                                                                                    |                          |
|                                 | Screen 761.                                                                                                    |                          |
|                                 |                                                                                                    | • • • •                  |
| /61                             | Payroll Distribution Rules                                                                                                    | M78                      |
|                                 | distribution rules for a LIIN for a Part RDD                                                                                                    |                          |
|                                 | account, and Object Code.                                                                                                    |                          |
|                                 |                                                                                                    |                          |
| 764                             | Payroll Detail To Be Postec                                                                                                    | M70                      |
|                                 | Used to display and select payrolls that have                                                                                                    |                          |
|                                 | not been posted. Filters are available to                                                                                                    |                          |
|                                 | select by UIN, FY, System Member, Cycle,                                                                                                    |                          |
|                                 | Voucher, BPP account, and RF. Once                                                                                                    |                          |
|                                 | selected, control will be passed to Screen                                                                                                    |                          |
|                                 | 765.                                                                                                    |                          |
| 765                             | Pavroll Detail Record Maintenance                                                                                                    | M70                      |
|                                 | Used to display, enter, and post payroll                                                                                                    |                          |
|                                 | information on a person for a particular                                                                                                    |                          |
|                                 | payroll cycle and sequence number.                                                                                                    |                          |
|                                 |                                                                                                    |                          |
| 770                             | Payroll Detail Inquiry by FY, UIN                                                                                                    | M70                      |
|                                 | Used to display and select payroll activity for                                                                                                    |                          |
|                                 | an UIN by payroll end date. If a selection is                                                                                                    |                          |
|                                 | made, control is passed to Screen 779.                                                                                                    |                          |
|                                 | Deverell Detail in                                                                                                    |                          |
| 774                             | Payroll Detail Inquiry by FY, Account                                                                                                    | M/0                      |
| 771                             | I lsed to display and select payroll activity for                                                                                                    | -                        |
| 771                             | Used to display and select payroll activity for<br>a particular account. If a selection is made                                                                                                    |                          |
| 771                             | Used to display and select payroll activity for<br>a particular account. If a selection is made,<br>control is passed to Screen 779.                                                                                                    |                          |
| 771                             | Used to display and select payroll activity for<br>a particular account. If a selection is made,<br>control is passed to Screen 779.                                                                                                    |                          |
| 771                             | Used to display and select payroll activity for<br>a particular account. If a selection is made,<br>control is passed to Screen 779.<br>Payroll Detail Inquiry by Voucher                                                                                                    | M70                      |
| 771                             | Used to display and select payroll activity for<br>a particular account. If a selection is made,<br>control is passed to Screen 779.<br>Payroll Detail Inquiry by Voucher<br>Used to display and select payroll activity for                                                                                                    | M70                      |
| 771                             | Used to display and select payroll activity for<br>a particular account. If a selection is made,<br>control is passed to Screen 779.<br>Payroll Detail Inquiry by Voucher<br>Used to display and select payroll activity for<br>a particular voucher. If a selection is made,<br>control is paged to Screen 770.                                                                                                    | M70                      |
| 771                             | Used to display and select payroll activity for<br>a particular account. If a selection is made,<br>control is passed to Screen 779.<br>Payroll Detail Inquiry by Voucher<br>Used to display and select payroll activity for<br>a particular voucher. If a selection is made,<br>control is passed to Screen 779.                                                                                                    | M70                      |
| 771                             | Used to display and select payroll activity for<br>a particular account. If a selection is made,<br>control is passed to Screen 779.<br><b>Payroll Detail Inquiry by Voucher</b><br>Used to display and select payroll activity for<br>a particular voucher. If a selection is made,<br>control is passed to Screen 779.                                                                                                    | M70                      |
| 771                             | Used to display and select payroll activity for<br>a particular account. If a selection is made,<br>control is passed to Screen 779.<br>Payroll Detail Inquiry by Vouchei<br>Used to display and select payroll activity for<br>a particular voucher. If a selection is made,<br>control is passed to Screen 779.<br>Payroll Detail Inquiry by Pay Cycle / Date                                                                                                    | M70<br>M70               |
| 771<br>772<br>773               | Used to display and select payroll activity for<br>a particular account. If a selection is made,<br>control is passed to Screen 779.<br>Payroll Detail Inquiry by Vouchei<br>Used to display and select payroll activity for<br>a particular voucher. If a selection is made,<br>control is passed to Screen 779.<br>Payroll Detail Inquiry by Pay Cycle / Date<br>Used to display and select payroll activity for                                                                                                    | M70<br>M70               |
| 771<br>772<br>773               | Used to display and select payroll activity for<br>a particular account. If a selection is made,<br>control is passed to Screen 779.<br>Payroll Detail Inquiry by Vouchei<br>Used to display and select payroll activity for<br>a particular voucher. If a selection is made,<br>control is passed to Screen 779.<br>Payroll Detail Inquiry by Pay Cycle / Date<br>Used to display and select payroll activity for<br>a particular pay cycle / date combination. If                                                                                                    | M70<br>M70               |
| 771                             | Used to display and select payroll activity for<br>a particular account. If a selection is made,<br>control is passed to Screen 779.<br>Payroll Detail Inquiry by Vouchei<br>Used to display and select payroll activity for<br>a particular voucher. If a selection is made,<br>control is passed to Screen 779.<br>Payroll Detail Inquiry by Pay Cycle / Date<br>Used to display and select payroll activity for<br>a particular pay cycle / date combination. If<br>a selection is made, control is passed to                                                                                                    | M70<br>M70               |
| 771                             | Used to display and select payroll activity for<br>a particular account. If a selection is made,<br>control is passed to Screen 779.<br>Payroll Detail Inquiry by Voucher<br>Used to display and select payroll activity for<br>a particular voucher. If a selection is made,<br>control is passed to Screen 779.<br>Payroll Detail Inquiry by Pay Cycle / Date<br>Used to display and select payroll activity for<br>a particular pay cycle / date combination. If<br>a selection is made, control is passed to<br>Screen 779.                                                                                                    | M70<br>M70               |
| 771<br>772<br>773               | Used to display and select payroll activity for<br>a particular account. If a selection is made,<br>control is passed to Screen 779.<br>Payroll Detail Inquiry by Voucher<br>Used to display and select payroll activity for<br>a particular voucher. If a selection is made,<br>control is passed to Screen 779.<br>Payroll Detail Inquiry by Pay Cycle / Date<br>Used to display and select payroll activity for<br>a particular pay cycle / date combination. If<br>a selection is made, control is passed to<br>Screen 779.<br>Payroll Detail Record Inquiry                                                                                                    | M70<br>M70               |
| 771<br>772<br>773<br>779        | Used to display and select payroll activity for<br>a particular account. If a selection is made,<br>control is passed to Screen 779.<br>Payroll Detail Inquiry by Vouchei<br>Used to display and select payroll activity for<br>a particular voucher. If a selection is made,<br>control is passed to Screen 779.<br>Payroll Detail Inquiry by Pay Cycle / Date<br>Used to display and select payroll activity for<br>a particular pay cycle / date combination. If<br>a selection is made, control is passed to<br>Screen 779.<br>Payroll Detail Record Inquiry<br>Used to display detailed payroll activity for a                                                                                           | M70<br>M70<br>M70        |
| 771<br>772<br>773<br>779        | Used to display and select payroll activity for<br>a particular account. If a selection is made,<br>control is passed to Screen 779.<br>Payroll Detail Inquiry by Vouchei<br>Used to display and select payroll activity for<br>a particular voucher. If a selection is made,<br>control is passed to Screen 779.<br>Payroll Detail Inquiry by Pay Cycle / Date<br>Used to display and select payroll activity for<br>a particular pay cycle / date combination. If<br>a selection is made, control is passed to<br>Screen 779.<br>Payroll Detail Record Inquiry<br>Used to display detailed payroll activity for a<br>particular EX pay cycle / date SSN                                                     | M70<br>M70<br>M70        |
| 771<br>772<br>773<br>779        | Used to display and select payroll activity for<br>a particular account. If a selection is made,<br>control is passed to Screen 779.<br>Payroll Detail Inquiry by Vouchei<br>Used to display and select payroll activity for<br>a particular voucher. If a selection is made,<br>control is passed to Screen 779.<br>Payroll Detail Inquiry by Pay Cycle / Date<br>Used to display and select payroll activity for<br>a particular pay cycle / date combination. If<br>a selection is made, control is passed to<br>Screen 779.<br>Payroll Detail Record Inquiry<br>Used to display detailed payroll activity for a<br>particular FY, pay cycle / date, SSN,<br>sequence.                                     | M70<br>M70<br>M70        |
| 771<br>772<br>773<br>779        | Used to display and select payroll activity for<br>a particular account. If a selection is made,<br>control is passed to Screen 779.<br>Payroll Detail Inquiry by Vouchei<br>Used to display and select payroll activity for<br>a particular voucher. If a selection is made,<br>control is passed to Screen 779.<br>Payroll Detail Inquiry by Pay Cycle / Date<br>Used to display and select payroll activity for<br>a particular pay cycle / date combination. If<br>a selection is made, control is passed to<br>Screen 779.<br>Payroll Detail Record Inquiry<br>Used to display detailed payroll activity for a<br>particular FY, pay cycle / date, SSN,<br>sequence.                                     | M70<br>M70<br>M70        |
| 771<br>772<br>773<br>779<br>780 | Used to display and select payroll activity for<br>a particular account. If a selection is made,<br>control is passed to Screen 779.<br>Payroll Detail Inquiry by Vouchei<br>Used to display and select payroll activity for<br>a particular voucher. If a selection is made,<br>control is passed to Screen 779.<br>Payroll Detail Inquiry by Pay Cycle / Date<br>Used to display and select payroll activity for<br>a particular pay cycle / date combination. If<br>a selection is made, control is passed to<br>Screen 779.<br>Payroll Detail Record Inquiry<br>Used to display detailed payroll activity for a<br>particular FY, pay cycle / date, SSN,<br>sequence.<br>Browse Pay Cycle Control Records | M70<br>M70<br>M70<br>M78 |

| SCR | SCREEN TITLE                                     | MENU     |
|-----|--------------------------------------------------|----------|
|     |                                                  |          |
| 781 | Pay Cycle Control Record Inquiry                 | M78      |
|     | Used to view the status of the payroll           |          |
|     | distribution system process.                     |          |
| 782 | Browse Source Records by SSN                     | M78      |
| 102 | Used to view individual payroll source record    |          |
|     | by SSN.                                          |          |
|     |                                                  |          |
|     |                                                  |          |
| 783 | Browse Source Records by Department              | M78      |
|     | Used to view payroli information by              |          |
|     |                                                  |          |
| 784 | Browse Source Records in Error                   | M78      |
|     | Used to view payroll source records that are     |          |
|     | in need of error correction.                     |          |
|     |                                                  |          |
| 789 | Detail Source Record Inquiry                     | M78      |
|     | Displays information about an employee's         |          |
|     | раутон тесого.                                   |          |
| 791 | Maintain Source Record Account                   | M78      |
|     | Used to change a payroll source record           | •        |
|     | before payroll is posted to FAMIS.               |          |
|     |                                                  |          |
| 792 | Maintain Source Record Distributior              | M78      |
|     | Provides for additional distribution of a source |          |
|     | payroll record.                                  |          |
| 793 | Create Correction Source Record                  | M78      |
| 100 | Used to copy a payroll source record from a      |          |
|     | closed pay cycle to a current pay cycle.         |          |
|     |                                                  |          |
|     | Display General Ledger Chart of                  |          |
| 801 | Accounts Table                                   | S01      |
|     | Displays the current Chart of Accounts           |          |
|     | General Ledger structure (maintained by          |          |
|     |                                                  |          |
|     | Display Subsidiary Ledger Chart of               |          |
| 802 | Accounts Table                                   | S01      |
|     | Displays the current Chart of Accounts SL        |          |
|     | structure (maintained by FAMIS staff).           |          |
|     | Maintain Olahal Outra da Edit Tabla              |          |
| 803 | Maintain Global Subcode Edit Table               | 501      |
|     | subcodes                                         |          |
|     |                                                  |          |
|     | Maintain Automatic Budget Reallocation           |          |
| 804 | Rules                                            | S01      |
|     | Used to maintain the rules set to control        |          |
|     | budget pools (maintained by FAMIS staff).        |          |
|     | Maintain GL Account Control                      |          |
| 805 | Descriptions                                     | M08, S01 |
| 505 | Used to maintain the descriptions for the        |          |
|     | General Ledger account controls (maintained      |          |
|     | by FAMIS staff).                                 |          |
|     |                                                  |          |
| 806 | Maintain SL Subcode Descriptions                 | M08, S01 |
|     | Llood to maintain the descriptions for the Cl    |          |
|     | object codes (maintained by EAMIS staff)         |          |
|     | object codes (maintained by FAWIS Stall).        |          |
| 807 | Maintain Vendor Check Limits                     | S01      |
|     | Used to maintain the check limits that are to    |          |
|     | be imposed on a specified vendor                 |          |
|     | (maintained by FAMIS staff).                     |          |

| SCR |                                               | MENU        |
|-----|-----------------------------------------------|-------------|
| 000 | Malintain Diagonal Tall                       |             |
| 808 | Maintain Discount Table                       | 501         |
|     | Used to display, add, update, or drop         |             |
|     | discount codes used for a vendor (maintained  |             |
|     | by FAMIS staπ).(Not Used).                    |             |
| 800 | Maintain Tay Code Table                       | <b>S</b> 01 |
| 003 | Used to display, add, update, or drop tax     | 001         |
|     | codes used for a vendor (maintained by        |             |
|     | EAMIS staff) (Not Used)                       |             |
|     |                                               |             |
| 810 | Maintain Currency Code Table                  | S01         |
|     | Used to display, add, update, or drop         |             |
|     | currency codes used for a vendor              |             |
|     | (maintained by FAMIS staff).(Not Used.)       |             |
|     |                                               |             |
| 811 | Cost Reference Table Maintenance              | S01, S03    |
|     | Used to display, add, update, or delete       |             |
|     | allowable cost reference 1 and cost reference |             |
|     | 2 values for a System Member.                 |             |
| 045 | handles Desklars Test Mill 1                  | 0.0.2       |
| 812 | Invoice Problem Lext Maintenance              | 501         |
|     | dealing with invoice problems. These text     |             |
|     | codes will be associated with PIP routing     |             |
|     | documents                                     |             |
|     |                                               |             |
| 816 | ACH Holiday Table                             | S03         |
| 010 | Used to enter ACH Bank holidays These         | 000         |
|     | holidays are used by the check cycle to       |             |
|     | schedule payments to avoid prompt pay         |             |
|     | interest.                                     |             |
|     |                                               |             |
| 817 | Comp Codes Subject to Interest                | S03         |
|     | Displays the State Comptroller Codes that     |             |
|     | are subject to Prompt Payment Law interest    |             |
|     | (maintained by FAMIS Services staff on        |             |
|     | Screens 821, 853 ** COMP-CD-INT, and          |             |
|     | 853 nn COMP-CD-EXEMPT).                       |             |
|     |                                               |             |
| 818 | ACH, State and Local Holiday Table            | S03         |
|     | Used to entrol see balldour and view Otate    |             |
|     | Used to enter Local nolidays and view State   |             |
|     | holidays. These holidays are used by the      |             |
|     | neurality voucher cycle to schedule           |             |
|     | payments to avoid prompt pay interest.        |             |
| 819 | State Holiday Table                           | S03         |
|     | Used to maintain State holidays. These        |             |
|     | holidays are used to determine discounts by   |             |
|     | the voucher cycle. Maintained on the Master   |             |
|     | Campus.                                       |             |
|     | · · · · · · · · · · · · · · · · · · ·         |             |
| 821 | Financial Accounting Control Record           | S01         |
|     | Control record used for values that determine |             |
|     | the accounting methods used to post           |             |
|     | receivables (maintained by FAMIS staff)       |             |
|     |                                               |             |
| 822 | Accounts Payable Control Recorc               | S01         |
|     |                                               |             |
|     | Control record used for values that determine |             |
|     | the accounting methods used to post           |             |
|     | payables (maintained by FAMIS staff).         |             |
|     |                                               |             |
| 823 | Pavroll Interface Control Record              | S01         |

| SCR  | SCREEN TITLE                                   | MENU     |
|------|------------------------------------------------|----------|
|      |                                                |          |
|      | Control record used for values that determine  |          |
|      | the accounting methods used to post payroll    |          |
|      | (maintained by FAMIS staff).                   |          |
|      |                                                |          |
|      | Employer Developt Credit Assessed Table        | 602      |
| 830  | Control record used for the payroll evelo to   | 303      |
|      | determine the employer payment credit          |          |
|      | accounts for the various benefits              |          |
|      |                                                |          |
|      | Maintain Interdepartmental Transfer            |          |
| 831  | Table                                          | S03      |
|      | Used to control valid accounts for IDTs        |          |
|      |                                                |          |
| 832  | FRS Topic ID Maintenance                       | S03      |
|      | Used to create bulletin board information      |          |
|      | (maintained by FAMIS staff).                   |          |
|      |                                                |          |
| 833  | Waintain AP Bank Information                   | 503      |
|      | osed to control values for check and voucher   |          |
|      |                                                |          |
| 834  | Voucher Type Create                            | S03      |
|      | Used to create a valid voucher prefix          |          |
|      | (maintained by FAMIS staff).                   |          |
|      | · · · · · · · · · · · · · · · · · · ·          |          |
| 835  | Last Voucher Number Used Table                 | S03      |
|      | Used to display the # of the next voucher for  |          |
|      | a specific prefix.                             |          |
|      |                                                |          |
| 836  | Beginning Budget Entries Table                 | S03      |
|      | Used to establish entries by ABR rule for      |          |
|      | loading budgets from BPP (maintained by        |          |
|      | FAMIS Staff).                                  |          |
|      | Employee Deduction Insurance/Benefits          |          |
| 837  | Liability Accounts                             | S03      |
| •••  | ,,,,,                                          |          |
|      | Displays payroll insurance liability accounts. |          |
|      |                                                |          |
| 838  | Contact Maintenance                            | S03      |
|      | Displays campus code contact person for        |          |
|      | voucher processes (maintained by FAMIS         |          |
|      | staff).                                        |          |
| 0.40 |                                                | N04 000  |
| 840  | Maintain USAS Strategy Table                   | MU1, SU3 |
|      | Maintains and displays the LISAS Strategy      |          |
|      | Table for an appropriation year. This table is |          |
|      | used to calculate PCA for all transactions     |          |
|      | that go to USAS (state vouchers and travel     |          |
|      | vouchers). The table is also used for the      |          |
|      | preparation of the LAR report.                 |          |
|      | · · · · · · · · · · · · · · · · · · ·          |          |
| 841  | Legal / Descriptive Text Maintenance           | S03      |
|      | Maintains legal descriptive text codes         |          |
|      | (campus **) that are used on vouchers being    |          |
|      | sent to USAS.                                  |          |
| 040  | Campus Allow Flag Maintenance                  | 603      |
| 842  | Campus Allow Flag Maintenance                  | 503      |
|      | Maintains flags controlling whether a          |          |
|      | campus's attributes can be modified            |          |
|      | transactions posted, purchasing transactions   |          |
|      | allowed, and global budget suppress rules.     |          |
|      |                                                |          |
| 843  | Campus Control Flag Maintenance                | S03      |

| SCR                                           | SCREEN TITLE                                                                                                    | MENU                                               |
|-----------------------------------------------|----------------------------------------------------------------------------------------------------|----------------------------------------------------|
|                                               | Maintains the global budget control flag for a                                                                                                    |                                                    |
|                                               | campus. Element security #6 is required to                                                                                                    |                                                    |
|                                               | update this screen.                                                                                                    |                                                    |
|                                               |                                                                                                    |                                                    |
| 850                                           | Person Information                                                                                                    | S03                                                |
|                                               | Used to Add/Delete/Display valid persons for                                                                                                    |                                                    |
|                                               | FAMIS. Loaded from BPP files.                                                                                                    |                                                    |
|                                               |                                                                                                    |                                                    |
| 851                                           | Mail Code Maintenance                                                                                                    | S03                                                |
|                                               | Used to Add/Delete/Display valid mail codes                                                                                                    |                                                    |
|                                               | for FAMIS.                                                                                                    |                                                    |
|                                               |                                                                                                    |                                                    |
| 852                                           | Person Alias Maintenance                                                                                                    | S03                                                |
|                                               | Lists all aliases for a specified person / ssn.                                                                                                    |                                                    |
|                                               | Used to add or delete aliases.                                                                                                    |                                                    |
|                                               |                                                                                                    |                                                    |
| 853                                           | Generic Table                                                                                                    | S03                                                |
|                                               | Used to control generic FAMIS tables (set by                                                                                                    |                                                    |
|                                               | FAMIS Services staff).                                                                                                    |                                                    |
|                                               |                                                                                                    |                                                    |
| 854                                           | Type / Prefix Create                                                                                                    | S03                                                |
|                                               | Used to control the document number                                                                                                    |                                                    |
|                                               | availability by prefix                                                                                                    |                                                    |
|                                               |                                                                                                    |                                                    |
| 855                                           | Type / Prefix Display                                                                                                    | S03                                                |
|                                               | Used to display document information (prefix                                                                                                    |                                                    |
|                                               | next and last number, class, number of                                                                                                    |                                                    |
|                                               | records) for all document types for a fiscal                                                                                                    |                                                    |
|                                               | year.                                                                                                    |                                                    |
|                                               |                                                                                                    |                                                    |
| 856                                           | Budget Generic Table                                                                                                    | S03                                                |
|                                               | Used to control generic FAMIS Budget                                                                                                    |                                                    |
|                                               | Preparation tables (set by FAMIS Services                                                                                                    |                                                    |
|                                               | staff).                                                                                                    |                                                    |
|                                               |                                                                                                    |                                                    |
| ~                                             | Detab Table Maintenance                                                                                                    | 000                                                |
| 857                                           | Batch Table Maintenance                                                                                                    | S03                                                |
| 857                                           | Batch Table Maintenance                                                                                                    | S03                                                |
| 857                                           | Batch Table Maintenance<br>Used to maintain on-line batch job                                                                                                    | S03                                                |
| 857                                           | Batch Table Maintenance<br>Used to maintain on-line batch job<br>submission information for all NATURAL                                                                                                    | S03                                                |
| 857                                           | Batch Table Maintenance<br>Used to maintain on-line batch job<br>submission information for all NATURAL<br>RJE print jobs and all FAMIS system parts.                                                                                                    | S03                                                |
| 857                                           | Batch Table Maintenance<br>Used to maintain on-line batch job<br>submission information for all NATURAL<br>RJE print jobs and all FAMIS system parts.                                                                                                    | S03                                                |
| 857<br>860                                    | Batch Table Maintenance Used to maintain on-line batch job submission information for all NATURAL RJE print jobs and all FAMIS system parts. Department Table Maintenance Used to maintain department table                                                                                                    | S03<br>M08, S03                                    |
| 857                                           | Batch Table Maintenance Used to maintain on-line batch job submission information for all NATURAL RJE print jobs and all FAMIS system parts. Department Table Maintenance Used to maintain department table information for a campus                                                                                                    | S03<br>M08, S03                                    |
| 857                                           | Batch Table Maintenance         Used to maintain on-line batch job         submission information for all NATURAL         RJE print jobs and all FAMIS system parts.         Department Table Maintenance         Used to maintain department table         information for a campus.                                                                                                    | S03<br>M08, S03                                    |
| 857                                           | Batch Table Maintenance Used to maintain on-line batch job submission information for all NATURAL RJE print jobs and all FAMIS system parts. Department Table Maintenance Used to maintain department table information for a campus. Maintain Current Session Campus and/or                                                                                                    | S03<br>M08, S03                                    |
| 857<br>860<br>882                             | Batch Table Maintenance Used to maintain on-line batch job submission information for all NATURAL RJE print jobs and all FAMIS system parts. Department Table Maintenance Used to maintain department table information for a campus. Maintain Current Session Campus and/or Fiscal Year                                                                                                    | S03<br>M08, S03                                    |
| 857<br>860<br>882                             | Batch Table Maintenance Used to maintain on-line batch job submission information for all NATURAL RJE print jobs and all FAMIS system parts. Department Table Maintenance Used to maintain department table information for a campus. Maintain Current Session Campus and/or Fiscal Year Used to maintain the current campus code                                                                                                    | S03<br>M08, S03<br>S01                             |
| 857<br>860<br>882                             | Batch Table Maintenance         Used to maintain on-line batch job         submission information for all NATURAL         RJE print jobs and all FAMIS system parts.         Department Table Maintenance         Used to maintain department table         information for a campus.         Maintain Current Session Campus and/or         Fiscal Year         Used to maintain the current campus code,         fiscal year, and processing month                                                                                                    | S03<br>M08, S03<br>S01                             |
| 857<br>860<br>882                             | Batch Table Maintenance         Used to maintain on-line batch job         submission information for all NATURAL         RJE print jobs and all FAMIS system parts.         Department Table Maintenance         Used to maintain department table         information for a campus.         Maintain Current Session Campus and/or         Fiscal Year         Used to maintain the current campus code, fiscal year, and processing month. (Security access is required).                                                                                                    | S03<br>M08, S03<br>S01                             |
| 857<br>860<br>882                             | Batch Table Maintenance         Used to maintain on-line batch job         submission information for all NATURAL         RJE print jobs and all FAMIS system parts.         Department Table Maintenance         Used to maintain department table         information for a campus.         Maintain Current Session Campus and/or         Fiscal Year         Used to maintain the current campus code, fiscal year, and processing month. (Security access is required).                                                                                                    | S03<br>M08, S03<br>S01                             |
| 857<br>860<br>882<br>899                      | Batch Table Maintenance Used to maintain on-line batch job submission information for all NATURAL RJE print jobs and all FAMIS system parts. Department Table Maintenance Used to maintain department table information for a campus. Maintain Current Session Campus and/or Fiscal Year Used to maintain the current campus code, fiscal year, and processing month. (Security access is required). Maintain Dictionary Values                                                                                                    | S03<br>M08, S03<br>S01<br>S03                      |
| 857<br>860<br>882<br>899                      | Batch Table Maintenance         Used to maintain on-line batch job         submission information for all NATURAL         RJE print jobs and all FAMIS system parts.         Department Table Maintenance         Used to maintain department table         information for a campus.         Maintain Current Session Campus and/or         Fiscal Year         Used to maintain the current campus code,         fiscal year, and processing month. (Security access is required).         Maintain Dictionary Values         Used to maintain field values by campus                                                                                                    | S03<br>M08, S03<br>S01<br>S03                      |
| 857<br>860<br>882<br>899                      | Batch Table Maintenance Used to maintain on-line batch job submission information for all NATURAL RJE print jobs and all FAMIS system parts. Department Table Maintenance Used to maintain department table information for a campus. Maintain Current Session Campus and/or Fiscal Year Used to maintain the current campus code, fiscal year, and processing month. (Security access is required). Maintain Dictionary Values Used to maintain field values by campus code                                                                                                    | S03<br>M08, S03<br>S01<br>S03                      |
| 857<br>860<br>882<br>899                      | Batch Table Maintenance         Used to maintain on-line batch job         submission information for all NATURAL         RJE print jobs and all FAMIS system parts.         Department Table Maintenance         Used to maintain department table         information for a campus.         Maintain Current Session Campus and/or         Fiscal Year         Used to maintain the current campus code,         fiscal year, and processing month. (Security access is required).         Maintain Dictionary Values         Used to maintain field values by campus code                                                                                                    | S03<br>M08, S03<br>S01<br>S03                      |
| 857<br>860<br>882<br>899<br>900               | Batch Table Maintenance Used to maintain on-line batch job submission information for all NATURAL RJE print jobs and all FAMIS system parts. Department Table Maintenance Used to maintain department table information for a campus. Maintain Current Session Campus and/or Fiscal Year Used to maintain the current campus code, fiscal year, and processing month. (Security access is required). Maintain Dictionary Values Used to maintain field values by campus code Batch Report Specificatior                                                                                                    | S03<br>M08, S03<br>S01<br>S03<br>S02               |
| 857<br>860<br>882<br>899<br>900               | Batch Table Maintenance         Used to maintain on-line batch job         submission information for all NATURAL         RJE print jobs and all FAMIS system parts.         Department Table Maintenance         Used to maintain department table         information for a campus.         Maintain Current Session Campus and/or         Fiscal Year         Used to maintain the current campus code,         fiscal year, and processing month. (Security access is required).         Maintain Dictionary Values         Used to maintain field values by campus code         Batch Report Specificatior         Used to control report titles and required and                                                                                                    | S03<br>M08, S03<br>S01<br>S03<br>S02               |
| 857<br>860<br>882<br>899<br>900               | Batch Table Maintenance         Used to maintain on-line batch job         submission information for all NATURAL         RJE print jobs and all FAMIS system parts.         Department Table Maintenance         Used to maintain department table         information for a campus.         Maintain Current Session Campus and/or         Fiscal Year         Used to maintain the current campus code,         fiscal year, and processing month. (Security         access is required).         Maintain Dictionary Values         Used to maintain field values by campus         code         Batch Report Specificatior         Used to control report titles and required and         optional parameters                                                                                                    | S03<br>M08, S03<br>S01<br>S03<br>S02               |
| 857<br>860<br>882<br>899<br>900               | Batch Table Maintenance         Used to maintain on-line batch job         submission information for all NATURAL         RJE print jobs and all FAMIS system parts.         Department Table Maintenance         Used to maintain department table         information for a campus.         Maintain Current Session Campus and/or         Fiscal Year         Used to maintain the current campus code,         fiscal year, and processing month. (Security access is required).         Maintain Dictionary Values         Used to maintain field values by campus code         Batch Report Specificatior         Used to control report titles and required and optional parameters                                                                                                    | S03<br>M08, S03<br>S01<br>S03<br>S02               |
| 857<br>860<br>882<br>899<br>900<br>910        | Batch Table Maintenance Used to maintain on-line batch job submission information for all NATURAL RJE print jobs and all FAMIS system parts. Department Table Maintenance Used to maintain department table information for a campus. Maintain Current Session Campus and/or Fiscal Year Used to maintain the current campus code, fiscal year, and processing month. (Security access is required). Maintain Dictionary Values Used to maintain field values by campus code Batch Report Specificatior Used to control report titles and required and optional parameters Document In-Box                                                                                                    | S03<br>M08, S03<br>S01<br>S03<br>S02<br>M90        |
| 857<br>860<br>882<br>899<br>900<br>910        | Batch Table Maintenance         Used to maintain on-line batch job         submission information for all NATURAL         RJE print jobs and all FAMIS system parts.         Department Table Maintenance         Used to maintain department table         information for a campus.         Maintain Current Session Campus and/or         Fiscal Year         Used to maintain the current campus code,         fiscal year, and processing month. (Security access is required).         Maintain Dictionary Values         Used to maintain field values by campus code         Batch Report Specificatior         Used to control report titles and required and optional parameters         Document In-Box         Provides a screen to access documents                                                                                                    | S03<br>M08, S03<br>S01<br>S03<br>S02<br>M90        |
| 857<br>860<br>882<br>899<br>900<br>910        | Batch Table Maintenance         Used to maintain on-line batch job         submission information for all NATURAL         RJE print jobs and all FAMIS system parts.         Department Table Maintenance         Used to maintain department table         information for a campus.         Maintain Current Session Campus and/or         Fiscal Year         Used to maintain the current campus code,         fiscal year, and processing month. (Security access is required).         Maintain Dictionary Values         Used to maintain field values by campus code         Batch Report Specificatior         Used to control report titles and required and optional parameters         Document In-Box         Provides a screen to access documents ready for approval. ** This is an update                                                                                                    | S03<br>M08, S03<br>S01<br>S03<br>S02<br>M90        |
| 857<br>860<br>882<br>899<br>900<br>910        | Batch Table Maintenance         Used to maintain on-line batch job         submission information for all NATURAL         RJE print jobs and all FAMIS system parts.         Department Table Maintenance         Used to maintain department table         information for a campus.         Maintain Current Session Campus and/or         Fiscal Year         Used to maintain the current campus code,         fiscal year, and processing month. (Security access is required).         Maintain Dictionary Values         Used to maintain field values by campus code         Batch Report Specificatior         Used to control report titles and required and optional parameters         Document In-Box         Provides a screen to access documents ready for approval. ** This is an update scruity                                                                                                    | S03<br>M08, S03<br>S01<br>S03<br>S02<br>M90        |
| 857<br>860<br>882<br>899<br>900<br>910        | Batch Table Maintenance         Used to maintain on-line batch job         submission information for all NATURAL         RJE print jobs and all FAMIS system parts.         Department Table Maintenance         Used to maintain department table         information for a campus.         Maintain Current Session Campus and/or         Fiscal Year         Used to maintain the current campus code,         fiscal year, and processing month. (Security access is required).         Maintain Dictionary Values         Used to maintain field values by campus code         Batch Report Specificatior         Used to control report titles and required and optional parameters         Document In-Box         Provides a screen to access documents ready for approval. ** This is an update screen that does not require update security access.**                                                           | S03<br>M08, S03<br>S01<br>S03<br>S02<br>M90        |
| 857<br>860<br>882<br>899<br>900<br>910        | Batch Table Maintenance         Used to maintain on-line batch job         submission information for all NATURAL         RJE print jobs and all FAMIS system parts.         Department Table Maintenance         Used to maintain department table         information for a campus.         Maintain Current Session Campus and/or         Fiscal Year         Used to maintain the current campus code,         fiscal year, and processing month. (Security access is required).         Maintain Dictionary Values         Used to maintain field values by campus code         Batch Report Specificatior         Used to control report titles and required and optional parameters         Document In-Box         Provides a screen to access documents ready for approval. ** This is an update screen that does not require update security access.**                                                           | S03<br>M08, S03<br>S01<br>S03<br>S02<br>M90        |
| 857<br>860<br>882<br>899<br>900<br>910        | Batch Table Maintenance         Used to maintain on-line batch job         submission information for all NATURAL         RJE print jobs and all FAMIS system parts.         Department Table Maintenance         Used to maintain department table         information for a campus.         Maintain Current Session Campus and/or         Fiscal Year         Used to maintain the current campus code,         fiscal year, and processing month. (Security access is required).         Maintain Dictionary Values         Used to maintain field values by campus code         Batch Report Specificatior         Used to control report titles and required and optional parameters         Document In-Box         Provides a screen to access documents ready for approval. ** This is an update screen that does not require update security access.**         Document In-Box by Name                           | S03<br>M08, S03<br>S01<br>S03<br>S02<br>M90<br>M90 |
| 857<br>860<br>882<br>899<br>900<br>910<br>911 | Batch Table Maintenance         Used to maintain on-line batch job         submission information for all NATURAL         RJE print jobs and all FAMIS system parts.         Department Table Maintenance         Used to maintain department table         information for a campus.         Maintain Current Session Campus and/or         Fiscal Year         Used to maintain the current campus code,         fiscal year, and processing month. (Security access is required).         Maintain Dictionary Values         Used to maintain field values by campus code.         Batch Report Specificatior         Used to control report titles and required and optional parameters         Document In-Box         Provides a screen to access documents ready for approval. ** This is an update scurity access.**         Document In-Box by Name         Used to access the documents for a                    | S03<br>M08, S03<br>S01<br>S02<br>M90<br>M90        |
| 857<br>860<br>882<br>899<br>900<br>910<br>911 | Batch Table Maintenance         Used to maintain on-line batch job         submission information for all NATURAL         RJE print jobs and all FAMIS system parts.         Department Table Maintenance         Used to maintain department table         information for a campus.         Maintain Current Session Campus and/or         Fiscal Year         Used to maintain the current campus code,         fiscal year, and processing month. (Security access is required).         Maintain Dictionary Values         Used to maintain field values by campus code         Batch Report Specificatior         Used to control report titles and required and optional parameters         Document In-Box         Provides a screen to access documents ready for approval. ** This is an update security access.**         Document In-Box by Name         Used to access the documents for a particular person. | S03<br>M08, S03<br>S01<br>S02<br>M90<br>M90        |

| SCR | SCREEN TITLE                                   | MENU   |
|-----|------------------------------------------------|--------|
| 912 | Document Out-Box                               | M90    |
|     | Provides information on documents that have    |        |
|     | left the person's desk.                        |        |
|     |                                                |        |
| 913 | Documents Out-Box by Name                      | M90    |
|     | Provides information on documents that have    |        |
|     | lett a particular person's desk.               |        |
| 044 | Decument Pouting History                       | MOO    |
| 914 | Provides information on the actions that have  | INIBO  |
|     | been taken on a document                       |        |
|     |                                                |        |
| 915 | Approval Profile by Name                       | M90    |
|     | Provides information about approval authority  |        |
|     | for a particular person.                       |        |
|     |                                                |        |
| 920 | Dept View Create/Modify                        | M91    |
|     |                                                |        |
|     | Used to create or modify a department view.    |        |
| L   |                                                |        |
| 921 | Dept Paths Create/Modify                       | M91    |
|     | Used to create or modify department            |        |
|     | approval patris.                               |        |
| 022 | Approver Desk Creato/Modify                    | MQ1    |
| 322 | Used to create or modify approval desks        | WIJ I  |
|     | cocci to create or modily approval desks       |        |
| 923 | Signer Desk Modify                             | M91    |
|     | Used to modify signer desks                    |        |
|     |                                                |        |
| 924 | Creator Desk Modify                            | M91    |
|     | Used to modify creator desks                   |        |
|     |                                                |        |
| 925 | Executive Paths Create/Modify                  | M91    |
|     | Used to create or modify executive paths       |        |
|     |                                                |        |
| 926 | Processing Paths Create/Modify                 | M91    |
|     | Used to create or modify processing            |        |
|     | department approval paths.                     |        |
| 928 | Dent View Delete                               | MQ1    |
| 520 | Used to delete a departmental view             | 10101  |
|     |                                                |        |
| 930 | Desk Copy                                      | M91    |
|     | Used to copy a desk to a new desk              |        |
|     |                                                |        |
| 935 | Dept/SDept by Office                           | M91    |
|     | Provides a list of the departments and         |        |
|     | subdepartments within an office.               |        |
|     |                                                |        |
| 936 | Views by Office                                | M91    |
|     | Provides a list of the views that belong to an |        |
|     | onice.                                         |        |
| 027 | Dosks by Office                                | MQ4    |
| 93/ | Desks by Unice                                 | IVIJ I |
|     | Provides a list of the desks within an office  |        |
|     |                                                |        |
| 938 | Office/Desk Workload                           | M91    |
|     | Provides a list of documents currently routed  |        |
|     | to desk(s) in the office.                      |        |
|     |                                                |        |
| 940 | Office Create/Modify                           | M91    |
|     |                                                |        |
|     | Used to create or modify an electronic office. |        |
|     |                                                |        |
| 941 | Unit to Office Assignment                      | M91    |
|     | Used to attach departments and                 |        |
|     | subdepartments to an office.                   |        |

| 943       Security Signer Desk Modify       M91         Used by a security officer to modify signer desks.       944       Office Delete       M91         944       Office Delete an electronic office       M91         945       Office Browse       M91         950       Electronic Documents Profiles       M91         950       Electronic Documents Profiles       M91         950       Electronic Documents Profiles       M91         950       Used to create, delete or modify the valid document types for the routing and approval system.       M01         990       Old/New Account Crosswalk       M01         Used to identify FAMIS account numbers when the only information known about the account is the pre-FAMIS account number.       M01         991       USAS PCA Calculation       M01         Used to determine the USAS PCA when the information known is the FAMIS account number.       M01         991       USAS PCA Calculation       M01         Used to determine the object code.       M01         B01       FAMIS Bulletin Board Ment       001         Used to display the bulletin board menus       001                                                                                                    | 3       Security Signer Desk Modify       M91         Used by a security officer to modify signer desks.       M91         4       Office Delete       M91         Used to delete an electronic office       M91         5       Office Browse       M91         Provides a list of the electronic offices       M91         0       Electronic Documents Profiles       M91         Used to create, delete or modify the valid document types for the routing and approval system.       M01         0       Old/New Account Crosswalk       M01         Used to identify FAMIS account numbers when the only information known about the account is the pre-FAMIS account number.       M01         1       USAS PCA Calculation       M01         Used to determine the USAS PCA when the information known is the FAMIS account number.       M01         R       Annual Finacial Reporting       001         Transfers control to the Annual Financial Reporting Module.       M01                                                                                                    |
|----------------------------------------------------------------------------------------------------|----------------------------------------------------------------------------------------------------|
| 943       Security Signer Desk Modify       M91         Used by a security officer to modify signer desks.                                                                                                    | 3       Security Signer Desk Modify       M91         Used by a security officer to modify signer desks.       M91         4       Office Delete       M91         Used to delete an electronic office       M91         5       Office Browse       M91         Provides a list of the electronic offices       M91         0       Electronic Documents Profiles       M91         Used to create, delete or modify the valid document types for the routing and approval system.       M01         0       Old/New Account Crosswalk       M01         Used to identify FAMIS account numbers when the only information known about the account is the pre-FAMIS account number.       M01         1       USAS PCA Calculation       M01         Used to determine the USAS PCA when the information known is the FAMIS account number.       M01         R       Annual Finacial Reporting       001         Transfers control to the Annual Financial Reporting Module.       M01                                                                                                    |
| Used by a security officer to modify signer desks.         944       Office Delete       M91         Used to delete an electronic office       945         945       Office Browse       M91         Provides a list of the electronic offices       950         950       Electronic Documents Profiles       M91         Used to create, delete or modify the valid document types for the routing and approval system.       990         990       Old/New Account Crosswalk       M01         Used to identify FAMIS account numbers when the only information known about the account is the pre-FAMIS account number.       991         991       USAS PCA Calculation       M01         Used to determine the USAS PCA when the information known is the FAMIS account number.       991         991       USAS PCA Calculation       M01         Used to determine the USAS PCA when the information known is the FAMIS account number.       901         991       Used to determine the USAS PCA when the information known is the FAMIS account number.       901         B01       FAMIS Bulletin Board Ment       001         Used to display the bulletin board menus       001                                                                                                    | Used by a security officer to modify signer desks.         4       Office Delete       M91         Used to delete an electronic office       5         5       Office Browse       M91         Provides a list of the electronic offices       M91         0       Electronic Documents Profiles       M91         Used to create, delete or modify the valid document types for the routing and approval system.       M01         0       Old/New Account Crosswalk       M01         Used to identify FAMIS account numbers when the only information known about the account is the pre-FAMIS account number.       M01         1       USAS PCA Calculation       M01         Used to determine the USAS PCA when the information known is the FAMIS account number.       M01         R       Annual Finacial Reporting       001         Transfers control to the Annual Financial Reporting Module.       M01                                                                                                    |
| desks.         944       Office Delete       M91         Used to delete an electronic office       M91         945       Office Browse       M91         Provides a list of the electronic offices       M91         950       Electronic Documents Profiles       M91         Used to create, delete or modify the valid document types for the routing and approval system.       M01         990       Old/New Account Crosswalk       M01         Used to identify FAMIS account numbers when the only information known about the account is the pre-FAMIS account number.       M01         991       USAS PCA Calculation       M01         Used to determine the USAS PCA when the information known is the FAMIS account number.       M01         991       USAS processes       M01         Used to determine the USAS PCA when the information known is the FAMIS account number.       M01         Bot FAMIS Bulletin Board Ment       001         Used to display the bulletin board menus       001                                                                                                    | desks.       M91         4       Office Delete       M91         Used to delete an electronic office       M91         5       Office Browse       M91         Provides a list of the electronic offices       M91         0       Electronic Documents Profiles       M91         Used to create, delete or modify the valid document types for the routing and approval system.       M01         0       Old/New Account Crosswalk       M01         Used to identify FAMIS account numbers when the only information known about the account is the pre-FAMIS account number.       M01         1       USAS PCA Calculation       M01         Used to determine the USAS PCA when the information known is the FAMIS account number.       M01         R       Annual Finacial Reporting       001         Transfers control to the Annual Financial Reporting Module.       M01                                                                                                    |
| 944       Office Delete       M91         Used to delete an electronic office       M91         945       Office Browse       M91         Provides a list of the electronic offices       M91         950       Electronic Documents Profiles       M91         Used to create, delete or modify the valid document types for the routing and approval system.       M91         990       Old/New Account Crosswalk       M01         Used to identify FAMIS account numbers when the only information known about the account is the pre-FAMIS account number.       M01         991       USAS PCA Calculation       M01         Used to determine the USAS PCA when the information known is the FAMIS account number.       M01         991       USAS processes       M01         Used to determine the USAS PCA when the information known is the FAMIS account number.       M01         Used to determine the USAS PCA when the information known is the FAMIS account number and the object code.       M01         B01       FAMIS Bulletin Board Ment       001         Used to display the bulletin board menus       001                                                                                                    | 4       Office Delete       M91         Used to delete an electronic office       M91         5       Office Browse       M91         Provides a list of the electronic offices       M91         0       Electronic Documents Profiles       M91         Used to create, delete or modify the valid document types for the routing and approval system.       M01         0       Old/New Account Crosswalk       M01         Used to identify FAMIS account numbers when the only information known about the account is the pre-FAMIS account number.       M01         1       USAS PCA Calculation       M01         Used to determine the USAS PCA when the information known is the FAMIS account number.       M01         R       Annual Finacial Reporting       001         Transfers control to the Annual Financial Reporting Module.       M01                                                                                                    |
| 944       Office Delete       M91         Used to delete an electronic office       945         945       Office Browse       M91         Provides a list of the electronic offices       950         950       Electronic Documents Profiles       M91         Used to create, delete or modify the valid document types for the routing and approval system.       990         990       Old/New Account Crosswalk       M01         Used to identify FAMIS account numbers when the only information known about the account is the pre-FAMIS account number.       991         991       USAS PCA Calculation       M01         Used to determine the USAS PCA when the information known is the FAMIS account number.       901         Used to determine the USAS PCA when the information known is the FAMIS account number.       901         Used to determine the USAS PCA when the information known is the FAMIS account number and the object code.       901         AFR       Annual Finacial Reporting       001         Transfers control to the Annual Financial Reporting Module.       901         B01       FAMIS Bulletin Board Ment       001         Used to display the bulletin board menus       901                                                                                                    | 4       Office Delete       M91         Used to delete an electronic office       M91         5       Office Browse       M91         Provides a list of the electronic offices       M91         0       Electronic Documents Profiles       M91         Used to create, delete or modify the valid document types for the routing and approval system.       M01         0       Old/New Account Crosswalk       M01         Used to identify FAMIS account numbers when the only information known about the account is the pre-FAMIS account number.       M01         1       USAS PCA Calculation       M01         Used to determine the USAS PCA when the information known is the FAMIS account number.       M01         R       Annual Finacial Reporting       001         Transfers control to the Annual Financial Reporting Module.       M01                                                                                                    |
| Used to delete an electronic office         945       Office Browse       M91         Provides a list of the electronic offices       950         Electronic Documents Profiles       M91         Used to create, delete or modify the valid document types for the routing and approval system.       990         990       Old/New Account Crosswalk       M01         Used to identify FAMIS account numbers when the only information known about the account is the pre-FAMIS account number.       991         991       USAS PCA Calculation       M01         Used to determine the USAS PCA when the information known is the FAMIS account number.       M01         Used to determine the USAS PCA when the information known is the FAMIS account number and the object code.       M01         AFR       Annual Finacial Reporting       001         Transfers control to the Annual Financial Reporting Module.       001         B01       FAMIS Bulletin Board Ment       001         Used to display the bulletin board menus       001                                                                                                    | Used to delete an electronic office         5       Office Browse       M91         Provides a list of the electronic offices       0         0       Electronic Documents Profiles       M91         Used to create, delete or modify the valid document types for the routing and approval system.       0         0       Old/New Account Crosswalk       M01         Used to identify FAMIS account numbers when the only information known about the account is the pre-FAMIS account number.       M01         1       USAS PCA Calculation       M01         Used to determine the USAS PCA when the information known is the FAMIS account number.       M01         R       Annual Finacial Reporting       001         Transfers control to the Annual Financial Reporting Module.       M01                                                                                                    |
| 945       Office Browse       M91         Provides a list of the electronic offices       950         950       Electronic Documents Profiles       M91         Used to create, delete or modify the valid document types for the routing and approval system.       990         990       Old/New Account Crosswalk       M01         Used to identify FAMIS account numbers when the only information known about the account is the pre-FAMIS account number.       991         991       USAS PCA Calculation       M01         Used to determine the USAS PCA when the information known is the FAMIS account number.       M01         991       USAS PCA Calculation       M01         Used to determine the USAS PCA when the information known is the FAMIS account number and the object code.       M01         B01       FAMIS Bulletin Board Ment       001         Used to display the bulletin board menus       001                                                                                                    | 5       Office Browse       M91         Provides a list of the electronic offices       M91         0       Electronic Documents Profiles       M91         Used to create, delete or modify the valid document types for the routing and approval system.       M01         0       Old/New Account Crosswalk       M01         Used to identify FAMIS account numbers when the only information known about the account is the pre-FAMIS account number.       M01         1       USAS PCA Calculation       M01         Used to determine the USAS PCA when the information known is the FAMIS account number.       M01         R       Annual Finacial Reporting       001         Transfers control to the Annual Financial Reporting Module.       M01                                                                                                    |
| 945       Office Browse       M91         Provides a list of the electronic offices                                                                                                    | 5 Office Browse       M91         Provides a list of the electronic offices       M91         0 Electronic Documents Profiles       M91         Used to create, delete or modify the valid document types for the routing and approval system.       M01         0 Old/New Account Crosswalk       M01         Used to identify FAMIS account numbers when the only information known about the account is the pre-FAMIS account number.       M01         1 USAS PCA Calculation       M01         Used to determine the USAS PCA when the information known is the FAMIS account number.       M01         R Annual Finacial Reporting       001         Transfers control to the Annual Financial Reporting Module.       M01                                                                                                    |
| Provides a list of the electronic offices         950       Electronic Documents Profiles         Used to create, delete or modify the valid<br>document types for the routing and approval<br>system.       M91         990       Old/New Account Crosswalk       M01         Used to identify FAMIS account numbers<br>when the only information known about the<br>account is the pre-FAMIS account number.       M01         991       USAS PCA Calculation       M01         Used to determine the USAS PCA when the<br>information known is the FAMIS account<br>number and the object code.       M01         AFR       Annual Finacial Reporting       001         Transfers control to the Annual Financial<br>Reporting Module.       001         B01       FAMIS Bulletin Board Ment       001         Used to display the bulletin board menus       001                                                                                                    | Provides a list of the electronic offices         0       Electronic Documents Profiles       M91         Used to create, delete or modify the valid document types for the routing and approval system.       M01         0       Old/New Account Crosswalk       M01         Used to identify FAMIS account numbers when the only information known about the account is the pre-FAMIS account number.       M01         1       USAS PCA Calculation       M01         Used to determine the USAS PCA when the information known is the FAMIS account number.       M01         R       Annual Finacial Reporting       001         Transfers control to the Annual Financial Reporting Module.       M01                                                                                                    |
| 950       Electronic Documents Profiles       M91         Used to create, delete or modify the valid document types for the routing and approval system.       M01         990       Old/New Account Crosswalk       M01         Used to identify FAMIS account numbers when the only information known about the account is the pre-FAMIS account number.       M01         991       USAS PCA Calculation       M01         Used to determine the USAS PCA when the information known is the FAMIS account number.       M01         991       USAS PCA Calculation       M01         Used to determine the USAS PCA when the information known is the FAMIS account number and the object code.       M01         AFR       Annual Finacial Reporting       001         Transfers control to the Annual Financial Reporting Module.       001         B01       FAMIS Bulletin Board Ment       001         Used to display the bulletin board menus       001                                                                                                    | 0       Electronic Documents Profiles       M91         0       Used to create, delete or modify the valid document types for the routing and approval system.       M01         0       Old/New Account Crosswalk       M01         Used to identify FAMIS account numbers when the only information known about the account is the pre-FAMIS account number.       M01         1       USAS PCA Calculation       M01         Used to determine the USAS PCA when the information known is the FAMIS account number.       M01         R       Annual Finacial Reporting       001         Transfers control to the Annual Financial Reporting Module.       M01                                                                                                    |
| 950       Electronic Documents Profiles       M91         Used to create, delete or modify the valid document types for the routing and approval system.       990       Old/New Account Crosswalk       M01         990       Old/New Account Crosswalk       M01         Used to identify FAMIS account numbers when the only information known about the account is the pre-FAMIS account number.       M01         991       USAS PCA Calculation       M01         Used to determine the USAS PCA when the information known is the FAMIS account number and the object code.       M01         AFR       Annual Finacial Reporting       001         Transfers control to the Annual Financial Reporting Module.       001         B01       FAMIS Bulletin Board Ment       001         Used to display the bulletin board menus       001                                                                                                    | 0       Electronic Documents Profiles       M91         Used to create, delete or modify the valid document types for the routing and approval system.       M01         0       Old/New Account Crosswalk       M01         Used to identify FAMIS account numbers when the only information known about the account is the pre-FAMIS account number.       M01         1       USAS PCA Calculation       M01         Used to determine the USAS PCA when the information known is the FAMIS account number.       M01         R       Annual Finacial Reporting       001         Transfers control to the Annual Financial Reporting Module.       M01                                                                                                    |
| Used to create, delete or modify the valid         document types for the routing and approval         system.         990       Old/New Account Crosswalk         Wont         Used to identify FAMIS account numbers         when the only information known about the         account is the pre-FAMIS account number.         991       USAS PCA Calculation         M01         Used to determine the USAS PCA when the         information known is the FAMIS account         number and the object code.         AFR         Annual Finacial Reporting       001         Transfers control to the Annual Financial         Reporting Module.         B01       FAMIS Bulletin Board Ment         Used to display the bulletin board menus                                                                                                    | Used to create, delete or modify the valid         document types for the routing and approval         system.         0       Old/New Account Crosswalk         M01         Used to identify FAMIS account numbers         when the only information known about the         account is the pre-FAMIS account number.         1       USAS PCA Calculation         M01         Used to determine the USAS PCA when the         information known is the FAMIS account         number and the object code.         R       Annual Finacial Reporting         Transfers control to the Annual Financial         Reporting Module.                                                                                                    |
| document types for the routing and approval system.         990       Old/New Account Crosswalk       M01         Used to identify FAMIS account numbers when the only information known about the account is the pre-FAMIS account number.       M01         991       USAS PCA Calculation       M01         Used to determine the USAS PCA when the information known is the FAMIS account number and the object code.       M01         AFR       Annual Finacial Reporting       001         Transfers control to the Annual Financial Reporting Module.       001         B01       FAMIS Bulletin Board Ment       001                                                                                                    | document types for the routing and approval system.         0       Old/New Account Crosswalk       M01         Used to identify FAMIS account numbers when the only information known about the account is the pre-FAMIS account number.       M01         1       USAS PCA Calculation       M01         Used to determine the USAS PCA when the information known is the FAMIS account number and the object code.       M01         R       Annual Finacial Reporting       001         Transfers control to the Annual Financial Reporting Module.       M01                                                                                                    |
| system.       M01         990       Old/New Account Crosswalk       M01         Used to identify FAMIS account numbers<br>when the only information known about the<br>account is the pre-FAMIS account number.       M01         991       USAS PCA Calculation       M01         Used to determine the USAS PCA when the<br>information known is the FAMIS account<br>number and the object code.       M01         AFR       Annual Finacial Reporting       001         Transfers control to the Annual Financial<br>Reporting Module.       001         B01       FAMIS Bulletin Board Ment       001         Used to display the bulletin board menus       001                                                                                                    | system.       0       Old/New Account Crosswalk       M01         Used to identify FAMIS account numbers<br>when the only information known about the<br>account is the pre-FAMIS account number.       1         1       USAS PCA Calculation       M01         Used to determine the USAS PCA when the<br>information known is the FAMIS account<br>number and the object code.       M01         R       Annual Finacial Reporting       001         Transfers control to the Annual Financial<br>Reporting Module.       Financial Reporting                                                                                                    |
| 990       Old/New Account Crosswalk       M01         Used to identify FAMIS account numbers when the only information known about the account is the pre-FAMIS account number.       M01         991       USAS PCA Calculation       M01         Used to determine the USAS PCA when the information known is the FAMIS account number and the object code.       M01         AFR       Annual Finacial Reporting       001         Transfers control to the Annual Financial Reporting Module.       001         B01       FAMIS Bulletin Board Ment       001                                                                                                    | 0       Old/New Account Crosswalk       M01         Used to identify FAMIS account numbers<br>when the only information known about the<br>account is the pre-FAMIS account number.       M01         1       USAS PCA Calculation       M01         1       USAS PCA Calculation       M01         Used to determine the USAS PCA when the<br>information known is the FAMIS account<br>number and the object code.       M01         R       Annual Finacial Reporting       001         Transfers control to the Annual Financial<br>Reporting Module.       Financial Reporting                                                                                                    |
| 990       Old/New Account Crosswaik       M01         Used to identify FAMIS account numbers<br>when the only information known about the<br>account is the pre-FAMIS account number.       991         991       USAS PCA Calculation       M01         Used to determine the USAS PCA when the<br>information known is the FAMIS account<br>number and the object code.       M01         AFR       Annual Finacial Reporting       001         Transfers control to the Annual Financial<br>Reporting Module.       001         B01       FAMIS Bulletin Board Ment       001                                                                                                    | Used to identify FAMIS account numbers<br>when the only information known about the<br>account is the pre-FAMIS account number.     M01       1     USAS PCA Calculation     M01       1     Used to determine the USAS PCA when the<br>information known is the FAMIS account<br>number and the object code.     M01       R     Annual Finacial Reporting     001       Transfers control to the Annual Financial<br>Reporting Module.     M01                                                                                                    |
| Used to identify FAMIS account numbers<br>when the only information known about the<br>account is the pre-FAMIS account number.<br>991 USAS PCA Calculation M01<br>Used to determine the USAS PCA when the<br>information known is the FAMIS account<br>number and the object code.<br>AFR Annual Finacial Reporting 001<br>Transfers control to the Annual Financial<br>Reporting Module.<br>B01 FAMIS Bulletin Board Ment 001<br>Used to display the bulletin board menus                                                                                                    | Used to identify FAMIS account numbers<br>when the only information known about the<br>account is the pre-FAMIS account number.<br><b>1 USAS PCA Calculation</b> M01<br>Used to determine the USAS PCA when the<br>information known is the FAMIS account<br>number and the object code.<br><b>R Annual Finacial Reporting</b> 001<br>Transfers control to the Annual Financial<br>Reporting Module.                                                                                                    |
| Osed to identify PAMIS account numbers         when the only information known about the         account is the pre-FAMIS account number.         991       USAS PCA Calculation         M01         Used to determine the USAS PCA when the         information known is the FAMIS account         number and the object code.         AFR         Annual Finacial Reporting         Reporting Module.         B01         FAMIS Bulletin Board Ment         Used to display the bulletin board menus                                                                                                    | Bits     Second to identify PAMIS account numbers       when the only information known about the account is the pre-FAMIS account number.     M01       1     USAS PCA Calculation     M01       Used to determine the USAS PCA when the information known is the FAMIS account number and the object code.     M01       R     Annual Finacial Reporting     001       Transfers control to the Annual Financial Reporting Module.     M01                                                                                                    |
| When the only information known about the account is the pre-FAMIS account number.         991       USAS PCA Calculation       M01         Used to determine the USAS PCA when the information known is the FAMIS account number and the object code.       M01         AFR       Annual Finacial Reporting       001         Transfers control to the Annual Financial Reporting Module.       M01         B01       FAMIS Bulletin Board Ment       001         Used to display the bulletin board menus       M01                                                                                                    | account is the pre-FAMIS account number.         1       USAS PCA Calculation         M01         Used to determine the USAS PCA when the information known is the FAMIS account number and the object code.         R         Annual Finacial Reporting         Transfers control to the Annual Financial Reporting Module.                                                                                                    |
| 991       USAS PCA Calculation       M01         Used to determine the USAS PCA when the information known is the FAMIS account number and the object code.       M01         AFR       Annual Finacial Reporting       001         Transfers control to the Annual Financial Reporting Module.       M01         B01       FAMIS Bulletin Board Ment       001         Used to display the bulletin board menus       001                                                                                                    | 1       USAS PCA Calculation       M01         Used to determine the USAS PCA when the information known is the FAMIS account number and the object code.       M01         R       Annual Finacial Reporting       001         Transfers control to the Annual Financial Reporting Module.       M01                                                                                                    |
| 991       USAS PCA Calculation       M01         Used to determine the USAS PCA when the information known is the FAMIS account number and the object code.                                                                                                    | USAS PCA Calculation     M01       Used to determine the USAS PCA when the information known is the FAMIS account number and the object code.     001       R     Annual Finacial Reporting     001       Transfers control to the Annual Financial Reporting Module.     001                                                                                                    |
| Used to determine the USAS PCA when the information known is the FAMIS account number and the object code.       001         AFR       Annual Finacial Reporting       001         Transfers control to the Annual Financial Reporting Module.       001         B01       FAMIS Bulletin Board Ment       001         Used to display the bulletin board menus       001                                                                                                    | Used to determine the USAS PCA when the information known is the FAMIS account number and the object code.       Image: Comparison of the Comparison of the Comparison of |
| Information known is the FAMIS account number and the object code.         AFR       Annual Finacial Reporting       001         Transfers control to the Annual Financial Reporting Module.       001         B01       FAMIS Bulletin Board Ment       001         Used to display the bulletin board menus       001                                                                                                    | information known is the FAMIS account<br>number and the object code.           R         Annual Finacial Reporting         001           Transfers control to the Annual Financial<br>Reporting Module.         Image: Control to the Annual Financial                                                                                                    |
| AFR       Annual Finacial Reporting       001         Transfers control to the Annual Financial Reporting Module.       001         B01       FAMIS Bulletin Board Ment       001         Used to display the bulletin board menus       001                                                                                                    | number and the object code.       R       Annual Finacial Reporting       001       Transfers control to the Annual Financial       Reporting                                                                                                    |
| AFR       Annual Finacial Reporting       001         Transfers control to the Annual Financial Reporting Module.       001         B01       FAMIS Bulletin Board Ment       001         Used to display the bulletin board menus       001                                                                                                    | R Annual Finacial Reporting         001           Transfers control to the Annual Financial<br>Reporting Module.         001                                                                                                    |
| AFR       Annual Finacial Reporting       001         Transfers control to the Annual Financial Reporting       Module.       001         B01       FAMIS Bulletin Board Ment       001         Used to display the bulletin board menus       001                                                                                                    | R Annual Finacial Reporting         001           Transfers control to the Annual Financial         Reporting Module.                                                                                                    |
| Transfers control to the Annual Financial Reporting Module.         B01       FAMIS Bulletin Board Ment         001       Used to display the bulletin board menus                                                                                                    | Transfers control to the Annual Financial<br>Reporting Module.                                                                                                    |
| Reporting Module.         B01       FAMIS Bulletin Board Ment       001         Used to display the bulletin board menus       001                                                                                                    | Reporting Module.                                                                                                    |
| B01 FAMIS Bulletin Board Ment 001 Used to display the bulletin board menus                                                                                                    |                                                                                                    |
| B01         FAMIS Bulletin Board Ment         001           Used to display the bulletin board menus                                                                                                    |                                                                                                    |
| Used to display the bulletin board menu:                                                                                                    | 1 FAMIS Bulletin Board Menu 001                                                                                                    |
|                                                                                                    | Used to display the bulletin board menu:                                                                                                    |
|                                                                                                    |                                                                                                    |
| B02 FAMIS System Bulletin Boarc B01                                                                                                    | A                                                                                                    |
| Used to display the bulletin board that is                                                                                                    | 2 FAMIS System Bulletin Boarc B01                                                                                                    |
| shown on login                                                                                                    | 2 FAMIS System Bulletin Boarc B01<br>Used to display the bulletin board that is                                                                                                    |
|                                                                                                    | 2 FAMIS System Bulletin Boarc         B01           Used to display the bulletin board that is shown on login         B01                                                                                                    |
| B20 FAMIS Purchasing Bulletin Boarc B01                                                                                                    | 2 FAMIS System Bulletin Boarc     B01       Used to display the bulletin board that is shown on login                                                                                                    |
| Used to display generic (non-campus                                                                                                    | 2     FAMIS System Bulletin Boarc     B01       Used to display the bulletin board that is shown on login     B01       0     FAMIS Purchasing Bulletin Boarc     B01                                                                                                    |
| specific) purchasing messages                                                                                                    | 2       FAMIS System Bulletin Boarc       B01         Used to display the bulletin board that is shown on login       B01         0       FAMIS Purchasing Bulletin Boarc       B01         Used to display generic (non-campus       B01                                                                                                    |
| D04 Dunch a size Ocurrent Dullatin Decare                                                                                                    | 2     FAMIS System Bulletin Boarc     B01       Used to display the bulletin board that is<br>shown on login     B01       0     FAMIS Purchasing Bulletin Boarc     B01       Used to display generic (non-campus<br>specific) purchasing messages     B01                                                                                                    |
| B21 Purchasing Campus Bulletin Boarc B01                                                                                                    | 2     FAMIS System Bulletin Boarc     B01       Used to display the bulletin board that is<br>shown on login     B01       0     FAMIS Purchasing Bulletin Boarc     B01       Used to display generic (non-campus<br>specific) purchasing messages     B01                                                                                                    |
| Used to display campus specific purchasing                                                                                                    | 2     FAMIS System Bulletin Boarc     B01       Used to display the bulletin board that is<br>shown on login     B01       0     FAMIS Purchasing Bulletin Boarc     B01       Used to display generic (non-campus<br>specific) purchasing messages     B01       1     Purchasing Campus Bulletin Boarc     B01                                                                                                    |
| bullatin beard measures                                                                                                    | 2     FAMIS System Bulletin Boarc     B01       Used to display the bulletin board that is<br>shown on login     B01       0     FAMIS Purchasing Bulletin Boarc     B01       Used to display generic (non-campus<br>specific) purchasing messages     B01       1     Purchasing Campus Bulletin Boarc     B01       Used to display campus specific purchasing     B01                                                                                                    |
| bulletin board messages                                                                                                    | 2       FAMIS System Bulletin Boarc       B01         Used to display the bulletin board that is shown on login       B01         0       FAMIS Purchasing Bulletin Boarc       B01         Used to display generic (non-campus specific) purchasing messages       B01         1       Purchasing Campus Bulletin Boarc       B01         Used to display campus specific purchasing bulletin board messages       B01                                                                                                    |
| EEX Eived Assets Module                                                                                                    | 2       FAMIS System Bulletin Boarc       B01         Used to display the bulletin board that is shown on login       B01         0       FAMIS Purchasing Bulletin Boarc       B01         Used to display generic (non-campus specific) purchasing messages       B01         1       Purchasing Campus Bulletin Boarc       B01         Used to display campus specific purchasing bulletin board messages       B01         Y       Fixed Assets Module       D01                                                                                                    |
| bulletin board messages       FFX       Fixed Assets Module       001                                                                                                    | 2       FAMIS System Bulletin Boarc       B01         Used to display the bulletin board that is shown on login       B01         0       FAMIS Purchasing Bulletin Boarc       B01         Used to display generic (non-campus specific) purchasing messages       B01         1       Purchasing Campus Bulletin Boarc       B01         Used to display campus specific purchasing bulletin board messages       B01         X       Fixed Assets Module       001                                                                                                    |
| bulletin board messages       FFX       Fixed Assets Module       001                                                                                                    | 2       FAMIS System Bulletin Boarc       B01         Used to display the bulletin board that is shown on login       B01         0       FAMIS Purchasing Bulletin Boarc       B01         Used to display generic (non-campus specific) purchasing messages       B01         1       Purchasing Campus Bulletin Boarc       B01         Used to display campus specific purchasing bulletin board messages       B01         X       Fixed Assets Module       001         Transfers control to the Fixed Assets Module       001                                                                                                    |
| bulletin board messages         FFX         Fixed Assets Module         001         Transfers control to the Fixed Assets Module                                                                                                    | 2       FAMIS System Bulletin Boarc       B01         Used to display the bulletin board that is shown on login       B01         0       FAMIS Purchasing Bulletin Boarc       B01         Used to display generic (non-campus specific) purchasing messages       B01         1       Purchasing Campus Bulletin Boarc       B01         Used to display campus specific purchasing bulletin board messages       B01         X       Fixed Assets Module       001         Transfers control to the Fixed Assets Module       Image: Campus Bulletin Boarc B01                                                                                                    |
| bulletin board messages         FFX         Fixed Assets Module         O01         Transfers control to the Fixed Assets Module         M01         Account Information         001                                                                                                    | 2       FAMIS System Bulletin Boarc       B01         Used to display the bulletin board that is shown on login       B01         0       FAMIS Purchasing Bulletin Boarc       B01         Used to display generic (non-campus specific) purchasing messages       B01         1       Purchasing Campus Bulletin Boarc       B01         Used to display campus specific purchasing bulletin board messages       B01         X       Fixed Assets Module       001         Transfers control to the Fixed Assets Module       001         1       Account Information       001                                                                                                    |
| bulletin board messages         FFX         Fixed Assets Module         O01         Transfers control to the Fixed Assets Module         M01         Account Information         001                                                                                                    | 2       FAMIS System Bulletin Boarc       B01         Used to display the bulletin board that is shown on login       B01         0       FAMIS Purchasing Bulletin Boarc       B01         Used to display generic (non-campus specific) purchasing messages       B01         1       Purchasing Campus Bulletin Boarc       B01         Used to display campus specific purchasing bulletin board messages       B01         X       Fixed Assets Module       001         Transfers control to the Fixed Assets Module       001         1       Account Information       001                                                                                                    |
| bulletin board messages         FFX         Fixed Assets Module         O01         Transfers control to the Fixed Assets Module         M01         Account Information         Contains a list of all the screens necessary to                                                                                                    | 2       FAMIS System Bulletin Boarc       B01         Used to display the bulletin board that is shown on login       B01         0       FAMIS Purchasing Bulletin Boarc       B01         Used to display generic (non-campus specific) purchasing messages       B01         1       Purchasing Campus Bulletin Boarc       B01         Used to display campus Bulletin Boarc       B01         Used to display campus specific purchasing bulletin board messages       B01         X       Fixed Assets Module       001         Transfers control to the Fixed Assets Module       001         Contains a list of all the screens necessary to       B01                                                                                                    |
| bulletin board messages         FFX         Fixed Assets Module         O01         Transfers control to the Fixed Assets Module         M01         Account Information         Contains a list of all the screens necessary to perform the account maintenance processes.                                                                                                    | 2       FAMIS System Bulletin Boarc       B01         Used to display the bulletin board that is shown on login       B01         0       FAMIS Purchasing Bulletin Boarc       B01         Used to display generic (non-campus specific) purchasing messages       B01         1       Purchasing Campus Bulletin Boarc       B01         Used to display campus Bulletin Boarc       B01         Used to display campus specific purchasing bulletin board messages       B01         X       Fixed Assets Module       001         Transfers control to the Fixed Assets Module       1         Account Information       001         Contains a list of all the screens necessary to perform the account maintenance processes       D01                                                                                                    |
| bulletin board messages         FFX         Fixed Assets Module         O01         Transfers control to the Fixed Assets Module         M01         Account Information         Contains a list of all the screens necessary to perform the account maintenance processes.                                                                                                    | 2       FAMIS System Bulletin Boarc       B01         Used to display the bulletin board that is shown on login       B01         0       FAMIS Purchasing Bulletin Boarc       B01         Used to display generic (non-campus specific) purchasing messages       B01         1       Purchasing Campus Bulletin Boarc       B01         Used to display campus specific purchasing bulletin board messages       B01         X       Fixed Assets Module       001         Transfers control to the Fixed Assets Module       1       Account Information         Contains a list of all the screens necessary to perform the account maintenance processes       D01                                                                                                    |
| bulletin board messages         FFX         Fixed Assets Module         O01         Transfers control to the Fixed Assets Module         M01         Account Information         Contains a list of all the screens necessary to perform the account maintenance processes.         M02         FA Transactions       001                                                                                                    | 2       FAMIS System Bulletin Boarc       B01         Used to display the bulletin board that is shown on login       B01         0       FAMIS Purchasing Bulletin Boarc       B01         Used to display generic (non-campus specific) purchasing messages       B01         1       Purchasing Campus Bulletin Boarc       B01         Used to display campus specific purchasing bulletin board messages       B01         X       Fixed Assets Module       001         Transfers control to the Fixed Assets Module       001         Contains a list of all the screens necessary to perform the account maintenance processes       001         2       FA Transactions       001                                                                                                    |
| FFX       Fixed Assets Module       001         Transfers control to the Fixed Assets Module       001         M01       Account Information       001         Contains a list of all the screens necessary to perform the account maintenance processes       001         M02       FA Transactions       001                                                                                                    | 2       FAMIS System Bulletin Boarc       B01         Used to display the bulletin board that is shown on login       B01         0       FAMIS Purchasing Bulletin Boarc       B01         Used to display generic (non-campus specific) purchasing messages       B01         1       Purchasing Campus Bulletin Boarc       B01         Used to display campus Bulletin Boarc       B01         Used to display campus specific purchasing bulletin board messages       B01         X       Fixed Assets Module       001         Transfers control to the Fixed Assets Module       1       Account Information         Contains a list of all the screens necessary to perform the account maintenance processes       001         2       FA Transactions       001                                                                                                    |
| bulletin board messages         FFX         Fixed Assets Module         O01         Transfers control to the Fixed Assets Module         M01         Account Information         Contains a list of all the screens necessary to perform the account maintenance processes         M02         FA Transactions         O01         Contains a list of all the screens necessary to                                                                                                    | 2       FAMIS System Bulletin Boarc       B01         Used to display the bulletin board that is shown on login       B01         0       FAMIS Purchasing Bulletin Boarc       B01         Used to display generic (non-campus specific) purchasing messages       B01         1       Purchasing Campus Bulletin Boarc       B01         Used to display campus Bulletin Boarc       B01         Used to display campus specific purchasing bulletin board messages       B01         X       Fixed Assets Module       001         Transfers control to the Fixed Assets Module       1       Account Information         Contains a list of all the screens necessary to perform the account maintenance processes.       001         Z       FA Transactions       001         Contains a list of all the screens necessary to perform the account maintenance processes.       001                                                                                                    |
| bulletin board messages         FFX         Fixed Assets Module         O01         Transfers control to the Fixed Assets Module         M01         Account Information         Contains a list of all the screens necessary to perform the account maintenance processes         M02         FA Transactions         O01         Contains a list of all the screens necessary to perform the dollar transaction process                                                                                                    | 2       FAMIS System Bulletin Boarc       B01         Used to display the bulletin board that is shown on login       B01         0       FAMIS Purchasing Bulletin Boarc       B01         Used to display generic (non-campus specific) purchasing messages       B01         1       Purchasing Campus Bulletin Boarc       B01         Used to display campus Bulletin Boarc       B01         Used to display campus specific purchasing bulletin board messages       B01         Vued to display campus specific purchasing bulletin board messages       B01         X       Fixed Assets Module       001         Transfers control to the Fixed Assets Module       001         Contains a list of all the screens necessary to perform the account maintenance processes.       001         Contains a list of all the screens necessary to perform the dollar transaction process       001                                                                                                    |
| bulletin board messages         FFX       Fixed Assets Module         Transfers control to the Fixed Assets Module         M01       Account Information         Contains a list of all the screens necessary to perform the account maintenance processes         M02       FA Transactions         001         Contains a list of all the screens necessary to perform the dollar transaction process against accounts. Before any screen on this                                                                                                    | 2       FAMIS System Bulletin Boarc       B01         Used to display the bulletin board that is shown on login       B01         0       FAMIS Purchasing Bulletin Boarc       B01         Used to display generic (non-campus specific) purchasing messages       B01         1       Purchasing Campus Bulletin Boarc       B01         Used to display campus Bulletin Boarc       B01         Used to display campus specific purchasing bulletin board messages       B01         X       Fixed Assets Module       001         Transfers control to the Fixed Assets Module       001         Contains a list of all the screens necessary to perform the account maintenance processes       001         Contains a list of all the screens necessary to perform the dollar transaction process against accounts. Before any screen on this       001                                                                                                    |
| bulletin board messages         FFX       Fixed Assets Module         Transfers control to the Fixed Assets Module         M01       Account Information         Contains a list of all the screens necessary to perform the account maintenance processes         M02       FA Transactions         001         Contains a list of all the screens necessary to perform the dollar transaction process against accounts. Before any screen on this menu can be accessed, a batch must be                                                                                                    | 2       FAMIS System Bulletin Boarc       B01         Used to display the bulletin board that is shown on login       B01         0       FAMIS Purchasing Bulletin Boarc       B01         Used to display generic (non-campus specific) purchasing messages       B01         1       Purchasing Campus Bulletin Boarc       B01         Used to display campus Bulletin Boarc       B01         Used to display campus specific purchasing bulletin board messages       B01         X       Fixed Assets Module       001         Transfers control to the Fixed Assets Module       001         Contains a list of all the screens necessary to perform the account maintenance processes       001         Contains a list of all the screens necessary to perform the dollar transaction process against accounts. Before any screen on this menu can be accessed, a batch must be       001                                                                                                    |
| bulletin board messages         FFX       Fixed Assets Module         Transfers control to the Fixed Assets Module         M01       Account Information         Contains a list of all the screens necessary to perform the account maintenance processes         M02       FA Transactions         001         Contains a list of all the screens necessary to perform the dollar transaction process against accounts. Before any screen on this menu can be accessed, a batch must be opened using screen 30.                                                                                                    | 2       FAMIS System Bulletin Boarc       B01         Used to display the bulletin board that is shown on login       B01         0       FAMIS Purchasing Bulletin Boarc       B01         Used to display generic (non-campus specific) purchasing messages       B01         1       Purchasing Campus Bulletin Boarc       B01         Used to display campus Bulletin Boarc       B01         Used to display campus specific purchasing bulletin board messages       B01         X       Fixed Assets Module       001         Transfers control to the Fixed Assets Module       001         Contains a list of all the screens necessary to perform the account maintenance processes       001         Contains a list of all the screens necessary to perform the dollar transaction process against accounts. Before any screen on this menu can be accessed, a batch must be opened using screen 30.       001                                                                                                    |
| bulletin board messages         FFX       Fixed Assets Module         Transfers control to the Fixed Assets Module         M01       Account Information         Contains a list of all the screens necessary to perform the account maintenance processes         M02       FA Transactions         M01       Contains a list of all the screens necessary to perform the dollar transaction process against accounts. Before any screen on this menu can be accessed, a batch must be opened using screen 30.                                                                                                    | 2       FAMIS System Bulletin Boarc       B01         Used to display the bulletin board that is shown on login       B01         0       FAMIS Purchasing Bulletin Boarc       B01         Used to display generic (non-campus specific) purchasing messages       B01         1       Purchasing Campus Bulletin Boarc       B01         Used to display campus Bulletin Boarc       B01         Used to display campus specific purchasing bulletin board messages       B01         X       Fixed Assets Module       001         Transfers control to the Fixed Assets Module       001         Contains a list of all the screens necessary to perform the account maintenance processes       001         Contains a list of all the screens necessary to perform the dollar transaction process against accounts. Before any screen on this menu can be accessed, a batch must be opened using screen 30.       001         2       FA Transactions       001                                                                                                    |
| bulletin board messages         FFX       Fixed Assets Module       001         Transfers control to the Fixed Assets Module       001         M01       Account Information       001         Contains a list of all the screens necessary to perform the account maintenance processes       001         M02       FA Transactions       001         Contains a list of all the screens necessary to perform the dollar transaction process against accounts. Before any screen on this menu can be accessed, a batch must be opened using screen 30.       001         M03       Inquiry - Dollar Information Ment.       001                                                                                                    | 2       FAMIS System Bulletin Boarc       B01         Used to display the bulletin board that is shown on login       B01         0       FAMIS Purchasing Bulletin Boarc       B01         Used to display generic (non-campus specific) purchasing messages       B01         1       Purchasing Campus Bulletin Boarc       B01         Used to display campus Bulletin Boarc       B01         Used to display campus specific purchasing bulletin board messages       B01         X       Fixed Assets Module       001         Transfers control to the Fixed Assets Module       001         Contains a list of all the screens necessary to perform the account maintenance processes       001         Contains a list of all the screens necessary to perform the dollar transaction process against accounts. Before any screen on this menu can be accessed, a batch must be opened using screen 30.       001         3       Inquiry - Dollar Information Menu       001                                                                                                    |
| bulletin board messages         FFX       Fixed Assets Module       001         Transfers control to the Fixed Assets Module       001         M01       Account Information       001         Contains a list of all the screens necessary to perform the account maintenance processes       001         M02       FA Transactions       001         Contains a list of all the screens necessary to perform the dollar transaction process against accounts. Before any screen on this menu can be accessed, a batch must be opened using screen 30.       001         M03       Inquiry - Dollar Information Ment       001         This menu contains a list of all the screens       001                                                                                                    | 2       FAMIS System Bulletin Boarc       B01         Used to display the bulletin board that is shown on login       B01         0       FAMIS Purchasing Bulletin Boarc       B01         Used to display generic (non-campus specific) purchasing messages       B01         1       Purchasing Campus Bulletin Boarc       B01         Used to display campus specific purchasing bulletin board messages       B01         1       Purchasing Campus Bulletin Boarc       B01         Used to display campus specific purchasing bulletin board messages       B01         X       Fixed Assets Module       001         Transfers control to the Fixed Assets Module       001         Contains a list of all the screens necessary to perform the account maintenance processes       001         Contains a list of all the screens necessary to perform the dollar transaction process against accounts. Before any screen on this menu can be accessed, a batch must be opened using screen 30.       001         3       Inquiry - Dollar Information Menu       001         This menu contains a list of all the screens       001                                                                                                    |
| bulletin board messages         FFX       Fixed Assets Module       001         Transfers control to the Fixed Assets Module       001         M01       Account Information       001         Contains a list of all the screens necessary to perform the account maintenance processes       001         M02       FA Transactions       001         Contains a list of all the screens necessary to perform the dollar transaction process against accounts. Before any screen on this menu can be accessed, a batch must be opened using screen 30.       001         M03       Inquiry - Dollar Information Ment       001         This menu contains a list of all the screens transaction process that are available for the different type of linguistics that are processed as a performation of the screens that are available for the different type of linguistics that are processed as a performed as a performed as                                                                                                    | 2       FAMIS System Bulletin Boarc       B01         Used to display the bulletin board that is shown on login       0         0       FAMIS Purchasing Bulletin Boarc       B01         Used to display generic (non-campus specific) purchasing messages       9         1       Purchasing Campus Bulletin Boarc       B01         Used to display campus specific purchasing bulletin board messages       801         1       Purchasing Campus Bulletin Boarc       B01         Used to display campus specific purchasing bulletin board messages       801         X       Fixed Assets Module       001         Transfers control to the Fixed Assets Module       001         1       Account Information       001         Contains a list of all the screens necessary to perform the account maintenance processes       001         2       FA Transactions       001         Contains a list of all the screens necessary to perform the dollar transaction process against accounts. Before any screen on this menu can be accessed, a batch must be opened using screen 30.       001         3       Inquiry - Dollar Information Menu       001         This menu contains a list of all the screens that are available for the different type of inquiring that are be pacificated or instant or instant or instant or instant or instant or instant or instant or instant or instant or instanter or instant or instanteremed action to the filteren                                                                                                    |
| bulletin board messages         FFX       Fixed Assets Module       001         Transfers control to the Fixed Assets Module       001         M01       Account Information       001         Contains a list of all the screens necessary to perform the account maintenance processes       001         M02       FA Transactions       001         Contains a list of all the screens necessary to perform the dollar transaction process against accounts. Before any screen on this menu can be accessed, a batch must be opened using screen 30.       001         M03       Inquiry - Dollar Information Ment       001         This menu contains a list of all the screens that are available for the different type of inquiries that can be performed against an process       001                                                                                                    | 2       FAMIS System Bulletin Boarc       B01         Used to display the bulletin board that is shown on login       0         0       FAMIS Purchasing Bulletin Boarc       B01         Used to display generic (non-campus specific) purchasing messages       9         1       Purchasing Campus Bulletin Boarc       B01         Used to display campus specific purchasing bulletin board messages       801         1       Purchasing Campus Bulletin Boarc       B01         Used to display campus specific purchasing bulletin board messages       801         X       Fixed Assets Module       001         Transfers control to the Fixed Assets Module       001         1       Account Information       001         Contains a list of all the screens necessary to perform the account maintenance processes       001         2       FA Transactions       001         Contains a list of all the screens necessary to perform the dollar transaction process against accounts. Before any screen on this menu can be accessed, a batch must be opened using screen 30.       001         3       Inquiry - Dollar Information Menu       001         This menu contains a list of all the screens that are available for the different type of inquiries that can be performed against an account and account against an account and account against an account against an account against an account against an account against an account against                                                                                                    |
| B01         FAMIS Bulletin Board Menu         001           Used to display the bulletin board menu:                                                                                                    |                                                                                                    |
| Used to display the bulletin board menus                                                                                                    | 1 FAMIS Bulletin Board Menu 001                                                                                                    |
| Used to display the bulletin board menu:                                                                                                    | 1 FAMIS Bulletin Board Menu 001                                                                                                    |
| B01     FAMIS Bulletin Board Ment     001       Used to display the bulletin board menu:                                                                                                    |                                                                                                    |
| B01         FAMIS Bulletin Board Ment         001           Used to display the bulletin board menus         001                                                                                                    | · · · · · · · · · · · · · · · · · · ·                                                                                                    |
| B01       FAMIS Bulletin Board Menu       001         Used to display the bulletin board menu:       001                                                                                                    |                                                                                                    |
| B01     FAMIS Bulletin Board Ment     001       Used to display the bulletin board menus                                                                                                    | , reperind movements                                                                                                    |
| Reporting Module.         B01       FAMIS Bulletin Board Menu       001         Used to display the bulletin board menu:       001                                                                                                    | Reporting Module.                                                                                                    |
| Reporting Module.         B01       FAMIS Bulletin Board Ment       001         Used to display the bulletin board menus       001                                                                                                    | Reporting Module.                                                                                                    |
| Reporting Module.         B01       FAMIS Bulletin Board Ment       001         Used to display the bulletin board menu:       001                                                                                                    | Reporting Module.                                                                                                    |
| Reporting Module.         B01       FAMIS Bulletin Board Ment       001         Used to display the bulletin board menus                                                                                                    | Reporting Module.                                                                                                    |
| Transfers control to the Annual Financial         Reporting Module.         B01 FAMIS Bulletin Board Ment       001         Used to display the bulletin board menus                                                                                                    | Transfers control to the Annual Financial<br>Reporting Module.                                                                                                    |
| Transfers control to the Annual Financial Reporting Module.         B01       FAMIS Bulletin Board Ment       001         Used to display the bulletin board menus                                                                                                    | Transfers control to the Annual Financial Reporting Module.                                                                                                    |
| Arr Almua Finacial Reporting     001       Transfers control to the Annual Financial<br>Reporting Module.     001       B01     FAMIS Bulletin Board Ment     001       Used to display the bulletin board menus     001                                                                                                    | Transfers control to the Annual Financial<br>Reporting Module.                                                                                                    |
| AFR       Annual Finacial Reporting       001         Transfers control to the Annual Financial Reporting Module.       Image: Control to the Annual Financial Reporting Module.         B01       FAMIS Bulletin Board Ment       001         Used to display the bulletin board menu:       Image: Control to the Annual Financial Reporting Module.                                                                                                    | R Annual Finacial Reporting         001           Transfers control to the Annual Financial         Reporting Module.                                                                                                    |
| AFR       Annual Finacial Reporting       001         Transfers control to the Annual Financial<br>Reporting Module.       Image: Control to the Annual Financial         B01       FAMIS Bulletin Board Ment       001         Used to display the bulletin board menu:       Image: Control to the Annual Financial                                                                                                    | R Annual Finacial Reporting         001           Transfers control to the Annual Financial         Reporting Module.                                                                                                    |
| AFR       Annual Finacial Reporting       001         Transfers control to the Annual Financial Reporting Module.       001         B01       FAMIS Bulletin Board Ment       001         Used to display the bulletin board menus       001                                                                                                    | R Annual Finacial Reporting         001           Transfers control to the Annual Financial         Reporting           Reporting Module.         Notation                                                                                                    |
| AFR       Annual Finacial Reporting       001         Transfers control to the Annual Financial       Reporting       001         B01       FAMIS Bulletin Board Ment       001         Used to display the bulletin board menus       001                                                                                                    | R       Annual Finacial Reporting       001         Transfers control to the Annual Financial       Reporting       001                                                                                                    |
| AFR       Annual Finacial Reporting       001         Transfers control to the Annual Financial Reporting       001         B01       FAMIS Bulletin Board Ment       001         Used to display the bulletin board menus       001                                                                                                    | number and the object code.       R       Annual Finacial Reporting       001       Transfers control to the Annual Financial       Reporting                                                                                                    |
| information known is the FAMIS account<br>number and the object code.<br>AFR Annual Finacial Reporting 001<br>Transfers control to the Annual Financial<br>Reporting Module.<br>B01 FAMIS Bulletin Board Ment 001<br>Used to display the bulletin board menu:                                                                                                    | information known is the FAMIS account<br>number and the object code.           R         Annual Finacial Reporting         001           Transfers control to the Annual Financial<br>Reporting Module.         Image: Control to the Annual Financial                                                                                                    |
| Osed to determine the OSAS PCA when the information known is the FAMIS account number and the object code.       Image: Comparison of the object code.         AFR       Annual Finacial Reporting       001         Transfers control to the Annual Financial Reporting Module.       Image: Comparison of the object code.         B01       FAMIS Bulletin Board Ment       001         Used to display the bulletin board menu:       Image: Comparison of the object code.                                                                                                    | osec to determine the OSAS FCA when the information known is the FAMIS account number and the object code.       Image: Comparison of the object code.         R       Annual Finacial Reporting       001         Transfers control to the Annual Financial Reporting Module.       Image: Comparison of the Annual Financial Reporting Module.                                                                                                    |
| Used to determine the USAS PCA when the information known is the FAMIS account number and the object code.       Image: Comparison of the object code.         AFR       Annual Finacial Reporting       001         Transfers control to the Annual Financial Reporting Module.       Image: Comparison of the object code.       001         B01       FAMIS Bulletin Board Ment       001       001         Used to display the bulletin board menu:       Image: Comparison of the object code.       Image: Comparison of the object code.                                                                                                    | Used to determine the USAS PCA when the<br>information known is the FAMIS account<br>number and the object code.           R         Annual Finacial Reporting         001           Transfers control to the Annual Financial<br>Reporting Module.         Financial                                                                                                    |
| 991     USAS PCA Calculation     M01       Used to determine the USAS PCA when the information known is the FAMIS account number and the object code.     Image: Colored state state | 1     USAS PCA Calculation     M01       Used to determine the USAS PCA when the<br>information known is the FAMIS account<br>number and the object code.     Image: Comparison of the Comparison of the Com                    |
| 991       USAS PCA Calculation       M01         Used to determine the USAS PCA when the information known is the FAMIS account number and the object code.       Image: Comparison of the object code.         AFR       Annual Finacial Reporting       001         Transfers control to the Annual Financial Reporting Module.       Image: Comparison of the object code.         B01       FAMIS Bulletin Board Ment       001         Used to display the bulletin board menu:       Image: Comparison of the object code.                                                                                                    | 1     USAS PCA Calculation     M01       Used to determine the USAS PCA when the<br>information known is the FAMIS account<br>number and the object code.     M01       R     Annual Finacial Reporting     001       Transfers control to the Annual Financial<br>Reporting Module.     M01                                                                                                    |
| 991       USAS PCA Calculation       M01         Used to determine the USAS PCA when the information known is the FAMIS account number and the object code.       Month and the object code.         AFR       Annual Finacial Reporting       001         Transfers control to the Annual Financial Reporting Module.       Month and the object code.         B01       FAMIS Bulletin Board Ment       001         Used to display the bulletin board menus       Month and the object code.       Month and the object code.                                                                                                    | 1       USAS PCA Calculation       M01         Used to determine the USAS PCA when the information known is the FAMIS account number and the object code.       M01         R       Annual Finacial Reporting       001         Transfers control to the Annual Financial Reporting Module.       M01                                                                                                    |
| 991       USAS PCA Calculation       M01         Used to determine the USAS PCA when the information known is the FAMIS account number and the object code.       M01         AFR       Annual Finacial Reporting       001         Transfers control to the Annual Financial Reporting Module.       M01         B01       FAMIS Bulletin Board Ment       001         Used to display the bulletin board menus       M01                                                                                                    | account is the pre-FAMIS account number.         1       USAS PCA Calculation         M01         Used to determine the USAS PCA when the<br>information known is the FAMIS account<br>number and the object code.         R         Annual Finacial Reporting         Transfers control to the Annual Financial<br>Reporting Module.                                                                                                    |
| account is the pre-FAMIS account number.         991       USAS PCA Calculation       M01         Used to determine the USAS PCA when the information known is the FAMIS account number and the object code.       M01         AFR       Annual Finacial Reporting       001         Transfers control to the Annual Financial Reporting Module.       M01         B01       FAMIS Bulletin Board Ment       001         Used to display the bulletin board menus       M01                                                                                                    | account is the pre-FAMIS account number.         1       USAS PCA Calculation         M01         Used to determine the USAS PCA when the information known is the FAMIS account number and the object code.         R         Annual Finacial Reporting       001         Transfers control to the Annual Financial Reporting Module.                                                                                                    |
| when the only information known about the account is the pre-FAMIS account number.         991       USAS PCA Calculation       M01         Used to determine the USAS PCA when the information known is the FAMIS account number and the object code.       M01         AFR       Annual Finacial Reporting       001         Transfers control to the Annual Financial Reporting Module.       001         B01       FAMIS Bulletin Board Ment       001         Used to display the bulletin board menus       001                                                                                                    | when the only information known about the account is the pre-FAMIS account number.         1       USAS PCA Calculation         M01         Used to determine the USAS PCA when the information known is the FAMIS account number and the object code.         R         Annual Finacial Reporting         Transfers control to the Annual Financial Reporting Module.                                                                                                    |
| Used to identify FAMIS account numbers<br>when the only information known about the<br>account is the pre-FAMIS account number.<br>991 USAS PCA Calculation M01<br>Used to determine the USAS PCA when the<br>information known is the FAMIS account<br>number and the object code.<br>AFR Annual Finacial Reporting 001<br>Transfers control to the Annual Financial<br>Reporting Module.<br>B01 FAMIS Bulletin Board Ment 001<br>Used to display the bulletin board menu:                                                                                                    | Used to identify FAMIS account numbers<br>when the only information known about the<br>account is the pre-FAMIS account number.<br>1 USAS PCA Calculation M01<br>Used to determine the USAS PCA when the<br>information known is the FAMIS account<br>number and the object code.<br>R Annual Finacial Reporting 001<br>Transfers control to the Annual Financial<br>Reporting Module.                                                                                                    |
| Used to identify FAMIS account numbers         when the only information known about the         account is the pre-FAMIS account number.         991       USAS PCA Calculation         M01         Used to determine the USAS PCA when the         information known is the FAMIS account         number and the object code.         AFR         Annual Finacial Reporting         Reporting Module.         B01         FAMIS Bulletin Board Ment         Used to display the bulletin board menus                                                                                                    | Used to identify FAMIS account numbers<br>when the only information known about the<br>account is the pre-FAMIS account number.<br><b>1 USAS PCA Calculation</b> M01<br>Used to determine the USAS PCA when the<br>information known is the FAMIS account<br>number and the object code.<br><b>R Annual Finacial Reporting</b> 001<br>Transfers control to the Annual Financial<br>Reporting Module.                                                                                                    |
| Used to identify FAMIS account numbers<br>when the only information known about the<br>account is the pre-FAMIS account number.<br>991 USAS PCA Calculation M01<br>Used to determine the USAS PCA when the<br>information known is the FAMIS account<br>number and the object code.<br>AFR Annual Finacial Reporting 001<br>Transfers control to the Annual Financial<br>Reporting Module.<br>B01 FAMIS Bulletin Board Ment 001<br>Used to display the bulletin board menus                                                                                                    | Used to identify FAMIS account numbers<br>when the only information known about the<br>account is the pre-FAMIS account number.           1         USAS PCA Calculation         M01           1         USAS PCA Calculation         M01           1         Used to determine the USAS PCA when the<br>information known is the FAMIS account<br>number and the object code.         M01           R         Annual Finacial Reporting         001           Transfers control to the Annual Financial<br>Reporting Module.         Financial                                                                                                    |
| Used to identify FAMIS account numbers<br>when the only information known about the<br>account is the pre-FAMIS account number.<br>991 USAS PCA Calculation M01<br>Used to determine the USAS PCA when the<br>information known is the FAMIS account<br>number and the object code.<br>AFR Annual Finacial Reporting 001<br>Transfers control to the Annual Financial<br>Reporting Module.<br>B01 FAMIS Bulletin Board Ment 001<br>Used to display the bulletin board menus                                                                                                    | Used to identify FAMIS account numbers<br>when the only information known about the<br>account is the pre-FAMIS account number.           1         USAS PCA Calculation         M01           1         USAS PCA Calculation         M01           1         Used to determine the USAS PCA when the<br>information known is the FAMIS account<br>number and the object code.         M01           R         Annual Finacial Reporting         001           Transfers control to the Annual Financial<br>Reporting Module.         Financial                                                                                                    |
| Used to identify FAMIS account numbers<br>when the only information known about the<br>account is the pre-FAMIS account number.<br>991 USAS PCA Calculation M01<br>Used to determine the USAS PCA when the<br>information known is the FAMIS account<br>number and the object code.<br>AFR Annual Finacial Reporting 001<br>Transfers control to the Annual Financial<br>Reporting Module.<br>B01 FAMIS Bulletin Board Ment 001<br>Used to display the bulletin board menus                                                                                                    | Used to identify FAMIS account numbers<br>when the only information known about the<br>account is the pre-FAMIS account number.           1         USAS PCA Calculation         M01           1         USAS PCA Calculation         M01           1         Used to determine the USAS PCA when the<br>information known is the FAMIS account<br>number and the object code.         M01           R         Annual Finacial Reporting         001           Transfers control to the Annual Financial<br>Reporting Module.         Financial                                                                                                    |
| Used to identify FAMIS account numbers<br>when the only information known about the<br>account is the pre-FAMIS account number.         991       USAS PCA Calculation       M01         Used to determine the USAS PCA when the<br>information known is the FAMIS account<br>number and the object code.       M01         AFR       Annual Finacial Reporting       001         Transfers control to the Annual Financial<br>Reporting Module.       001         B01       FAMIS Bulletin Board Ment       001                                                                                                    | Used to identify FAMIS account numbers<br>when the only information known about the<br>account is the pre-FAMIS account number.           1         USAS PCA Calculation         M01           Used to determine the USAS PCA when the<br>information known is the FAMIS account<br>number and the object code.         M01           R         Annual Finacial Reporting         001           Transfers control to the Annual Financial<br>Reporting Module.         M01                                                                                                    |
| Used to identify FAMIS account numbers when the only information known about the account is the pre-FAMIS account number.       M01         991       USAS PCA Calculation       M01         Used to determine the USAS PCA when the information known is the FAMIS account number and the object code.       M01         AFR       Annual Finacial Reporting       001         Transfers control to the Annual Financial Reporting Module.       001         B01       FAMIS Bulletin Board Ment       001                                                                                                    | Used to identify FAMIS account numbers<br>when the only information known about the<br>account is the pre-FAMIS account number.     M01       1     USAS PCA Calculation     M01       Used to determine the USAS PCA when the<br>information known is the FAMIS account<br>number and the object code.     M01       R     Annual Finacial Reporting     001       Transfers control to the Annual Financial<br>Reporting Module.     M01                                                                                                    |
| 990       Old/New Account Crosswalk       M01         Used to identify FAMIS account numbers when the only information known about the account is the pre-FAMIS account number.       Image: Comparison of the comparison of the compariso                   | 0       Old/New Account Crosswalk       M01         Used to identify FAMIS account numbers       when the only information known about the account is the pre-FAMIS account number.       M01         1       USAS PCA Calculation       M01         Used to determine the USAS PCA when the information known is the FAMIS account number and the object code.       M01         R       Annual Finacial Reporting       001         Transfers control to the Annual Financial Reporting Module.       M01                                                                                                    |
| 990       Old/New Account Crosswalk       M01         Used to identify FAMIS account numbers<br>when the only information known about the<br>account is the pre-FAMIS account number.       M01         991       USAS PCA Calculation       M01         Used to determine the USAS PCA when the<br>information known is the FAMIS account<br>number and the object code.       M01         AFR       Annual Finacial Reporting       001         Transfers control to the Annual Financial<br>Reporting Module.       001         B01       FAMIS Bulletin Board Ment       001                                                                                                    | 0       Old/New Account Crosswalk       M01         Used to identify FAMIS account numbers<br>when the only information known about the<br>account is the pre-FAMIS account number.       M01         1       USAS PCA Calculation       M01         Used to determine the USAS PCA when the<br>information known is the FAMIS account<br>number and the object code.       M01         R       Annual Finacial Reporting       001         Transfers control to the Annual Financial<br>Reporting Module.       Financial                                                                                                    |
| 990       Old/New Account Crosswalk       M01         990       Old/New Account Crosswalk       M01         Used to identify FAMIS account numbers<br>when the only information known about the<br>account is the pre-FAMIS account number.       M01         991       USAS PCA Calculation       M01         Used to determine the USAS PCA when the<br>information known is the FAMIS account<br>number and the object code.       M01         AFR       Annual Finacial Reporting       001         Transfers control to the Annual Financial<br>Reporting Module.       001         B01       FAMIS Bulletin Board Ment       001                                                                                                    | 0       Old/New Account Crosswalk       M01         Used to identify FAMIS account numbers<br>when the only information known about the<br>account is the pre-FAMIS account number.       M01         1       USAS PCA Calculation       M01         Used to determine the USAS PCA when the<br>information known is the FAMIS account<br>number and the object code.       M01         R       Annual Finacial Reporting       001         Transfers control to the Annual Financial<br>Reporting Module.       Financial                                                                                                    |
| Osed to create, delete of modify the valid         document types for the routing and approval         system.         990       Old/New Account Crosswalk       M01         Used to identify FAMIS account numbers         when the only information known about the         account is the pre-FAMIS account number.         991       USAS PCA Calculation       M01         Used to determine the USAS PCA when the       information known is the FAMIS account         number and the object code.       M01         AFR       Annual Finacial Reporting       001         Transfers control to the Annual Financial       Reporting Module.       001         B01       FAMIS Bulletin Board Ment       001       001                                                                                                    | O Old/New Account Crosswalk       M01         Used to identify FAMIS account numbers when the only information known about the account is the pre-FAMIS account number.       M01         1       USAS PCA Calculation       M01         Used to determine the USAS PCA when the information known is the FAMIS account number.       M01         I       USAS PCA Calculation       M01         I       USAS PCA Calculation       M01         Used to determine the USAS PCA when the information known is the FAMIS account number and the object code.       M01         R       Annual Finacial Reporting       001         Transfers control to the Annual Financial Reporting Module.       M01                                                                                                    |
| Used to create, delete or modify the valid document types for the routing and approval system.       M01         990       Old/New Account Crosswalk       M01         Used to identify FAMIS account numbers when the only information known about the account is the pre-FAMIS account number.       M01         991       USAS PCA Calculation       M01         Used to determine the USAS PCA when the information known is the FAMIS account number and the object code.       M01         AFR       Annual Finacial Reporting       001         Transfers control to the Annual Financial Reporting Module.       001         Used to display the bulletin board menus       001                                                                                                    | Used to create, delete or modify the valid document types for the routing and approval system.       M01         O Old/New Account Crosswalk       M01         Used to identify FAMIS account numbers when the only information known about the account is the pre-FAMIS account number.       M01         1       USAS PCA Calculation       M01         Used to determine the USAS PCA when the information known is the FAMIS account number and the object code.       M01         R       Annual Finacial Reporting       001         Transfers control to the Annual Financial Reporting Module.       M01                                                                                                    |
| 950       Electronic Documents Profiles       M91         Used to create, delete or modify the valid document types for the routing and approval system.       M01         990       Old/New Account Crosswalk       M01         990       Old/New Account Crosswalk       M01         Used to identify FAMIS account numbers when the only information known about the account is the pre-FAMIS account number.       M01         991       USAS PCA Calculation       M01         Used to determine the USAS PCA when the information known is the FAMIS account number and the object code.       M01         971       Used to determine the USAS PCA when the information known is the FAMIS account number and the object code.       M01         972       FAMIS Bulletin Board Ment       001         973       FAMIS Bulletin Board Ment       001                                                                                                    | 0       Electronic Documents Profiles       M91         Used to create, delete or modify the valid document types for the routing and approval system.       M01         0       Old/New Account Crosswalk       M01         Used to identify FAMIS account numbers when the only information known about the account is the pre-FAMIS account number.       M01         1       USAS PCA Calculation       M01         Used to determine the USAS PCA when the information known is the FAMIS account number.       M01         R       Annual Finacial Reporting       001         Transfers control to the Annual Financial Reporting Module.       M01                                                                                                    |
| 950       Electronic Documents Profiles       M91         Used to create, delete or modify the valid document types for the routing and approval system.       M01         990       Old/New Account Crosswalk       M01         990       Old/New Account Crosswalk       M01         991       Used to identify FAMIS account numbers when the only information known about the account is the pre-FAMIS account number.       M01         991       USAS PCA Calculation       M01         Used to determine the USAS PCA when the information known is the FAMIS account number and the object code.       M01         AFR       Annual Finacial Reporting       001         Transfers control to the Annual Financial Reporting Module.       001         B01       FAMIS Bulletin Board Ment       001         Used to display the bulletin board menus       001                                                                                                    | 0       Electronic Documents Profiles       M91         0       Used to create, delete or modify the valid document types for the routing and approval system.       M01         0       Old/New Account Crosswalk       M01         Used to identify FAMIS account numbers when the only information known about the account is the pre-FAMIS account number.       M01         1       USAS PCA Calculation       M01         Used to determine the USAS PCA when the information known is the FAMIS account number.       M01         R       Annual Finacial Reporting       001         Transfers control to the Annual Financial Reporting Module.       M01                                                                                                    |
| 950       Electronic Documents Profiles       M91         Used to create, delete or modify the valid document types for the routing and approval system.       M01         990       Old/New Account Crosswalk       M01         Used to identify FAMIS account numbers when the only information known about the account is the pre-FAMIS account number.       M01         991       USAS PCA Calculation       M01         Used to determine the USAS PCA when the information known is the FAMIS account number.       M01         991       USAS PCA Calculation       M01         Used to determine the USAS PCA when the information known is the FAMIS account number and the object code.       M01         Example       001       Transfers control to the Annual Financial Reporting       001         B01       FAMIS Bulletin Board Ment       001       001         Used to display the bulletin board menus       001       001                                                                                                    | 0       Electronic Documents Profiles       M91         Used to create, delete or modify the valid document types for the routing and approval system.       M01         0       Old/New Account Crosswalk       M01         Used to identify FAMIS account numbers when the only information known about the account is the pre-FAMIS account number.       M01         1       USAS PCA Calculation       M01         Used to determine the USAS PCA when the information known is the FAMIS account number.       M01         I used to determine the USAS PCA when the information known is the FAMIS account number and the object code.       M01         R       Annual Finacial Reporting       001         Transfers control to the Annual Financial Reporting Module.       M01                                                                                                    |
| Provides a list of the electronic offices         950       Electronic Documents Profiles       M91         Used to create, delete or modify the valid document types for the routing and approval system.       M01         990       Old/New Account Crosswalk       M01         Used to identify FAMIS account numbers when the only information known about the account is the pre-FAMIS account number.       M01         991       USAS PCA Calculation       M01         Used to determine the USAS PCA when the information known is the FAMIS account number.       M01         991       USAS PCA Calculation       M01         Used to determine the USAS PCA when the information known is the FAMIS account number and the object code.       M01         B01       FAMIS Bulletin Board Ment.       001         Used to display the bulletin board menus       M01                                                                                                    | Provides a list of the electronic offices         0       Electronic Documents Profiles       M91         Used to create, delete or modify the valid document types for the routing and approval system.       M01         0       Old/New Account Crosswalk       M01         Used to identify FAMIS account numbers when the only information known about the account is the pre-FAMIS account number.       M01         1       USAS PCA Calculation       M01         Used to determine the USAS PCA when the information known is the FAMIS account number.       M01         I used to determine the USAS PCA when the information known is the FAMIS account number.       M01         Transfers control to the Annual Financial Reporting Module.       M01                                                                                                    |
| 945       Office Browse       M91         Provides a list of the electronic offices       950       Electronic Documents Profiles       M91         950       Electronic Documents Profiles       M91         Used to create, delete or modify the valid document types for the routing and approval system.       M01         990       Old/New Account Crosswalk       M01         Used to identify FAMIS account numbers when the only information known about the account is the pre-FAMIS account number.       M01         991       USAS PCA Calculation       M01         Used to determine the USAS PCA when the information known is the FAMIS account number and the object code.       M01         AFR       Annual Finacial Reporting       001         Transfers control to the Annual Financial Reporting Module.       001         B01       FAMIS Bulletin Board Ment       001         Used to display the bulletin board menus       001                                                                                                    | 5 Office Browse       M91         Provides a list of the electronic offices       M91         0 Electronic Documents Profiles       M91         Used to create, delete or modify the valid document types for the routing and approval system.       M01         0 Old/New Account Crosswalk       M01         Used to identify FAMIS account numbers when the only information known about the account is the pre-FAMIS account number.       M01         1 USAS PCA Calculation       M01         Used to determine the USAS PCA when the information known is the FAMIS account number.       M01         R Annual Finacial Reporting       001         Transfers control to the Annual Financial Reporting Module.       M01                                                                                                    |
| 945       Office Browse       M91         Provides a list of the electronic offices       950         950       Electronic Documents Profiles       M91         Used to create, delete or modify the valid document types for the routing and approval system.       990         990       Old/New Account Crosswalk       M01         Used to identify FAMIS account numbers when the only information known about the account is the pre-FAMIS account number.       991         991       USAS PCA Calculation       M01         Used to determine the USAS PCA when the information known is the FAMIS account number and the object code.       M01         AFR       Annual Finacial Reporting       001         Transfers control to the Annual Financial Reporting       001         Used to display the bulletin board menus       001                                                                                                    | 5       Office Browse       M91         Provides a list of the electronic offices       M91         0       Electronic Documents Profiles       M91         Used to create, delete or modify the valid document types for the routing and approval system.       M01         0       Old/New Account Crosswalk       M01         Used to identify FAMIS account numbers when the only information known about the account is the pre-FAMIS account number.       M01         1       USAS PCA Calculation       M01         Used to determine the USAS PCA when the information known is the FAMIS account number.       M01         R       Annual Finacial Reporting       001         Transfers control to the Annual Financial Reporting Module.       M01                                                                                                    |
| Used to delete an electronic office         945       Office Browse         Provides a list of the electronic offices         950       Electronic Documents Profiles         Used to create, delete or modify the valid document types for the routing and approval system.         990       Old/New Account Crosswalk         W01         Used to identify FAMIS account numbers when the only information known about the account is the pre-FAMIS account number.         991       USAS PCA Calculation         W01       Used to determine the USAS PCA when the information known is the FAMIS account number.         991       USAS PCA Calculation         M01       Used to determine the USAS PCA when the information known is the FAMIS account number and the object code.         AFR       Annual Finacial Reporting       001         Transfers control to the Annual Financial Reporting Module.       001         B01       FAMIS Bulletin Board Ment       001         Used to display the bulletin board menus       001                                                                                                    | Used to delete an electronic office         5       Office Browse       M91         Provides a list of the electronic offices       0         0       Electronic Documents Profiles       M91         Used to create, delete or modify the valid document types for the routing and approval system.       0         0       Old/New Account Crosswalk       M01         Used to identify FAMIS account numbers when the only information known about the account is the pre-FAMIS account number.       M01         1       USAS PCA Calculation       M01         Used to determine the USAS PCA when the information known is the FAMIS account number.       M01         R       Annual Finacial Reporting       001         Transfers control to the Annual Financial Reporting Module.       M01                                                                                                    |
| 944       Office Delete       M91         Used to delete an electronic office                                                                                                    | 4       Ornce Delete       M91         Used to delete an electronic office       M91         5       Office Browse       M91         Provides a list of the electronic offices       M91         0       Electronic Documents Profiles       M91         0       Sector and the electronic offices       M91         0       Electronic Documents Profiles       M91         0       Used to create, delete or modify the valid document types for the routing and approval system.       M01         0       Old/New Account Crosswalk       M01         Used to identify FAMIS account numbers when the only information known about the account is the pre-FAMIS account number.       M01         1       USAS PCA Calculation       M01         Used to determine the USAS PCA when the information known is the FAMIS account number.       M01         R       Annual Finacial Reporting       001         Transfers control to the Annual Financial Reporting Module.       M01                                                                                                    |
| 944       Office Delete       M91         Used to delete an electronic office       M91         945       Office Browse       M91         Provides a list of the electronic offices       M91         950       Electronic Documents Profiles       M91         Used to create, delete or modify the valid document types for the routing and approval system.       M01         990       Old/New Account Crosswalk       M01         Used to identify FAMIS account numbers when the only information known about the account is the pre-FAMIS account number.       M01         991       USAS PCA Calculation       M01         Used to determine the USAS PCA when the information known is the FAMIS account number.       M01         991       USAS processe       M01         Used to determine the USAS PCA when the information known is the FAMIS account number.       M01         B01       FAMIS Bulletin Board Ment.       001         Used to display the bulletin board menus       M01       M01                                                                                                    | 4       Office Delete       M91         Used to delete an electronic office       M91         5       Office Browse       M91         Provides a list of the electronic offices       M91         0       Electronic Documents Profiles       M91         Used to create, delete or modify the valid document types for the routing and approval system.       M01         0       Old/New Account Crosswalk       M01         Used to identify FAMIS account numbers when the only information known about the account is the pre-FAMIS account number.       M01         1       USAS PCA Calculation       M01         Used to determine the USAS PCA when the information known is the FAMIS account number.       M01         R       Annual Finacial Reporting       001         Transfers control to the Annual Financial Reporting Module.       M01                                                                                                    |
| 944       Office Delete       M91         Used to delete an electronic office       M91         945       Office Browse       M91         Provides a list of the electronic offices       M91         950       Electronic Documents Profiles       M91         Used to create, delete or modify the valid document types for the routing and approval system.       M01         990       Old/New Account Crosswalk       M01         Used to identify FAMIS account numbers when the only information known about the account is the pre-FAMIS account number.       M01         991       USAS PCA Calculation       M01         Used to determine the USAS PCA when the information known is the FAMIS account number.       M01         991       Used to determine the USAS PCA when the information known is the FAMIS account number.       M01         B01       FAMIS Bulletin Board Ment       001         Used to display the bulletin board menus       M01                                                                                                    | 4       Office Delete       M91         Used to delete an electronic office       M91         5       Office Browse       M91         Provides a list of the electronic offices       M91         0       Electronic Documents Profiles       M91         Used to create, delete or modify the valid document types for the routing and approval system.       M01         0       Old/New Account Crosswalk       M01         Used to identify FAMIS account numbers when the only information known about the account is the pre-FAMIS account number.       M01         1       USAS PCA Calculation       M01         Used to determine the USAS PCA when the information known is the FAMIS account number.       M01         R       Annual Finacial Reporting       001         Transfers control to the Annual Financial Reporting Module.       M01                                                                                                    |
| desks.       M91         944       Office Delete       M91         Used to delete an electronic office       M91         945       Office Browse       M91         Provides a list of the electronic offices       M91         950       Electronic Documents Profiles       M91         950       Electronic Documents Profiles       M91         950       Electronic Documents Profiles       M91         950       Used to create, delete or modify the valid document types for the routing and approval system.       M01         990       Old/New Account Crosswalk       M01         Used to identify FAMIS account numbers when the only information known about the account is the pre-FAMIS account number.       M01         991       USAS PCA Calculation       M01         Used to determine the USAS PCA when the information known is the FAMIS account number and the object code.       M01         Fr       Annual Finacial Reporting       001         Transfers control to the Annual Financial Reporting Module.       M01         B01       FAMIS Bulletin Board Ment       001         Used to display the bulletin board menus       M01                                                                                                    | desks.       M91         4       Office Delete       M91         Used to delete an electronic office       M91         5       Office Browse       M91         Provides a list of the electronic offices       M91         0       Electronic Documents Profiles       M91         Used to create, delete or modify the valid document types for the routing and approval system.       M01         0       Old/New Account Crosswalk       M01         Used to identify FAMIS account numbers when the only information known about the account is the pre-FAMIS account number.       M01         1       USAS PCA Calculation       M01         Used to determine the USAS PCA when the information known is the FAMIS account number.       M01         R       Annual Finacial Reporting       001         Transfers control to the Annual Financial Reporting Module.       M01                                                                                                    |
| desks.       M91         944       Office Delete       M91         Used to delete an electronic office       M91         945       Office Browse       M91         Provides a list of the electronic offices       M91         950       Electronic Documents Profiles       M91         Used to create, delete or modify the valid document types for the routing and approval system.       M01         990       Old/New Account Crosswalk       M01         Used to identify FAMIS account numbers when the only information known about the account is the pre-FAMIS account number.       M01         991       USAS PCA Calculation       M01         Used to determine the USAS PCA when the information known is the FAMIS account number.       M01         991       USAS PCA Calculation       M01         Used to determine the USAS PCA when the information known is the FAMIS account number.       M01         B01       FAMIS Bulletin Board Ment.       001         Used to display the bulletin board menus       M01                                                                                                    | desks.       M91         4       Office Delete       M91         Used to delete an electronic office       M91         5       Office Browse       M91         Provides a list of the electronic offices       M91         0       Electronic Documents Profiles       M91         0       Used to create, delete or modify the valid document types for the routing and approval system.       M01         0       Old/New Account Crosswalk       M01         Used to identify FAMIS account numbers when the only information known about the account is the pre-FAMIS account number.       M01         1       USAS PCA Calculation       M01         Used to determine the USAS PCA when the information known is the FAMIS account number.       M01         R       Annual Finacial Reporting       001         Transfers control to the Annual Financial Reporting Module.       M01                                                                                                    |
| desks.       M91         944       Office Delete       M91         Used to delete an electronic office       M91         945       Office Browse       M91         Provides a list of the electronic offices       M91         950       Electronic Documents Profiles       M91         Used to create, delete or modify the valid document types for the routing and approval system.       M01         990       Old/New Account Crosswalk       M01         Used to identify FAMIS account numbers when the only information known about the account is the pre-FAMIS account number.       M01         991       USAS PCA Calculation       M01         Used to determine the USAS PCA when the information known is the FAMIS account number.       M01         991       USAS PCA Calculation       M01         Used to determine the USAS PCA when the information known is the FAMIS account number.       M01         B01       FAMIS Bulletin Board Ment.       001         Used to display the bulletin board menus       M01                                                                                                    | desks.       M91         4       Office Delete       M91         Used to delete an electronic office       M91         5       Office Browse       M91         Provides a list of the electronic offices       M91         0       Electronic Documents Profiles       M91         0       Used to create, delete or modify the valid document types for the routing and approval system.       M01         0       Old/New Account Crosswalk       M01         Used to identify FAMIS account numbers when the only information known about the account is the pre-FAMIS account number.       M01         1       USAS PCA Calculation       M01         Used to determine the USAS PCA when the information known is the FAMIS account number.       M01         1       Used to determine the USAS PCA when the information known is the FAMIS account number.       M01         1       Used to determine the USAS PCA when the information known is the FAMIS account number.       M01         1       Used to determine the object code.       M01         1       Transfers control to the Annual Financial Reporting Module.       M01                                                                                                    |
| desks.         944       Office Delete       M91         Used to delete an electronic office       945         945       Office Browse       M91         Provides a list of the electronic offices       950         950       Electronic Documents Profiles       M91         Used to create, delete or modify the valid document types for the routing and approval system.       990         990       Old/New Account Crosswalk       M01         Used to identify FAMIS account numbers when the only information known about the account is the pre-FAMIS account number.       991         991       USAS PCA Calculation       M01         Used to determine the USAS PCA when the information known is the FAMIS account number.       991         991       USAS PCA Calculation       M01         Used to determine the USAS PCA when the information known is the FAMIS account number.       901         AFR       Annual Finacial Reporting       001         Transfers control to the Annual Financial Reporting Module.       901         B01       FAMIS Bulletin Board Ment       001         Used to display the bulletin board menus       901                                                                                                    | desks.       M91         4       Office Delete       M91         Used to delete an electronic office       M91         5       Office Browse       M91         Provides a list of the electronic offices       M91         0       Electronic Documents Profiles       M91         0       Used to create, delete or modify the valid document types for the routing and approval system.       M01         0       Old/New Account Crosswalk       M01         Used to identify FAMIS account numbers when the only information known about the account is the pre-FAMIS account number.       M01         1       USAS PCA Calculation       M01         Used to determine the USAS PCA when the information known is the FAMIS account number.       M01         R       Annual Finacial Reporting       001         Transfers control to the Annual Financial Reporting Module.       M01                                                                                                    |
| desks.       M91         944       Office Delete       M91         Used to delete an electronic office       M91         945       Office Browse       M91         Provides a list of the electronic offices       M91         950       Electronic Documents Profiles       M91         Used to create, delete or modify the valid document types for the routing and approval system.       M01         990       Old/New Account Crosswalk       M01         Used to identify FAMIS account numbers when the only information known about the account is the pre-FAMIS account number.       M01         991       USAS PCA Calculation       M01         Used to determine the USAS PCA when the information known is the FAMIS account number.       M01         Transfers control to the Annual Financial Reporting       001         Transfers control to the Annual Financial Reporting       001         Used to display the bulletin board menus       001                                                                                                    | desks.       M91         4       Office Delete       M91         Used to delete an electronic office       M91         5       Office Browse       M91         Provides a list of the electronic offices       M91         0       Electronic Documents Profiles       M91         0       Used to create, delete or modify the valid document types for the routing and approval system.       M01         0       Old/New Account Crosswalk       M01         Used to identify FAMIS account numbers when the only information known about the account is the pre-FAMIS account number.       M01         1       USAS PCA Calculation       M01         Used to determine the USAS PCA when the information known is the FAMIS account number.       M01         R       Annual Finacial Reporting       001         Transfers control to the Annual Financial Reporting Module.       M01                                                                                                    |
| desks.       M91         944       Office Delete       M91         Used to delete an electronic office       M91         945       Office Browse       M91         Provides a list of the electronic offices       M91         950       Electronic Documents Profiles       M91         Used to create, delete or modify the valid document types for the routing and approval system.       M01         990       Old/New Account Crosswalk       M01         Used to identify FAMIS account numbers when the only information known about the account is the pre-FAMIS account number.       M01         991       USAS PCA Calculation       M01         Used to determine the USAS PCA when the information known is the FAMIS account number.       M01         Fremation known is the FAMIS account number.       M01         991       USAS PCA Calculation       M01         Used to determine the USAS PCA when the information known is the FAMIS account number and the object code.       M01         Transfers control to the Annual Financial Reporting       001         Transfers control to the Annual Financial Reporting Module.       001         Used to display the bulletin board menus       001                                                                                                    | desks.       M91         4       Office Delete       M91         Used to delete an electronic office       M91         5       Office Browse       M91         Provides a list of the electronic offices       M91         0       Electronic Documents Profiles       M91         0       Used to create, delete or modify the valid document types for the routing and approval system.       M01         0       Old/New Account Crosswalk       M01         Used to identify FAMIS account numbers when the only information known about the account is the pre-FAMIS account number.       M01         1       USAS PCA Calculation       M01         Used to determine the USAS PCA when the information known is the FAMIS account number.       M01         R       Annual Finacial Reporting       001         Transfers control to the Annual Financial Reporting Module.       M01                                                                                                    |
| desks.       M91         944       Office Delete       M91         Used to delete an electronic office       M91         945       Office Browse       M91         Provides a list of the electronic offices       M91         950       Electronic Documents Profiles       M91         950       Electronic Documents Profiles       M91         950       Electronic Documents Profiles       M91         950       Used to create, delete or modify the valid document types for the routing and approval system.       M01         990       Old/New Account Crosswalk       M01         Used to identify FAMIS account numbers when the only information known about the account is the pre-FAMIS account number.       M01         991       USAS PCA Calculation       M01         Used to determine the USAS PCA when the information known is the FAMIS account number and the object code.       M01         7       Fransfers control to the Annual Financial Reporting       001         7       Transfers control to the Annual Financial Reporting Module.       M01         801       FAMIS Bulletin Board Ment       001         91       Used to display the bulletin board menus       M01                                                                                                    | desks.       M91         4       Office Delete       M91         Used to delete an electronic office       M91         5       Office Browse       M91         Provides a list of the electronic offices       M91         0       Electronic Documents Profiles       M91         0       Used to create, delete or modify the valid document types for the routing and approval system.       M01         0       Old/New Account Crosswalk       M01         Used to identify FAMIS account numbers when the only information known about the account is the pre-FAMIS account number.       M01         1       USAS PCA Calculation       M01         Used to determine the USAS PCA when the information known is the FAMIS account number.       M01         R       Annual Finacial Reporting       001         Transfers control to the Annual Financial Reporting Module.       M01                                                                                                    |
| 944       Office Delete       M91         Used to delete an electronic office       945         945       Office Browse       M91         Provides a list of the electronic offices       950         950       Electronic Documents Profiles       M91         Used to create, delete or modify the valid document types for the routing and approval system.       990         990       Old/New Account Crosswalk       M01         Used to identify FAMIS account numbers when the only information known about the account is the pre-FAMIS account number.       991         991       USAS PCA Calculation       M01         Used to determine the USAS PCA when the information known is the FAMIS account number.       901         991       USAS processory       901         992       Old /New Account Crosswalk       M01         Used to identify FAMIS account numbers       M01         991       USAS PCA Calculation       M01         Used to determine the USAS PCA when the information known is the FAMIS account number and the object code.       901         AFR       Annual Finacial Reporting       001         Transfers control to the Annual Financial Reporting       001         Used to display the bulletin board menus       901                                                                                                    | 4       Office Delete       M91         Used to delete an electronic office       M91         5       Office Browse       M91         Provides a list of the electronic offices       M91         0       Electronic Documents Profiles       M91         Used to create, delete or modify the valid document types for the routing and approval system.       M01         0       Old/New Account Crosswalk       M01         Used to identify FAMIS account numbers when the only information known about the account is the pre-FAMIS account number.       M01         1       USAS PCA Calculation       M01         Used to determine the USAS PCA when the information known is the FAMIS account number.       M01         R       Annual Finacial Reporting       001         Transfers control to the Annual Financial Reporting Module.       M01                                                                                                    |
| 944       Office Delete       M91         Used to delete an electronic office                                                                                                    | 4       Office Delete       M91         Used to delete an electronic office       M91         5       Office Browse       M91         Provides a list of the electronic offices       M91         0       Electronic Documents Profiles       M91         0       Used to create, delete or modify the valid document types for the routing and approval system.       M01         0       Old/New Account Crosswalk       M01         Used to identify FAMIS account numbers when the only information known about the account is the pre-FAMIS account number.       M01         1       USAS PCA Calculation       M01         Used to determine the USAS PCA when the information known is the FAMIS account number.       M01         R       Annual Finacial Reporting       001         Transfers control to the Annual Financial Reporting Module.       Reporting Module.                                                                                                    |
| 944       Office Delete       M91         Used to delete an electronic office       M91         945       Office Browse       M91         Provides a list of the electronic offices       M91         950       Electronic Documents Profiles       M91         Used to create, delete or modify the valid document types for the routing and approval system.       M01         990       Old/New Account Crosswalk       M01         Used to identify FAMIS account numbers when the only information known about the account is the pre-FAMIS account number.       M01         991       USAS PCA Calculation       M01         Used to determine the USAS PCA when the information known is the FAMIS account number.       M01         991       USAS PCA Calculation       M01         Used to determine the USAS PCA when the information known is the FAMIS account number.       M01         B01       FAMIS Bulletin Board Ment.       001         Used to display the bulletin board menus       M01                                                                                                    | 4       Office Delete       M91         Used to delete an electronic office       M91         5       Office Browse       M91         Provides a list of the electronic offices       M91         0       Electronic Documents Profiles       M91         0       Sed to create, delete or modify the valid document types for the routing and approval system.       M01         0       Old/New Account Crosswalk       M01         Used to identify FAMIS account numbers when the only information known about the account is the pre-FAMIS account number.       M01         1       USAS PCA Calculation       M01         Used to determine the USAS PCA when the information known is the FAMIS account number.       M01         R       Annual Finacial Reporting       001         Transfers control to the Annual Financial Reporting Module.       M01                                                                                                    |
| 944       Office Delete       M91         Used to delete an electronic office       945         945       Office Browse       M91         Provides a list of the electronic offices       950         950       Electronic Documents Profiles       M91         Used to create, delete or modify the valid document types for the routing and approval system.       990         990       Old/New Account Crosswalk       M01         Used to identify FAMIS account numbers when the only information known about the account is the pre-FAMIS account number.       991         991       USAS PCA Calculation       M01         Used to determine the USAS PCA when the information known is the FAMIS account number and the object code.       M01         AFR       Annual Finacial Reporting       001         Transfers control to the Annual Financial Reporting       001         Used to display the bulletin board menus       001                                                                                                    | 4       Office Delete       M91         Used to delete an electronic office       M91         5       Office Browse       M91         Provides a list of the electronic offices       M91         0       Electronic Documents Profiles       M91         Used to create, delete or modify the valid document types for the routing and approval system.       M01         0       Old/New Account Crosswalk       M01         Used to identify FAMIS account numbers when the only information known about the account is the pre-FAMIS account number.       M01         1       USAS PCA Calculation       M01         Used to determine the USAS PCA when the information known is the FAMIS account number.       M01         R       Annual Finacial Reporting       001         Transfers control to the Annual Financial Reporting Module.       M01                                                                                                    |
| 944       Office Delete       M91         Used to delete an electronic office       945         945       Office Browse       M91         Provides a list of the electronic offices       950         950       Electronic Documents Profiles       M91         Used to create, delete or modify the valid document types for the routing and approval system.       990         990       Old/New Account Crosswalk       M01         Used to identify FAMIS account numbers when the only information known about the account is the pre-FAMIS account number.       991         991       USAS PCA Calculation       M01         Used to determine the USAS PCA when the information known is the FAMIS account number.       901         991       USAS processory       901         992       Old /New Account Crosswalk       M01         Used to identify FAMIS account numbers       M01         991       USAS PCA Calculation       M01         Used to determine the USAS PCA when the information known is the FAMIS account number and the object code.       901         AFR       Annual Finacial Reporting       001         Transfers control to the Annual Financial Reporting       001         Used to display the bulletin board menus       901                                                                                                    | 4       Office Delete       M91         Used to delete an electronic office       M91         5       Office Browse       M91         Provides a list of the electronic offices       M91         0       Electronic Documents Profiles       M91         Used to create, delete or modify the valid document types for the routing and approval system.       M01         0       Old/New Account Crosswalk       M01         Used to identify FAMIS account numbers when the only information known about the account is the pre-FAMIS account number.       M01         1       USAS PCA Calculation       M01         Used to determine the USAS PCA when the information known is the FAMIS account number.       M01         R       Annual Finacial Reporting       001         Transfers control to the Annual Financial Reporting Module.       M01                                                                                                    |
| desks.       M91         944       Office Delete       M91         Used to delete an electronic office       M91         945       Office Browse       M91         Provides a list of the electronic offices       M91         950       Electronic Documents Profiles       M91         Used to create, delete or modify the valid document types for the routing and approval system.       M01         990       Old/New Account Crosswalk       M01         Used to identify FAMIS account numbers when the only information known about the account is the pre-FAMIS account number.       M01         991       USAS PCA Calculation       M01         Used to determine the USAS PCA when the information known is the FAMIS account number.       M01         Fremation known is the FAMIS account number.       M01         01       Used to determine the USAS PCA when the information known is the FAMIS account number and the object code.       M01         01       Transfers control to the Annual Financial Reporting       001         01       FAMIS Bulletin Board Ment       001         Used to display the bulletin board menus       001                                                                                                    | desks.       M91         4       Office Delete       M91         Used to delete an electronic office       M91         5       Office Browse       M91         Provides a list of the electronic offices       M91         0       Electronic Documents Profiles       M91         Used to create, delete or modify the valid document types for the routing and approval system.       M01         0       Old/New Account Crosswalk       M01         Used to identify FAMIS account numbers when the only information known about the account is the pre-FAMIS account number.       M01         1       USAS PCA Calculation       M01         Used to determine the USAS PCA when the information known is the FAMIS account number.       M01         R       Annual Finacial Reporting       001         Transfers control to the Annual Financial Reporting Module.       M01                                                                                                    |
| 944       Office Delete       M91         Used to delete an electronic office       M91         945       Office Browse       M91         Provides a list of the electronic offices       M91         950       Electronic Documents Profiles       M91         Used to create, delete or modify the valid document types for the routing and approval system.       M01         990       Old/New Account Crosswalk       M01         Used to identify FAMIS account numbers when the only information known about the account is the pre-FAMIS account number.       M01         991       USAS PCA Calculation       M01         Used to determine the USAS PCA when the information known is the FAMIS account number.       M01         991       Used to determine the USAS PCA when the information known is the FAMIS account number.       M01         B01       FAMIS Bulletin Board Ment       001         Used to display the bulletin board menus       M01                                                                                                    | 4       Office Delete       M91         Used to delete an electronic office       M91         5       Office Browse       M91         Provides a list of the electronic offices       M91         0       Electronic Documents Profiles       M91         Used to create, delete or modify the valid document types for the routing and approval system.       M01         0       Old/New Account Crosswalk       M01         Used to identify FAMIS account numbers when the only information known about the account is the pre-FAMIS account number.       M01         1       USAS PCA Calculation       M01         Used to determine the USAS PCA when the information known is the FAMIS account number.       M01         R       Annual Finacial Reporting       001         Transfers control to the Annual Financial Reporting Module.       M01                                                                                                    |
| 944       Office Delete       M91         Used to delete an electronic office       945         945       Office Browse       M91         Provides a list of the electronic offices       950         950       Electronic Documents Profiles       M91         Used to create, delete or modify the valid document types for the routing and approval system.       990         990       Old/New Account Crosswalk       M01         Used to identify FAMIS account numbers when the only information known about the account is the pre-FAMIS account number.       991         991       USAS PCA Calculation       M01         Used to determine the USAS PCA when the information known is the FAMIS account number.       991         991       USAS processes       001         Transfers control to the Annual Financial Reporting       001         Transfers control to the Annual Financial Reporting Module.       001         B01       FAMIS Bulletin Board Ment       001         Used to display the bulletin board menus       001                                                                                                    | 4       Office Delete       M91         Used to delete an electronic office       M91         5       Office Browse       M91         Provides a list of the electronic offices       M91         0       Electronic Documents Profiles       M91         Used to create, delete or modify the valid document types for the routing and approval system.       M01         0       Old/New Account Crosswalk       M01         Used to identify FAMIS account numbers when the only information known about the account is the pre-FAMIS account number.       M01         1       USAS PCA Calculation       M01         Used to determine the USAS PCA when the information known is the FAMIS account number.       M01         R       Annual Finacial Reporting       001         Transfers control to the Annual Financial Reporting Module.       M01                                                                                                    |
| 944       Office Delete       M91         Used to delete an electronic office       945         945       Office Browse       M91         Provides a list of the electronic offices       950         950       Electronic Documents Profiles       M91         Used to create, delete or modify the valid document types for the routing and approval system.       990         990       Old/New Account Crosswalk       M01         Used to identify FAMIS account numbers when the only information known about the account is the pre-FAMIS account number.       991         991       USAS PCA Calculation       M01         Used to determine the USAS PCA when the information known is the FAMIS account number.       991         991       USAS processes       001         Transfers control to the Annual Financial Reporting       001         Transfers control to the Annual Financial Reporting Module.       001         B01       FAMIS Bulletin Board Ment       001         Used to display the bulletin board menus       001                                                                                                    | 4       Office Delete       M91         Used to delete an electronic office       M91         5       Office Browse       M91         Provides a list of the electronic offices       M91         0       Electronic Documents Profiles       M91         Used to create, delete or modify the valid document types for the routing and approval system.       M01         0       Old/New Account Crosswalk       M01         Used to identify FAMIS account numbers when the only information known about the account is the pre-FAMIS account number.       M01         1       USAS PCA Calculation       M01         Used to determine the USAS PCA when the information known is the FAMIS account number.       M01         R       Annual Finacial Reporting       001         Transfers control to the Annual Financial Reporting Module.       M01                                                                                                    |
| 944       Office Delete       M91         Used to delete an electronic office       M91         945       Office Browse       M91         Provides a list of the electronic offices       M91         950       Electronic Documents Profiles       M91         Used to create, delete or modify the valid document types for the routing and approval system.       M01         990       Old/New Account Crosswalk       M01         Used to identify FAMIS account numbers when the only information known about the account is the pre-FAMIS account number.       M01         991       USAS PCA Calculation       M01         Used to determine the USAS PCA when the information known is the FAMIS account number.       M01         991       Used to determine the USAS PCA when the information known is the FAMIS account number.       M01         B01       FAMIS Bulletin Board Ment       001         Used to display the bulletin board menus       M01                                                                                                    | 4       Office Delete       M91         Used to delete an electronic office       M91         5       Office Browse       M91         Provides a list of the electronic offices       M91         0       Electronic Documents Profiles       M91         Used to create, delete or modify the valid document types for the routing and approval system.       M01         0       Old/New Account Crosswalk       M01         Used to identify FAMIS account numbers when the only information known about the account is the pre-FAMIS account number.       M01         1       USAS PCA Calculation       M01         Used to determine the USAS PCA when the information known is the FAMIS account number.       M01         R       Annual Finacial Reporting       001         Transfers control to the Annual Financial Reporting Module.       M01                                                                                                    |
| desks.       M91         944       Office Delete       M91         Used to delete an electronic office       M91         945       Office Browse       M91         Provides a list of the electronic offices       M91         950       Electronic Documents Profiles       M91         Used to create, delete or modify the valid document types for the routing and approval system.       M01         990       Old/New Account Crosswalk       M01         Used to identify FAMIS account numbers when the only information known about the account is the pre-FAMIS account number.       M01         991       USAS PCA Calculation       M01         Used to determine the USAS PCA when the information known is the FAMIS account number.       M01         AFR       Annual Finacial Reporting       001         Transfers control to the Annual Financial Reporting Module.       M01         B01       FAMIS Bulletin Board Ment       001         Used to display the bulletin board menus       M01                                                                                                    | desks.       M91         4       Office Delete       M91         Used to delete an electronic office       M91         5       Office Browse       M91         Provides a list of the electronic offices       M91         0       Electronic Documents Profiles       M91         Used to create, delete or modify the valid document types for the routing and approval system.       M01         0       Old/New Account Crosswalk       M01         Used to identify FAMIS account numbers when the only information known about the account is the pre-FAMIS account number.       M01         1       USAS PCA Calculation       M01         Used to determine the USAS PCA when the information known is the FAMIS account number.       M01         R       Annual Finacial Reporting       001         Transfers control to the Annual Financial Reporting Module.       M01                                                                                                    |
| desks.       M91         944       Office Delete       M91         Used to delete an electronic office       M91         945       Office Browse       M91         Provides a list of the electronic offices       M91         950       Electronic Documents Profiles       M91         Used to create, delete or modify the valid document types for the routing and approval system.       M01         990       Old/New Account Crosswalk       M01         Used to identify FAMIS account numbers when the only information known about the account is the pre-FAMIS account number.       M01         991       USAS PCA Calculation       M01         Used to determine the USAS PCA when the information known is the FAMIS account number.       M01         Transfers control to the Annual Financial Reporting       001         Transfers control to the Annual Financial Reporting       001         Used to display the bulletin board menus       001                                                                                                    | desks.       M91         4       Office Delete       M91         Used to delete an electronic office       M91         5       Office Browse       M91         Provides a list of the electronic offices       M91         0       Electronic Documents Profiles       M91         0       Sector create, delete or modify the valid document types for the routing and approval system.       M01         0       Old/New Account Crosswalk       M01         Used to identify FAMIS account numbers when the only information known about the account is the pre-FAMIS account number.       M01         1       USAS PCA Calculation       M01         Used to determine the USAS PCA when the information known is the FAMIS account number.       M01         R       Annual Finacial Reporting       001         Transfers control to the Annual Financial Reporting Module.       M01                                                                                                    |
| desks.       M91         944       Office Delete       M91         Used to delete an electronic office       M91         945       Office Browse       M91         Provides a list of the electronic offices       M91         950       Electronic Documents Profiles       M91         Used to create, delete or modify the valid document types for the routing and approval system.       M01         990       Old/New Account Crosswalk       M01         Used to identify FAMIS account numbers when the only information known about the account is the pre-FAMIS account number.       M01         991       USAS PCA Calculation       M01         Used to determine the USAS PCA when the information known is the FAMIS account number.       M01         Fremation known is the FAMIS account number.       M01         991       USAS PCA Calculation       M01         Used to determine the USAS PCA when the information known is the FAMIS account number and the object code.       M01         Transfers control to the Annual Financial Reporting       001         Transfers control to the Annual Financial Reporting Module.       001         Used to display the bulletin board menus       001                                                                                                    | desks.       M91         4       Office Delete       M91         Used to delete an electronic office       M91         5       Office Browse       M91         Provides a list of the electronic offices       M91         0       Electronic Documents Profiles       M91         0       Used to create, delete or modify the valid document types for the routing and approval system.       M01         0       Old/New Account Crosswalk       M01         Used to identify FAMIS account numbers when the only information known about the account is the pre-FAMIS account number.       M01         1       USAS PCA Calculation       M01         Used to determine the USAS PCA when the information known is the FAMIS account number.       M01         R       Annual Finacial Reporting       001         Transfers control to the Annual Financial Reporting Module.       M01                                                                                                    |
| desks.       M91         944       Office Delete       M91         Used to delete an electronic office       M91         945       Office Browse       M91         Provides a list of the electronic offices       M91         950       Electronic Documents Profiles       M91         Used to create, delete or modify the valid document types for the routing and approval system.       M01         990       Old/New Account Crosswalk       M01         Used to identify FAMIS account numbers when the only information known about the account is the pre-FAMIS account number.       M01         991       USAS PCA Calculation       M01         Used to determine the USAS PCA when the information known is the FAMIS account number.       M01         991       USAS processe       M01         Used to determine the USAS PCA when the information known is the FAMIS account number.       M01         B01       FAMIS Bulletin Board Ment.       001         Used to display the bulletin board menus       M01                                                                                                    | desks.       M91         4       Office Delete       M91         Used to delete an electronic office       M91         5       Office Browse       M91         Provides a list of the electronic offices       M91         0       Electronic Documents Profiles       M91         0       State of the electronic offices       M91         0       Used to create, delete or modify the valid document types for the routing and approval system.       M01         0       Old/New Account Crosswalk       M01         Used to identify FAMIS account numbers when the only information known about the account is the pre-FAMIS account number.       M01         1       USAS PCA Calculation       M01         Used to determine the USAS PCA when the information known is the FAMIS account number.       M01         R       Annual Finacial Reporting       001         Transfers control to the Annual Financial Reporting Module.       M01                                                                                                    |
| 944       Office Delete       M91         Used to delete an electronic office       M91         945       Office Browse       M91         Provides a list of the electronic offices       M91         950       Electronic Documents Profiles       M91         Used to create, delete or modify the valid document types for the routing and approval system.       M91         990       Old/New Account Crosswalk       M01         Used to identify FAMIS account numbers when the only information known about the account is the pre-FAMIS account number.       M01         991       USAS PCA Calculation       M01         Used to determine the USAS PCA when the information known is the FAMIS account number.       M01         991       Used to determine the USAS PCA when the information known is the FAMIS account number.       M01         B01       FAMIS Bulletin Board Ment       001         Used to display the bulletin board menus       001                                                                                                    | 4       Office Delete       M91         Used to delete an electronic office       M91         5       Office Browse       M91         Provides a list of the electronic offices       M91         0       Electronic Documents Profiles       M91         Used to create, delete or modify the valid document types for the routing and approval system.       M01         0       Old/New Account Crosswalk       M01         Used to identify FAMIS account numbers when the only information known about the account is the pre-FAMIS account number.       M01         1       USAS PCA Calculation       M01         Used to determine the USAS PCA when the information known is the FAMIS account number.       M01         R       Annual Finacial Reporting       001         Transfers control to the Annual Financial Reporting Module.       M01                                                                                                    |
| 944       Office Delete       M91         Used to delete an electronic office                                                                                                    | 4       Office Delete       M91         Used to delete an electronic office       M91         5       Office Browse       M91         Provides a list of the electronic offices       M91         0       Electronic Documents Profiles       M91         0       Used to create, delete or modify the valid document types for the routing and approval system.       M01         0       Old/New Account Crosswalk       M01         Used to identify FAMIS account numbers when the only information known about the account is the pre-FAMIS account number.       M01         1       USAS PCA Calculation       M01         Used to determine the USAS PCA when the information known is the FAMIS account number.       M01         R       Annual Finacial Reporting       001         Transfers control to the Annual Financial Reporting Module.       Reporting Module.                                                                                                    |
| 944       Office Delete       M91         Used to delete an electronic office       945         945       Office Browse       M91         Provides a list of the electronic offices       950         950       Electronic Documents Profiles       M91         Used to create, delete or modify the valid document types for the routing and approval system.       990         990       Old/New Account Crosswalk       M01         Used to identify FAMIS account numbers when the only information known about the account is the pre-FAMIS account number.       991         991       USAS PCA Calculation       M01         Used to determine the USAS PCA when the information known is the FAMIS account number.       901         991       USAS processes       001         Transfers control to the Annual Financial Reporting       001         B01       FAMIS Bulletin Board Ment       001         Used to display the bulletin board menus       001                                                                                                    | 4       Office Delete       M91         Used to delete an electronic office       M91         5       Office Browse       M91         Provides a list of the electronic offices       M91         0       Electronic Documents Profiles       M91         Used to create, delete or modify the valid document types for the routing and approval system.       M91         0       Old/New Account Crosswalk       M01         Used to identify FAMIS account numbers when the only information known about the account is the pre-FAMIS account number.       M01         1       USAS PCA Calculation       M01         Used to determine the USAS PCA when the information known is the FAMIS account number.       M01         R       Annual Finacial Reporting       001         Transfers control to the Annual Financial Reporting Module.       M01                                                                                                    |
| 944       Office Delete       M91         Used to delete an electronic office       M91         945       Office Browse       M91         Provides a list of the electronic offices       M91         950       Electronic Documents Profiles       M91         Used to create, delete or modify the valid document types for the routing and approval system.       M01         990       Old/New Account Crosswalk       M01         Used to identify FAMIS account numbers when the only information known about the account is the pre-FAMIS account number.       M01         991       USAS PCA Calculation       M01         Used to determine the USAS PCA when the information known is the FAMIS account number.       M01         Get to determine the USAS PCA when the information known is the FAMIS account number.       M01         B01       FAMIS Bulletin Board Menu       001         Used to display the bulletin board menus       M01                                                                                                    | 4       Office Delete       M91         Used to delete an electronic office       M91         5       Office Browse       M91         Provides a list of the electronic offices       M91         0       Electronic Documents Profiles       M91         Used to create, delete or modify the valid document types for the routing and approval system.       M01         0       Old/New Account Crosswalk       M01         Used to identify FAMIS account numbers when the only information known about the account is the pre-FAMIS account number.       M01         1       USAS PCA Calculation       M01         Used to determine the USAS PCA when the information known is the FAMIS account number.       M01         R       Annual Finacial Reporting       001         Transfers control to the Annual Financial Reporting Module.       M01                                                                                                    |
| 944       Office Delete       M91         Used to delete an electronic office                                                                                                    | 4       Office Delete       M91         Used to delete an electronic office       M91         5       Office Browse       M91         Provides a list of the electronic offices       M91         0       Electronic Documents Profiles       M91         Used to create, delete or modify the valid document types for the routing and approval system.       M01         0       Old/New Account Crosswalk       M01         Used to identify FAMIS account numbers when the only information known about the account is the pre-FAMIS account number.       M01         1       USAS PCA Calculation       M01         Used to determine the USAS PCA when the information known is the FAMIS account number.       M01         R       Annual Finacial Reporting       001         Transfers control to the Annual Financial Reporting Module.       M01                                                                                                    |
| Used to delete an electronic office         945       Office Browse       M91         Provides a list of the electronic offices       950         Electronic Documents Profiles       M91         Used to create, delete or modify the valid document types for the routing and approval system.       990         990       Old/New Account Crosswalk       M01         Used to identify FAMIS account numbers when the only information known about the account is the pre-FAMIS account number.       991         991       USAS PCA Calculation       M01         Used to determine the USAS PCA when the information known is the FAMIS account number.       M01         991       USAS PCA Calculation       M01         Used to determine the USAS PCA when the information known is the FAMIS account number and the object code.       M01         B01       FAMIS Bulletin Board Ment       001         Used to display the bulletin board menus       001                                                                                                    | Used to delete an electronic office         5       Office Browse       M91         Provides a list of the electronic offices       M91         0       Electronic Documents Profiles       M91         Used to create, delete or modify the valid document types for the routing and approval system.       M01         0       Old/New Account Crosswalk       M01         Used to identify FAMIS account numbers when the only information known about the account is the pre-FAMIS account number.       M01         1       USAS PCA Calculation       M01         Used to determine the USAS PCA when the information known is the FAMIS account number.       M01         R       Annual Finacial Reporting       001         Transfers control to the Annual Financial Reporting Module.       M01                                                                                                    |
| Used to delete an electronic office         945       Office Browse       M91         Provides a list of the electronic offices       950         Electronic Documents Profiles       M91         Used to create, delete or modify the valid document types for the routing and approval system.       990         990       Old/New Account Crosswalk       M01         Used to identify FAMIS account numbers when the only information known about the account is the pre-FAMIS account number.       991         991       USAS PCA Calculation       M01         Used to determine the USAS PCA when the information known is the FAMIS account number.       991         VSAS PCA Calculation       M01         Used to determine the USAS PCA when the information known is the FAMIS account number and the object code.       001         AFR       Annual Finacial Reporting       001         Transfers control to the Annual Financial Reporting Module.       001         B01       FAMIS Bulletin Board Ment       001         Used to display the bulletin board menus       001                                                                                                    | Used to delete an electronic office         5       Office Browse       M91         Provides a list of the electronic offices       M91         0       Electronic Documents Profiles       M91         Used to create, delete or modify the valid document types for the routing and approval system.       M01         0       Old/New Account Crosswalk       M01         Used to identify FAMIS account numbers when the only information known about the account is the pre-FAMIS account number.       M01         1       USAS PCA Calculation       M01         Used to determine the USAS PCA when the information known is the FAMIS account number.       M01         R       Annual Finacial Reporting       001         Transfers control to the Annual Financial Reporting Module.       M01                                                                                                    |
| Used to delete an electronic office         945       Office Browse       M91         Provides a list of the electronic offices       950         Electronic Documents Profiles       M91         Used to create, delete or modify the valid document types for the routing and approval system.       990         Old/New Account Crosswalk       M01         Used to identify FAMIS account numbers when the only information known about the account is the pre-FAMIS account number.       991         991       USAS PCA Calculation       M01         Used to determine the USAS PCA when the information known is the FAMIS account number.       991         AFR       Annual Finacial Reporting       001         Transfers control to the Annual Financial Reporting Module.       001         B01       FAMIS Bulletin Board Ment       001                                                                                                    | Used to delete an electronic office       M91         5 Office Browse       M91         Provides a list of the electronic offices       M91         0 Electronic Documents Profiles       M91         Used to create, delete or modify the valid document types for the routing and approval system.       M01         0 Old/New Account Crosswalk       M01         Used to identify FAMIS account numbers when the only information known about the account is the pre-FAMIS account number.       M01         1 USAS PCA Calculation       M01         Used to determine the USAS PCA when the information known is the FAMIS account number.       M01         R Annual Finacial Reporting       001         Transfers control to the Annual Financial Reporting Module.       M01                                                                                                    |

| SCR                                                  | SCREEN TITLE                                                                                                    | MENU                                                      |
|------------------------------------------------------|----------------------------------------------------------------------------------------------------|-----------------------------------------------------------|
| M05                                                  | Support Accounting Inquiry and<br>Maintenance                                                                                                    | 001                                                       |
|                                                      | Contains a list of all the screens necessary to                                                                                                    |                                                           |
|                                                      | perform inquiries and maintenance process                                                                                                    |                                                           |
|                                                      | for SAs.                                                                                                    |                                                           |
|                                                      |                                                                                                    |                                                           |
| M07                                                  | Departmental Planning Budgets                                                                                                    | 001                                                       |
|                                                      | Contains a list of departmental planning                                                                                                    |                                                           |
|                                                      |                                                                                                    |                                                           |
| M08                                                  | Entire Connection Download                                                                                                    | 001                                                       |
|                                                      | Contains a list of screens that have download                                                                                                    |                                                           |
|                                                      | capability via Entire Connection                                                                                                    |                                                           |
|                                                      | Funding Operations Delived                                                                                                    | 004                                                       |
| MU9                                                  | Entire Connection Prim                                                                                                    | 001                                                       |
|                                                      | Contains a list of screens that have print                                                                                                    |                                                           |
|                                                      | capability via Entire Connection                                                                                                    |                                                           |
| M40                                                  | Accounts Bayable System Menu                                                                                                    | 001                                                       |
|                                                      | Accounts Payable System Menu                                                                                                    | UUI                                                       |
|                                                      | Contains a list of Accounts Pavable menus                                                                                                    |                                                           |
|                                                      | contains a list of Accounts r ayable menus.                                                                                                    |                                                           |
|                                                      | Accounts Pavable Inquiry and Vendor                                                                                                    |                                                           |
| M11                                                  | Menu                                                                                                    | 001                                                       |
|                                                      |                                                                                                    |                                                           |
|                                                      | Lists the available inquiry screens to use the                                                                                                    |                                                           |
|                                                      | Accounts Payable application functions.                                                                                                    |                                                           |
|                                                      |                                                                                                    |                                                           |
| M12                                                  | Voucher Update Menu - Part 1                                                                                                    | 001                                                       |
|                                                      | Lists the available screens to use with the                                                                                                    |                                                           |
|                                                      | Accounts Payable voucher transactions.                                                                                                    |                                                           |
|                                                      |                                                                                                    |                                                           |
| M13                                                  | Voucher Update Menu - Part 2                                                                                                    | M12                                                       |
|                                                      | Lists the available screens to use with                                                                                                    |                                                           |
|                                                      | Accounts Payable                                                                                                    |                                                           |
|                                                      |                                                                                                    |                                                           |
| M18                                                  | 1099/W2 Menu                                                                                                    | M01, M11, M12                                             |
|                                                      | Lists the available screens for 1099 and W2                                                                                                    |                                                           |
|                                                      | reporting                                                                                                    |                                                           |
|                                                      |                                                                                                    |                                                           |
|                                                      |                                                                                                    |                                                           |
| M19                                                  | Reconciliation Menu                                                                                                    | 001                                                       |
| M19                                                  | Reconciliation Menu<br>Contains a list of all the screens necessary to                                                                                                    | 001                                                       |
| M19                                                  | Reconciliation Menu<br>Contains a list of all the screens necessary to<br>perform reconciliations.                                                                                                    | 001                                                       |
| M19                                                  | Reconciliation Menu<br>Contains a list of all the screens necessary to<br>perform reconciliations.                                                                                                    | 001                                                       |
| M19<br>M20                                           | Reconciliation Menu<br>Contains a list of all the screens necessary to<br>perform reconciliations.<br>Purchasing Module Menu                                                                                                    | 001                                                       |
| M19<br>M20                                           | Reconciliation Menu           Contains a list of all the screens necessary to perform reconciliations.           Purchasing Module Menu           Provides a list of all menus of available           Purchasing functions.                                                                                                    | 001                                                       |
| M19<br>M20                                           | Reconciliation Menu         Contains a list of all the screens necessary to perform reconciliations.         Purchasing Module Menu         Provides a list of all menus of available         Purchasing functions.                                                                                                    | 001                                                       |
| M19<br>M20                                           | Reconciliation Menu         Contains a list of all the screens necessary to perform reconciliations.         Purchasing Module Menu         Provides a list of all menus of available         Purchasing functions.                                                                                                    | 001<br>001<br>M20_M11                                     |
| M19<br>M20<br>M21                                    | Reconciliation Menu         Contains a list of all the screens necessary to perform reconciliations.         Purchasing Module Menu         Provides a list of all menus of available         Purchasing functions.         Vendor Information Menu         Lists screens to be used for information on                                                                                                    | 001<br>001<br>M20, M11                                    |
| M19<br>M20<br>M21                                    | Reconciliation Menu         Contains a list of all the screens necessary to perform reconciliations.         Purchasing Module Menu         Provides a list of all menus of available         Purchasing functions.         Vendor Information Menu         Lists screens to be used for information on vendors.                                                                                                    | 001<br>001<br>M20, M11                                    |
| M19<br>M20<br>M21                                    | Reconciliation Menu         Contains a list of all the screens necessary to perform reconciliations.         Purchasing Module Menu         Provides a list of all menus of available         Purchasing functions.         Vendor Information Menu         Lists screens to be used for information on vendors.                                                                                                    | 001<br>001<br>M20, M11                                    |
| M19<br>M20<br>M21<br>M22                             | Reconciliation Menu         Contains a list of all the screens necessary to perform reconciliations.         Purchasing Module Menu         Provides a list of all menus of available         Purchasing functions.         Vendor Information Menu         Lists screens to be used for information on vendors.         Purchasing Inquiry Menu                                                                                                    | 001<br>001<br>M20, M11<br>M20                             |
| M19<br>M20<br>M21<br>M22                             | Reconciliation Menu         Contains a list of all the screens necessary to perform reconciliations.         Purchasing Module Menu         Provides a list of all menus of available         Purchasing functions.         Vendor Information Menu         Lists screens to be used for information on vendors.         Purchasing Inquiry Menu         Lists screens to be used for document                                                                                                    | 001<br>001<br>M20, M11<br>M20                             |
| M19<br>M20<br>M21<br>M22                             | Reconciliation Menu         Contains a list of all the screens necessary to perform reconciliations.         Purchasing Module Menu         Provides a list of all menus of available         Purchasing functions.         Vendor Information Menu         Lists screens to be used for information on vendors.         Purchasing Inquiry Menu         Lists screens to be used for document information.                                                                                                    | 001<br>001<br>M20, M11<br>M20                             |
| M19<br>M20<br>M21<br>M22                             | Reconciliation Menu         Contains a list of all the screens necessary to perform reconciliations.         Purchasing Module Menu         Provides a list of all menus of available         Purchasing functions.         Vendor Information Menu         Lists screens to be used for information on vendors.         Purchasing Inquiry Menu         Lists screens to be used for document information.                                                                                                    | 001<br>001<br>M20, M11<br>M20                             |
| M19<br>M20<br>M21<br>M22<br>M23                      | Reconciliation Menu         Contains a list of all the screens necessary to perform reconciliations.         Purchasing Module Menu         Provides a list of all menus of available         Purchasing functions.         Vendor Information Menu         Lists screens to be used for information on vendors.         Purchasing Inquiry Menu         Lists screens to be used for document information.         Po and Master Order Menu                                                                                                    | 001<br>001<br>M20, M11<br>M20<br>M20                      |
| M19<br>M20<br>M21<br>M22<br>M22                      | Reconciliation Menu         Contains a list of all the screens necessary to perform reconciliations.         Purchasing Module Menu         Provides a list of all menus of available         Purchasing functions.         Vendor Information Menu         Lists screens to be used for information on vendors.         Purchasing Inquiry Menu         Lists screens to be used for document information.         PO and Master Order Menu         Shows all screens to be used for Purchase                                                                                                    | 001<br>001<br>M20, M11<br>M20<br>M20                      |
| M19<br>M20<br>M21<br>M22<br>M23                      | Reconciliation Menu         Contains a list of all the screens necessary to perform reconciliations.         Purchasing Module Menu         Provides a list of all menus of available         Purchasing functions.         Vendor Information Menu         Lists screens to be used for information on vendors.         Purchasing Inquiry Menu         Lists screens to be used for document information.         PO and Master Order Menu         Shows all screens to be used for Purchase Orders and Master Orders                                                                                                    | 001<br>001<br>M20, M11<br>M20<br>M20                      |
| M19<br>M20<br>M21<br>M22<br>M23                      | Reconciliation Menu         Contains a list of all the screens necessary to perform reconciliations.         Purchasing Module Menu         Provides a list of all menus of available         Purchasing functions.         Vendor Information Menu         Lists screens to be used for information on vendors.         Purchasing Inquiry Menu         Lists screens to be used for document information.         PO and Master Order Menu         Shows all screens to be used for Purchase Orders                                                                                                    | 001<br>001<br>M20, M11<br>M20<br>M20                      |
| M19<br>M20<br>M21<br>M22<br>M23                      | Reconciliation Menu         Contains a list of all the screens necessary to perform reconciliations.         Purchasing Module Menu         Provides a list of all menus of available         Purchasing functions.         Vendor Information Menu         Lists screens to be used for information on vendors.         Purchasing Inquiry Menu         Lists screens to be used for document information.         PO and Master Order Menu         Shows all screens to be used for Purchase Orders and Master Orders         Requisitions and Limited Purch Entry                                                                                                    | 001<br>001<br>M20, M11<br>M20<br>M20                      |
| M19<br>M20<br>M21<br>M22<br>M23<br>M23               | Reconciliation Menu         Contains a list of all the screens necessary to perform reconciliations.         Purchasing Module Menu         Provides a list of all menus of available         Purchasing functions.         Vendor Information Menu         Lists screens to be used for information on vendors.         Purchasing Inquiry Menu         Lists screens to be used for document information.         PO and Master Order Menu         Shows all screens to be used for Purchase Orders         Requisitions and Limited Purch Entry Menu                                                                                                    | 001<br>001<br>M20, M11<br>M20<br>M20<br>M20               |
| M19<br>M20<br>M21<br>M22<br>M23<br>M23               | Reconciliation Menu         Contains a list of all the screens necessary to perform reconciliations.         Purchasing Module Menu         Provides a list of all menus of available         Purchasing functions.         Vendor Information Menu         Lists screens to be used for information on vendors.         Purchasing Inquiry Menu         Lists screens to be used for document information.         PO and Master Order Menu         Shows all screens to be used for Purchase         Orders and Master Orders         Requisitions and Limited Purch Entry         Menu                                                                                                    | 001<br>001<br>M20, M11<br>M20<br>M20<br>M20<br>M20        |
| M19<br>M20<br>M21<br>M22<br>M23<br>M23               | Reconciliation Menu         Contains a list of all the screens necessary to perform reconciliations.         Purchasing Module Menu         Provides a list of all menus of available         Purchasing functions.         Vendor Information Menu         Lists screens to be used for information on vendors.         Purchasing Inquiry Menu         Lists screens to be used for document information.         PO and Master Order Menu         Shows all screens to be used for Purchase Orders and Master Orders         Requisitions and Limited Purch Entry Menu         Shows list of all screens necessary to create                                                                                                    | 001<br>001<br>M20, M11<br>M20<br>M20<br>M20<br>M20        |
| M19<br>M20<br>M21<br>M22<br>M23<br>M23               | Reconciliation Menu         Contains a list of all the screens necessary to perform reconciliations.         Purchasing Module Menu         Provides a list of all menus of available         Purchasing functions.         Vendor Information Menu         Lists screens to be used for information on vendors.         Purchasing Inquiry Menu         Lists screens to be used for document information.         PO and Master Order Menu         Shows all screens to be used for Purchase Orders and Master Orders         Requisitions and Limited Purch Entry Menu         Shows list of all screens necessary to create and maintain requisitions and purchases.                                                                                               | 001<br>001<br>M20, M11<br>M20<br>M20<br>M20               |
| M19<br>M20<br>M21<br>M22<br>M23<br>M23               | Reconciliation Menu         Contains a list of all the screens necessary to perform reconciliations.         Purchasing Module Menu         Provides a list of all menus of available         Purchasing functions.         Vendor Information Menu         Lists screens to be used for information on vendors.         Purchasing Inquiry Menu         Lists screens to be used for document information.         PO and Master Order Menu         Shows all screens to be used for Purchase Orders and Master Orders         Requisitions and Limited Purch Entry Menu         Shows list of all screens necessary to create and maintain requisitions and purchases.                                                                                               | 001<br>001<br>M20, M11<br>M20<br>M20<br>M20               |
| M19<br>M20<br>M21<br>M22<br>M23<br>M23<br>M24<br>M32 | Reconciliation Menu         Contains a list of all the screens necessary to perform reconciliations.         Purchasing Module Menu         Provides a list of all menus of available         Purchasing functions.         Vendor Information Menu         Lists screens to be used for information on vendors.         Purchasing Inquiry Menu         Lists screens to be used for document information.         PO and Master Order Menu         Shows all screens to be used for Purchase Orders and Master Orders         Requisitions and Limited Purch Entry Menu         Shows list of all screens necessary to create and maintain requisitions and purchases.         Purchasing Receiving Menu                                                             | 001<br>001<br>M20, M11<br>M20<br>M20<br>M20<br>M20<br>M20 |
| M19<br>M20<br>M21<br>M22<br>M23<br>M23<br>M24        | Reconciliation Menu         Contains a list of all the screens necessary to perform reconciliations.         Purchasing Module Menu         Provides a list of all menus of available         Purchasing functions.         Vendor Information Menu         Lists screens to be used for information on vendors.         Purchasing Inquiry Menu         Lists screens to be used for document information.         PO and Master Order Menu         Shows all screens to be used for Purchase Orders and Master Orders         Requisitions and Limited Purch Entry Menu         Shows list of all screens necessary to create and maintain requisitions and purchases.         Purchasing Receiving Menu                                                             | 001<br>001<br>M20, M11<br>M20<br>M20<br>M20<br>M20<br>M20 |
| M19<br>M20<br>M21<br>M22<br>M23<br>M23<br>M24        | Reconciliation Menu         Contains a list of all the screens necessary to perform reconciliations.         Purchasing Module Menu         Provides a list of all menus of available         Purchasing functions.         Vendor Information Menu         Lists screens to be used for information on vendors.         Purchasing Inquiry Menu         Lists screens to be used for document information.         PO and Master Order Menu         Shows all screens to be used for Purchase Orders and Master Orders         Requisitions and Limited Purch Entry Menu         Shows list of all screens necessary to create and maintain requisitions and purchases.         Purchasing Receiving Menu         Menu showing screens for receiving document entries | 001<br>001<br>M20, M11<br>M20<br>M20<br>M20<br>M20<br>M20 |

| SCR       | SCREEN TITLE                                    | MENU                                  |
|-----------|-------------------------------------------------|---------------------------------------|
| M34       | Purchasing Invoice Menu                         | M20                                   |
|           |                                                 |                                       |
|           | Contains a list of all the screens used to      |                                       |
|           | create and modify the purchasing involces.      |                                       |
| Mac       | Donartmontal Eixod Assots Monu                  | M20                                   |
| 14130     | Contains a list of all the screens to view and  | IMZU                                  |
|           | build preliminary fixed assets.                 |                                       |
|           | ·····                                           |                                       |
| M41       | Commodity and CMBL Bidders                      | M20                                   |
|           | Contains a list of screens used to create/      |                                       |
|           | maintain/ and search commodities and the        |                                       |
|           | Centralized Master Bidders List.                |                                       |
| M42       | Pide Menu                                       | MOO                                   |
| 11142     | Contains a list of screens to be used for hid   | IVIZU                                 |
|           | documents and bid lists                         |                                       |
|           |                                                 |                                       |
| M44       | Bid and Bid List Inquiry                        | M20                                   |
|           | Contains a list of all inquiry screens used for |                                       |
|           | bid lists.                                      |                                       |
|           |                                                 |                                       |
| M45       | Purchasing Technical Menu                       | M20                                   |
|           | Contains a list of all maintenance and control  |                                       |
|           | screens used in purchasing.                     |                                       |
| M50       | ACH System Menu                                 | M12                                   |
|           | Contains a list of all inquiry, maintenance and |                                       |
|           | control screens used in Automated Clearing      |                                       |
|           | House (Direct Deposit) cycle.                   |                                       |
|           |                                                 |                                       |
| M58       | Budget Preparation Menu                         | 001                                   |
|           | Contains a list of all inquiny maintonance and  |                                       |
|           | control screens used in budget preparation      |                                       |
| · · · · · |                                                 |                                       |
| M61       | Accounts Receivable Menu                        | 001                                   |
|           | Contains a list of all the screens necessary to |                                       |
|           | perform inquiries and processing of Accounts    |                                       |
|           | Receivables.                                    |                                       |
| MGO       | A/B System Controls                             | MG4                                   |
| IVIO2     | A/R System Controls                             | IVIO I                                |
|           | Contains a list of all the screens necessary    |                                       |
|           | for control of Accounts Receivables.            |                                       |
|           |                                                 |                                       |
| M70       | Payroll Detail Module Menu                      | 001                                   |
|           | Contains a list of payroll detail screen        |                                       |
| M70       | Payroll Distribution Moduly                     | 001                                   |
| 11170     | Lists the available screens used with the       | 001                                   |
|           | Pavroll Distribution System.                    |                                       |
|           |                                                 |                                       |
| M90       | Routing and Approval Menu                       | 001                                   |
|           | Contains a list of screens used to access       |                                       |
|           | routing and approval documents.                 |                                       |
| MOA       | Electronic Office Mart Manu                     | MOO                                   |
| WI9.1     | Contains a list of the screens used to created  | IVIJU                                 |
|           | modify desks and paths for office               |                                       |
|           | management.                                     |                                       |
|           |                                                 | · · · · · · · · · · · · · · · · · · · |
| SPR       | Sponsored Research Module                       | 001                                   |
|           | Transfers control to the Sponsored Research     |                                       |
|           | Module                                          |                                       |
| <b>0</b>  |                                                 |                                       |
| 301       | FA/AP System Table Menus                        | 001                                   |

| SCR | SCREEN TITLE                                                                                                    | MENU |
|-----|----------------------------------------------------------------------------------------------------|------|
|     | Lists the available screens to use with the<br>Financial Accounting System for table<br>maintenance.                 |      |
| S02 | Miscellaneous Tables                                                                                                 |      |
|     | Lists the available screens to use with the<br>Financial Accounting System for batch job<br>submission. (NOT IN USE) |      |
| S03 | Miscellaneous Tables Continuec<br>Lists other available tables in FAMIS                                              | 001  |
|     |                                                                                                    |      |